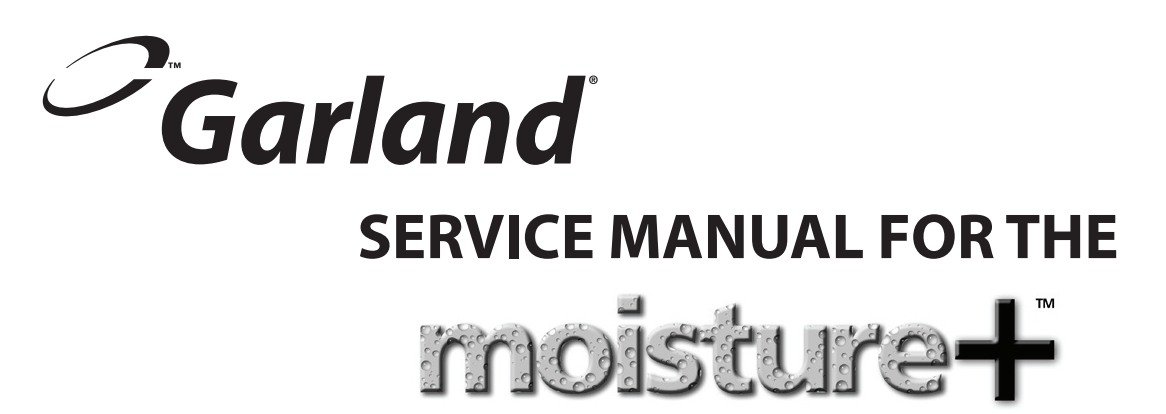

# **MODELS: MP-GS/GD-10-S**

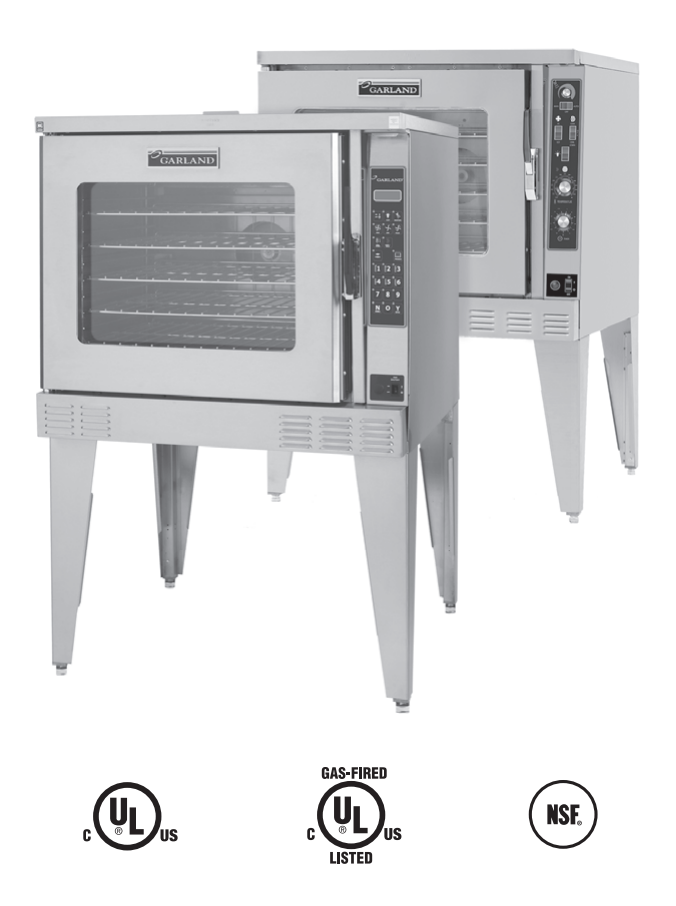

Users are cautioned that maintenance and repairs must be performed by a Garland authorized service agent using genuine Garland replacement parts. Garland will have no obligation with respect to any product that has been improperly installed, adjusted, operated or not maintained in accordance with national and local codes or installation instructions provided with the product, or any product that has its serial number defaced, obliterated or removed, or which has been modified or repaired using unauthorized parts or by unauthorized service agents. For a list of authorized service agents, please refer to the Garland web site at http://www.garland-group.com. The information contained herein, (including design and parts specifications), may be superseded and is subject to change without notice.

GARLAND COMMERCIAL INDUSTRIES 185 East South Street Freeland, Pennsylvania 18224 Phone: (570) 636-1000 Fax: (570) 636-3903 GARLAND COMMERCIAL RANGES, LTD. 1177 Kamato Road, Mississauga, Ontario L4W 1X4 CANADA Phone: 905-624-0260 Fax: 905-624-5669 Enodis UK LTD. Swallowfield Way, Hayes, Middlesex UB3 1DQ ENGLAND Telephone: 081-561-0433 Fax: 081-848-0041

Part # MPSM07 (03/24/08)

© 2007 Garland Commercial Industries, Inc.

## Section One –

| <b>Operation &amp; Installation Manual</b>  | 5  |
|---------------------------------------------|----|
| Dimensions And Specifications               | 7  |
| Preparing The Oven For Installation         | 8  |
| Installation                                | 11 |
| Gas Connections                             | 11 |
| Electrical Connections                      | 12 |
| Water Connections                           | 13 |
| Ventilation And Air Supply                  | 14 |
| Installation Of A Direct Vent               | 14 |
| Gas Model Testing & Lighting Instructions   | 15 |
| Explanation Of Controls (Standard Models) . | 16 |
| Operating Instructions, (Standard Models)   | 17 |
| Explanation Of Controls, (Deluxe Models)    | 18 |
| Operating Instructions, (Deluxe Models)     | 20 |
| Cooking With Moisture                       | 29 |
| Moisture + Cooking Guide                    | 30 |
| Performance Recommendations                 | 32 |
| Temperature Calibration                     | 33 |
| Problems / Solutions                        | 34 |
| Cleaning                                    | 35 |
| Maintenance                                 | 36 |
| Motor Care                                  | 36 |
| Water System                                | 36 |
| Replacement Parts                           | 37 |
|                                             |    |

| Section Two – Service                         |
|-----------------------------------------------|
| Component Identification40                    |
| Moisture Control40                            |
| Cavity Temperature Controls41                 |
| Diagnostic Procedures43                       |
| Diagnostics Mode43                            |
| Keypad Test43                                 |
| Door Switch Test43                            |
| Fan Speed Test44                              |
| Heat Test44                                   |
| Moisture Test44                               |
| Temperature Calibration                       |
| Control Safety Features                       |
| Testing & Troubleshooting46                   |
| Direct Spark Ignition Detail54                |
| Wiring Diagrams55                             |
| Service Procedures (Removal/replacement)57    |
| Section Three – Parts List61                  |
| Deluxe Control Panel Moisture Plus (Gas)62    |
| Standard Control Panel Moisture Plus (Gas) 64 |
| Burners & Gas Components                      |
| Interior Components Moisture Plus (Gas)68     |
| Door Components - Gas Moisture +70            |
| Door Components - Gas Moisture +72            |
| Exterior Components - Gas Moisture Plus 74    |
| Wire Diagrams & Harnesses                     |

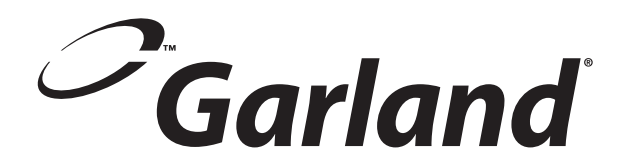

# Section One – Operation & Installation Manual

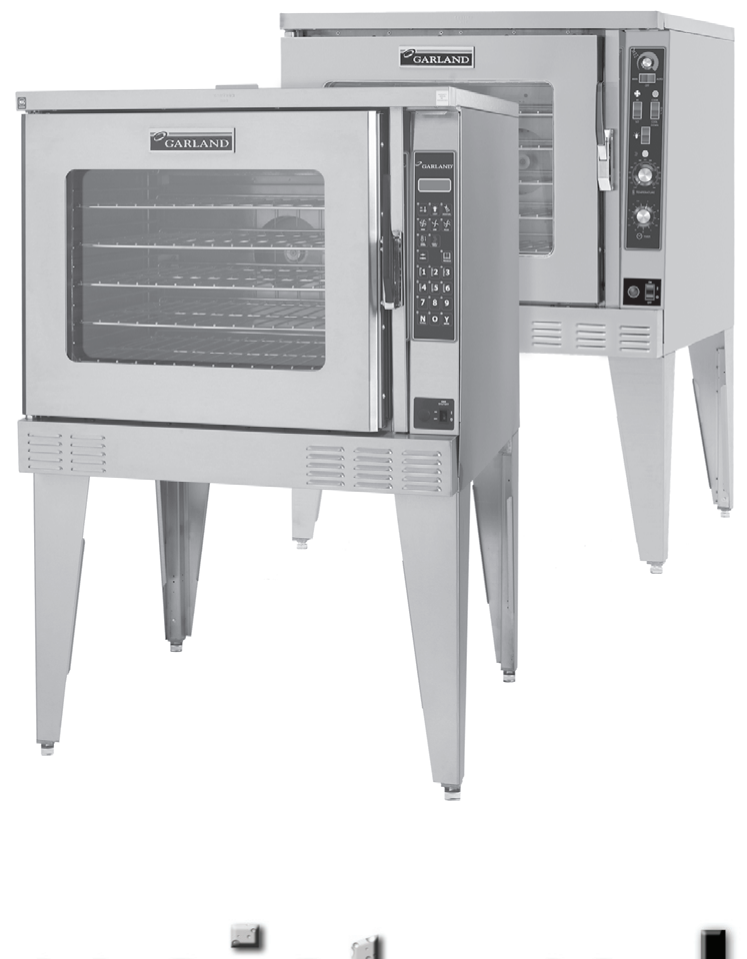

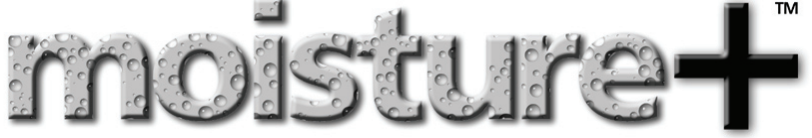

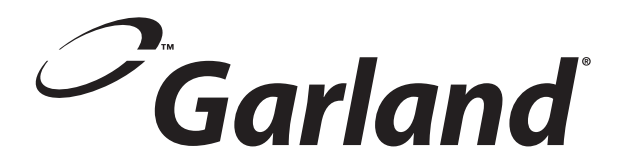

Congratulations! You have just purchased the latest in cooking technology, the new moisture+<sup>™</sup> from Garland.

Garland is an established leader in innovative oven technology, and has manufactured this multifunction oven with the operator in mind. The moisture+<sup>™</sup> provides function not previously available in a convection oven. Your moisture+<sup>™</sup> will operate as three pieces of equipment: a convection oven, a humidified baking oven, and a humidified cook & hold oven. Additionally, the optional wet-clean water spray attachment allows you to easily spray down the oven interior during cleaning. Garland, long known for offering the "best baking" convection ovens available, adds the moisture+ to its model line to provide you, the user with, a workhorse oven that will provide years of useful service.

Like any other fine, precision built appliance, your moisture+<sup>™</sup> oven should be given regular care and maintenance. Periodic inspection by your dealer or a qualified service agency is recommended. When corresponding with the factory or your local authorized factory service center regarding service problems or replacement parts, be sure to refer to the particular oven by the correct model number, (including the prefix/suffix letters and numbers), and the warranty serial number. The rating plate affixed to the oven contains this information.

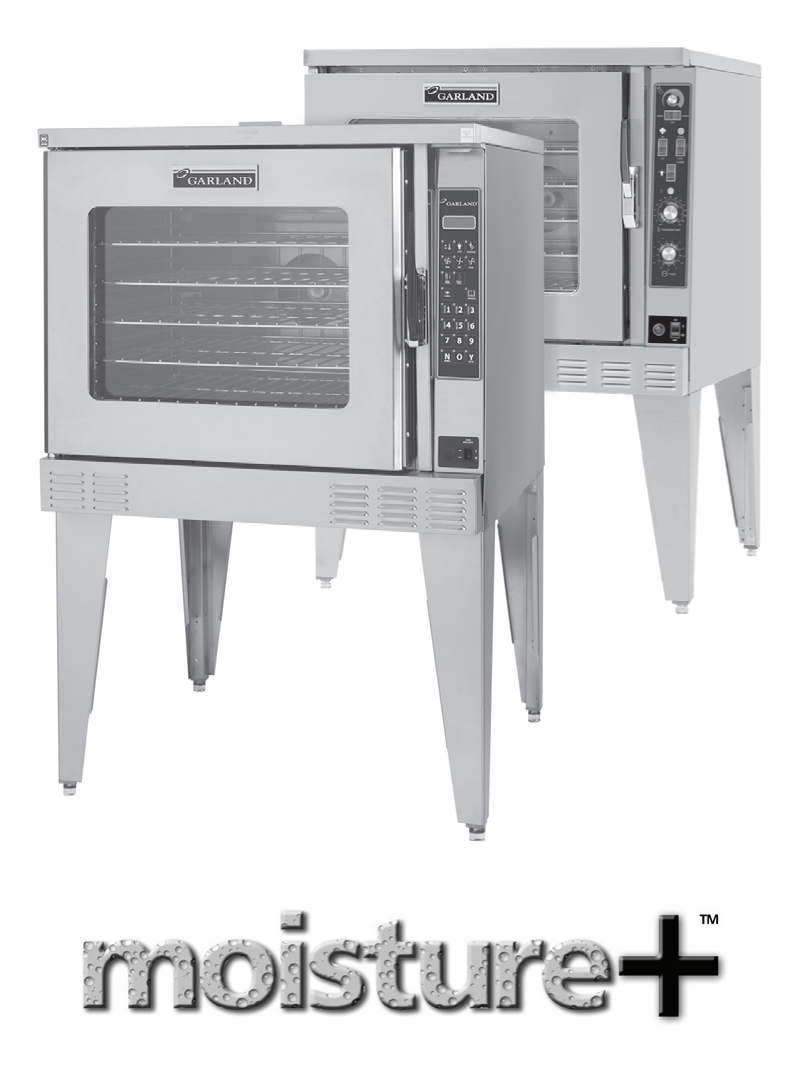

# **DIMENSIONS AND SPECIFICATIONS**

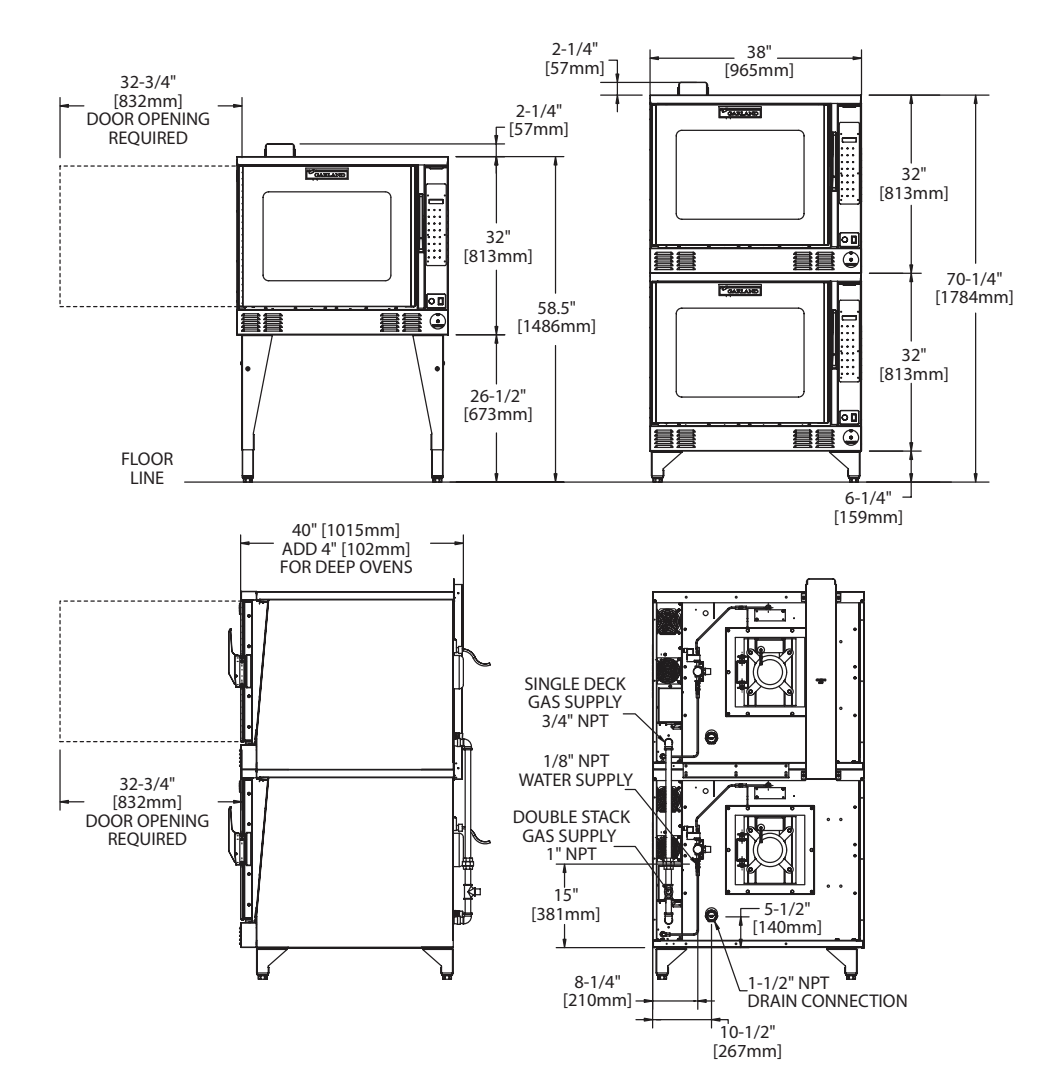

Notes:

- Standard electrical specifications include motor requirements
- All ovens have a <sup>3</sup>/<sub>4</sub> HP, two speed motor; 1140 and 1725 RPM, 60 Hz
- 3. Garland recommends that a separate 15 Amp circuit be provided for each 120V oven
- 4. A 6 foot line cord is provided for each 120V oven with a NEMA 5-15P plug.
- 5. Double stack installations require an individual power supply connection to each oven.

Gas input ratings are for installations up to 2000 feet (610 m) above sea level. Specify altitudes above 2000 feet.

Commercial cooking equipment requires an adequate ventilation system. For additional information refer to the National Fire Protection Associations standard NFPA96, "Vapors Removal from Cooking Equipment" (Note: For North America only)

| Gar     | Input Ratings         |        |      |  |  |  |
|---------|-----------------------|--------|------|--|--|--|
| Models  | Gas BTU<br>Inlet Hour |        | kW   |  |  |  |
| Natural | 3⁄4″ NPT              | 80,000 | 23.5 |  |  |  |
| Propane | 3⁄4″ NPT              | 60,000 | 17.6 |  |  |  |

|                    | In             | Input Ratings |          |      |           | Nominal Amperes |           |       |                |                |               |
|--------------------|----------------|---------------|----------|------|-----------|-----------------|-----------|-------|----------------|----------------|---------------|
| Electric<br>Models |                | Tota          | I KW/    | Line | 1201      | 2001            |           |       | 200V 2 Dh      |                |               |
|                    | kW 208/240/460 | 120V 208V     | 240 V 46 | 460V | 2080 3 Ph | 240V 3 Ph       | 400V 3 Ph |       |                |                |               |
|                    |                | X-Y           | Y-Z      | X-Z  |           |                 |           | ' pii | X/Y/Z          | X/Y/Z          | X/Y/Z         |
|                    | 11             | 3.33          | 3.33     | 4.33 | N/A       | 53              | 46        | 24    | 31.8/27.7/31.8 | 27.6/24.0/27.6 | 10.5/9.5/10.5 |

| Madal         | Description Interior    |          | Dimensions: in [mm] |          | Exterior Dimensions: in [mm] |               |             | Weight   | Size    |
|---------------|-------------------------|----------|---------------------|----------|------------------------------|---------------|-------------|----------|---------|
| Model         | Description             | W        | н                   | D        | W                            | Н             | D           | (lbs/kg) | (Cu ft) |
| MP-ES/GS-10-S | Std Depth,<br>Sgl Deck  | 29 [736] | 24 [610]            | 24 [610] | 38 [965]                     | 60-3/4 [1543] | 40 [1016]   | 510/232  | 42      |
| MP-ES/GS-20-S | Std Depth,<br>Dbl Deck  |          |                     |          |                              | 72-1/2 [1842] |             | 1024/464 | 84      |
| MP-ED/GD-10-S | Deep Depth,<br>Sgl Deck |          |                     | 28 [711] |                              | 60-3/4 [1543] | • 44 [1118] | 510/232  | 42      |
| MP-ED/GD-20-S | Deep Depth,<br>Dbl Deck |          |                     |          |                              | 72-1/2 [1842] |             | 1024/464 | 84      |

Part # MPSM07 (03/24/08)

## **Legs and Casters**

NOTE: If you will be installing an open base kit, please skip to the next page and proceed with the steps listed under "Open Base Assembly."

1. (See Figure 1.). At the bottom end of each leg, install the bullet foot insert or caster insert. The fit of the insert to the leg is intended to be snug, tap them lightly into place with a mallet or rubber hammer.

Install two  $#5 \times 1/4''$  self-drilling, thread forming screws into each caster insert.

2. Screw a caster into the insert on each of the four legs. The caster must be inserted at least three full threads to properly support the oven. A 1" (25mm) open-end wrench may be needed to properly install the casters.

OR

Using your fingers, screw the ends of the bullet feet into the leg clockwise until they are at their shortest length.

3. Carefully tip and lower the oven onto its left side so you can easily reach the bolt mounting locations in the base.

4. The four holes in the top of each leg or in the top plate of double stack casters will match the bolt locations at each corner of the oven base.

You will need four 3/8-16 x 1" hex head bolts and four 3/8" flat washers to mount each leg. Align the leg to one of the matching bolt holes on the base and insert a bolt with washer.

Install the remaining three bolts and finger-tighten all four before using an 11/16" wrench to fully tighten them all. Be sure to tighten all four bolts for each leg or caster. When installing casters, make sure the two casters with brakes are installed at the front of the oven.

- 5. Carefully return the oven to an upright position. Ensure the two legs/casters that touch the floor first when you raise the oven are blocked and chocked so they do not slip away.
- 6. It is very important to use the adjustable bullet foot inserts in leveling the unit.
- 7. If you have installed casters, be sure to install the restraint bracket on the lower left corner of the rear of the oven using two #10 x 3/4" sheet metal screws.

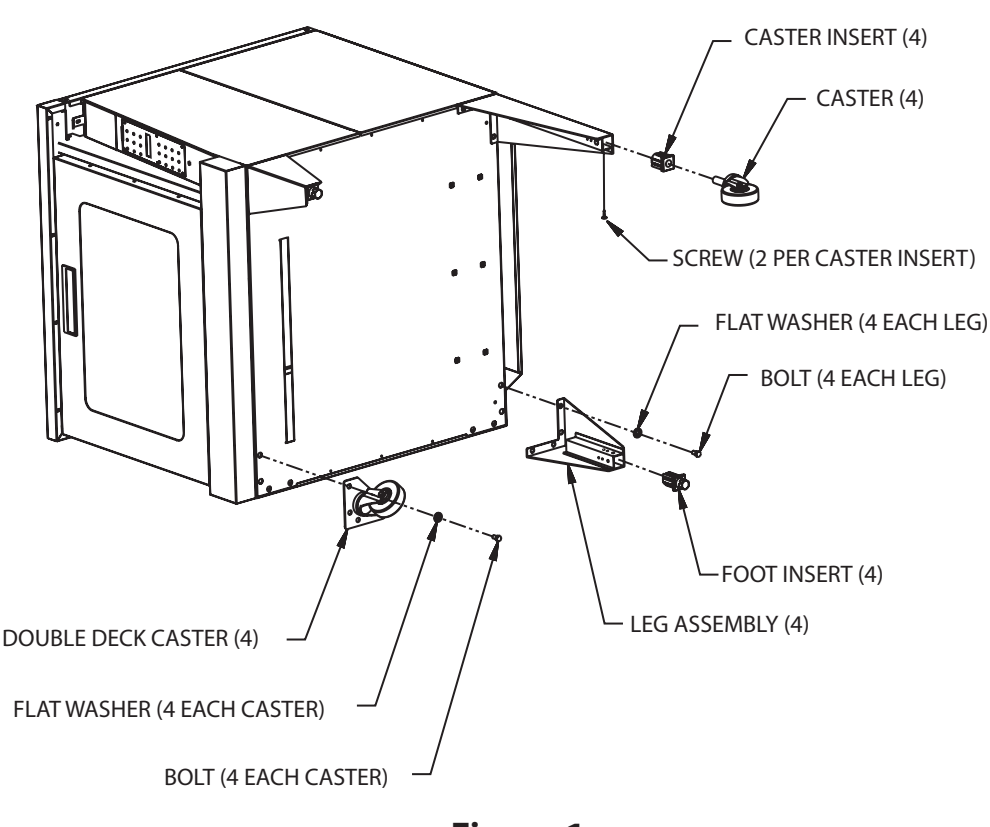

Figure 1.

# **PREPARING THE OVEN FOR INSTALLATION**

#### **Open Base Assembly**

Use the following sequence of steps to assemble and install the open base accessory.

- (See Figure 2.). Align the rack guide upper support to the corresponding holes in the oven base. Fasten using three #10 x 3/4" machine screws on each side of the oven.
- 2. At the lower end of each leg install an "L" shaped support clip using a #10 x 3/4" sheet metal screw. Do this before fastening the leg to the base.
- 3. Install legs to the bolt holes at the front and rear of the base on the oven's left side, (side lying on the floor). If installing casters, be sure to install a locking caster on the front leg. Refer to the section, "Legs and Casters," on the previous page for installation details.
- 4. Fasten the open base panel in place on the brackets of the two legs already installed, using one #10 x 3/4" sheet metal screw in each corner.

- 5. While supporting the open base panel, install the rightside legs as in step 2. Ensure the caster with a brake is at the front of the oven. Fasten the remaining two corners of the open base panel to the other two legs just installed.
- 6. Carefully return the oven to an upright position. Ensure the two legs/casters that touch the floor first when you raise the oven are blocked and chocked so they do not slip away.
- 7. Install the rack guides in one of the two available positions. The inner position sets the guides at a width to accommodate oven pans. The outer position sets the guides at a width to accommodate wire oven racks. To attach, insert the longer straight end at the top of the rack guide all the way into the mounting hole, then align the bottom holes and lower the rack guide into position.
- 8. It is very important to use the adjustable bullet foot inserts in leveling the unit.
- 9. If you have installed casters, be sure to install the restraint bracket on the lower left corner of the rear of the oven using two #10 x 3/4" sheet metal screws.

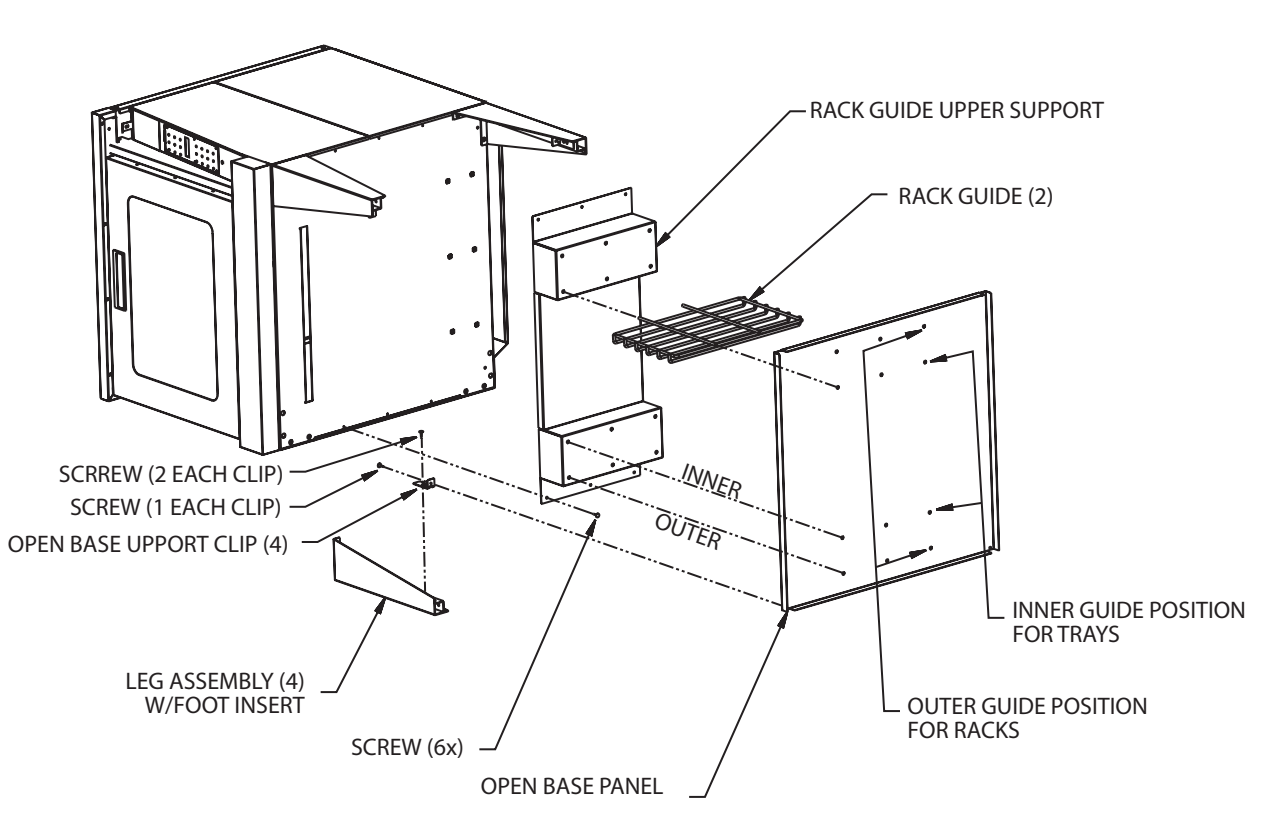

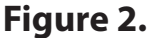

#### **Stacking Two Ovens**

- 1. Follow the instructions in the section entitled, "Legs and Casters," on page 5. Then resume at step 2 on this page to complete the stacking process.
- 2. Move the lower oven as close to the final installation point as possible, leaving enough space around the oven to allow access for the remaining installation steps. If casters have been installed, apply the brakes on the two front wheels.
- 3. Carefully raise the upper oven and place it on top of the lower oven, aligning the four lower corners of the upper even to the four upper corners of the lower oven.
- 4. At the rear of the stacked ovens, install the stacking bracket using six 1/4-20 x 1" hex head bolts with lock washers and nuts. Firmly tighten all six nuts/bolts to secure the ovens together.

- 5. Remove the outer flue vent from the right top corner of the rear of each oven, saving the screws.
- 6. If they are not already fastened together, assemble the two parts of the interconnecting flue channel included in the stacking kit, using six #10 x 3/4" sheet metal screws.
- 7. Fit the channel assembly over the flue vent area of each oven and fasten using the screws removed in step 5.
- 8. If you have installed casters, be sure to install the restraint bracket on the lower left corner of the rear of the upper oven using two #10 x3/4" sheet metal screws.
- 9. If your installation requires one common gas inlet for both ovens, use the piping included with your stacking kit to assemble the interconnecting gas pipe. Refer to Figure 3.

NOTE: It is recommended, when stacking a Moisture + Oven with a Master Convention Oven, that the Moisture + be located on the bottom.

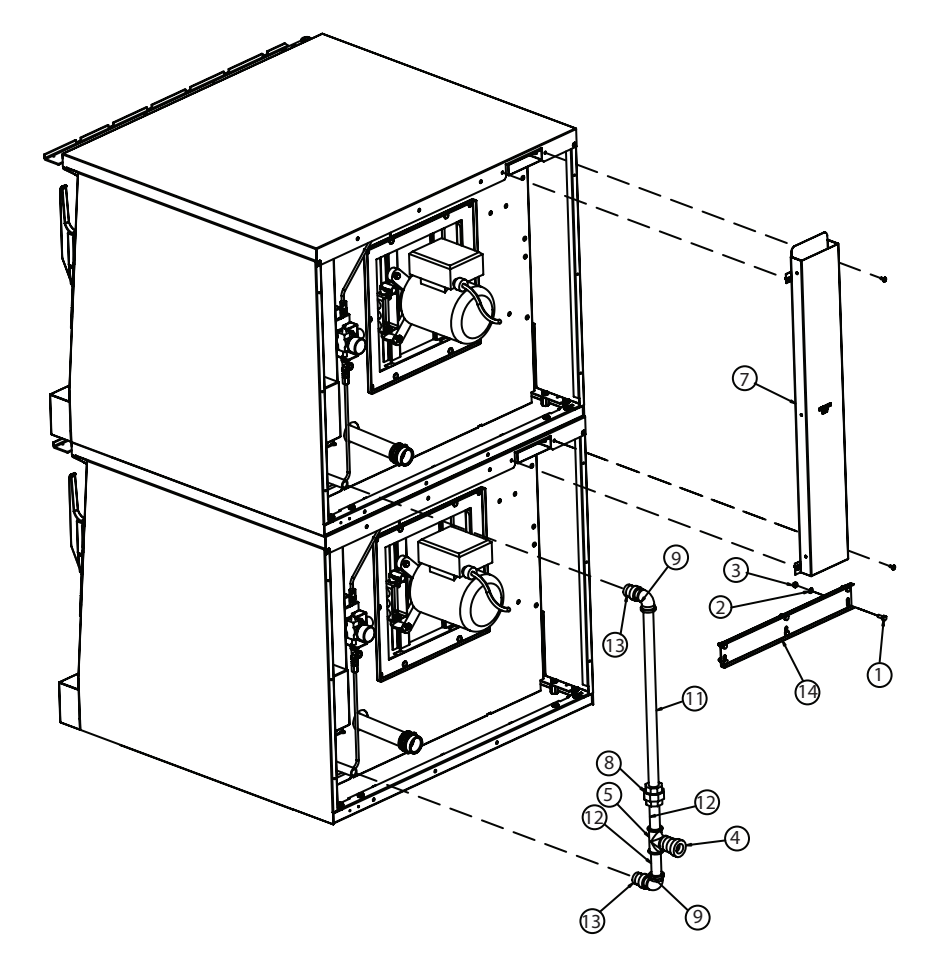

| Item Reference Key For Figure 3 |                              |  |  |  |  |  |
|---------------------------------|------------------------------|--|--|--|--|--|
| Item Item Description           |                              |  |  |  |  |  |
| 1                               | MSCR-HH STL 1/4-20x3/4       |  |  |  |  |  |
| 2                               | LKSHR-SPL 1/4x1/2x1/6        |  |  |  |  |  |
| 3                               | Nut - Hex 1/4-20 STL ZP      |  |  |  |  |  |
| 4                               | Bell Reducer 1" x 3/4"       |  |  |  |  |  |
| 5                               | 3/4 Tee NPT                  |  |  |  |  |  |
| 7                               | Flue Assembly – Double Stack |  |  |  |  |  |
| 8                               | Pipe Union 3/4 NPT           |  |  |  |  |  |
| 10                              | Close Nipple 3/4 x 1         |  |  |  |  |  |
| 11                              | Pipe 3/4 x 20-1/2"           |  |  |  |  |  |
| 12                              | 3/4 x 3-1/2 Nipple           |  |  |  |  |  |
| 13                              | Bell Reducer                 |  |  |  |  |  |
| 14                              | Stacking Bracket Rear        |  |  |  |  |  |

## Figure 3.

It is the responsibility of the purchaser to ensure the oven is installed in a manner to meet all local codes. In the absence of local codes, applicable national codes are referenced in this booklet. In the case of discrepancy between the information in this booklet and local codes, it is recommended you consult your local inspector(s). This appliance meets or exceeds all applicable regulations and standards in effect on its date of manufacture.

#### Location

The importance of the proper installation of Commercial Gas Cooking Equipment cannot be over stressed. Proper performance of the equipment is dependent, in great part, on the compliance of the installation with the manufacturer's specifications. Installation must conform to local codes or, in the absence of local codes, with the National Fuel Code, ANSI Z223.1, Natural Gas Installation Code, CAN/CGA-B149.1, or the Propane Installation Code, CAN/CGA-B149.2, as applicable.

## **Wall Clearance**

This oven, single or stacked, must be installed with adequate clearance to combustible and non-combustible walls.

| Sides: | 1 inch [25 mm]                        |
|--------|---------------------------------------|
| Back:  | 3 inches [76 mm] for gas ovens, and   |
|        | 6 inches [152 mm] for electric ovens. |

Garland recommends that a one inch clearance be maintained between this oven and any other cooking appliance.

Garland recommends that this oven not be installed with a broiler or open burner appliance immediately adjacent to the right side.

Each appliance shall be located with respect to building construction and other equipment so as to permit access to the appliance. Such access and clearance may be necessary for servicing and cleaning.

# **GAS CONNECTIONS**

The type of gas for which the oven is equipped is stamped on the data rating plate. It is located inside the lower front trim cover. Connect an oven stamped "NAT" to natural gas only. Connect an oven stamped "PRO" to propane gas only.

If the oven is being installed into a new location, have gas authorities check the meter size and piping to assure the supply line has a sufficient amount of gas pressure to operate the oven.

If the oven is a replacement or additional appliance to an existing installation have gas authorities check the pressure to ensure the existing meter and pressure will supply the oven with no more than a 1/2'' water column pressure drop.

Note: When checking the gas pressure make sure all other appliances on the same gas line are turned on.

A pressure regulator is supplied with Garland convection ovens. The regulator pressure is preset to deliver the gas at the pressure shown on the rating plate. Do not install an additional regulator where the unit connects to the gas supply unless the gas pressure exceeds the maximum recommended pressure.

The oven and its individual shut-off valve must be disconnected from the gas supply piping system during any pressure testing of that system at test pressures in excess of 1/2 PSI (3.45 kPa).

The oven must be isolated from the gas supply piping system by closing its individual manual shut-off valve during any pressure testing of the supply system at test pressures equal to or less than 1/2 PSI (3.45 kPa). Prior to connecting to the building gas supply the lines should be purged of all metal filings, pipe thread compound or other debris.

The gas connection piping (3/4" for single ovens, 1" for stacked ovens), must be considered when planning the supply line. Undersized gas supply lines may restrict the gas flow and affect performance. If other gas appliances are supplied by the same supply line, it must be sized to carry the combined volume required for all the appliances without causing a more than 1/2" pressure drop at the manifold of each appliance on line at full rate.

Recommended supply pressures are  $7'' \pm 5\%$  WC for natural gas (NAT) and  $11'' \pm 5\%$  WC for propane (PRO). The inlet pressure for the supply line must not exceed 13.8" WC natural and 15" WC for propane.

Two ovens stacked may be supplied by a single gas line. The minimum recommended size of a single supply line for two stacked ovens is 1 inch.

Assemble the gas pipes and fittings provided in the stacking kit as shown in the Figure 3 on page 7. Use a pipe thread compound that is intended for use on propane gas piping.

Be sure to check for leaks before finalizing the installation. Use appropriate solutions or detection devices.

Installations in which a flexible gas connection hose is used, require the supplied strain relief to be installed at the lower left rear corner of the base. Install the strain relief in accordance with applicable codes. The strain relief must limit the movement of the oven to prevent unnecessary stress on the flexible connector.

# **ELECTRICAL CONNECTIONS**

A separate electrical connection must be supplied for each oven. Connection to the electrical service must be grounded in accordance with local codes, or in the absence of local codes with the National Electrical Code, ANSI/NFPA 70, or the Canadian Electrical Code, CSA C22.2, as applicable.

A strain relief for the power supply cord is required. The installer must supply a cord bushing that meets local and national codes.

For 120VAC usage a cord and NEMA 5-15P plug is provided. Garland recommends a separate 15 Amp service for each oven. Ovens for 120V service are supplied with a three pronged plug for your protection against shock hazard and should be plugged directly into a properly grounded threeprong receptacle.

# DO NOT CUT OR REMOVE THE GROUNDING PRONG FROM THE PLUG.

A wiring diagram is affixed to the rear of the oven and included in this booklet.

CAUTION: DISCONNECT ALL OVENS FROM ELECTRI-CAL SUPPLY BEFORE SERVICING.

POWER FAILURE: IN THE EVENT OF A POWER FAILURE, NO ATTEMPT SHOULD BE MADE TO OPERATE THIS OVEN.

## Figure 4.

ELECTRIC OVENS - SHIPPED WITH KNOCKOUT PLATE FOR POWER SUPPLY

# WATER CONNECTIONS

It is the responsibility of the purchaser to install and maintain the water supply to the moisture+ oven. Failure to provide satisfactory water quality to operate the oven properly can cause damage to integral components and void your warranty.

This oven must be installed to comply with the applicable federal, state, or local plumbing codes.

Water supply connection to the moisture+ is made via a 1/8" NPTF fitting at the rear of the oven. The ability to move the oven for service and cleaning may be a consideration when choosing the type of connection and supply line to be attached at this fitting.

The moisture+ water delivery system includes a water pressure regulator that has been pre-set to operate at 20 psi. The water supply must maintain at least 20 psi and a flow rate of three gallons per minute for proper operation of the oven's moisture injection system.

#### **Water Quality Requirements**

Garland recommends that the supply water be filtered before it enters the oven's water delivery system. This will extend the life of the oven and its water delivery system components by minimizing particles in typical tap water sources that cause scaling and build-up of mineral deposits.

The recommended minimum water quality standards, whether treated or pre-treated, and based on 10 hours of use per day, and daily cleaning./descaleing are as follows: Total dissolved solids – less than 60 parts per million, total alkalinity – less than 20 parts per million, silica – less than 13 parts per million, chlorine – less than 30 parts per million and a pH Factor greater than 7.5.

Consult a local water treatment specialist for an on-site water analysis for recommendations concerning feed water treatment (if required), in order to remove or reduce harmful concentrations of minerals. The use of highly mineralized water will cause more frequent cleaning and reduce operating efficiency. The fact that a water supply is potable is not proof that it will be suitable for moisture mode operation. Component failure/service related to poor water quality will not be covered under warranty.

#### Spray/Flex Hose W/Quick Disconnect

Your moisture+ oven may be equipped with the optional spray/flex hose assembly. The spray/flex hose assembly is intended to assist in cleaning the oven. The water pressure and velocity may vary, depending on the pressure and velocity of the water supply connected to the oven.

#### Drain

Your moisture+ oven has a gravity drain in the right rear corner of the oven cavity. The drain pipe that exits the rear of the oven must be directed downward toward the floor, and should run directly to an open floor drain. Garland provides an 1-1/2" male pipe adapter for connecting your drain lines. Avoid using flexible hose that could sag or kink, allowing water to accumulate. The drain must be vented. This connection must be at least 1-1/2" (38.1 mm) in diameter and configured in accordance with local codes.

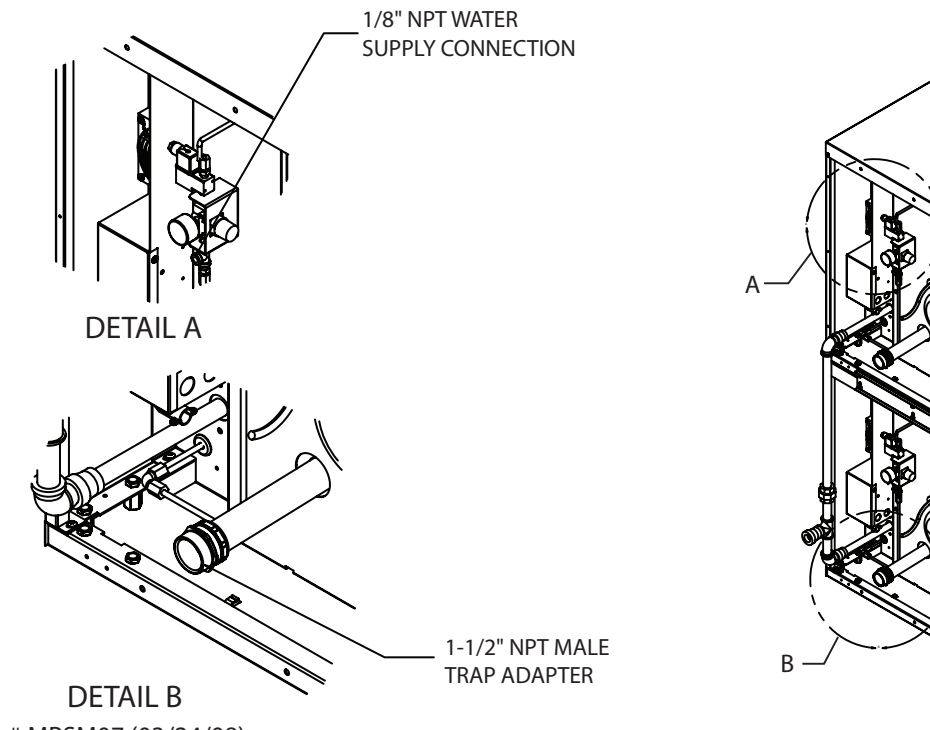

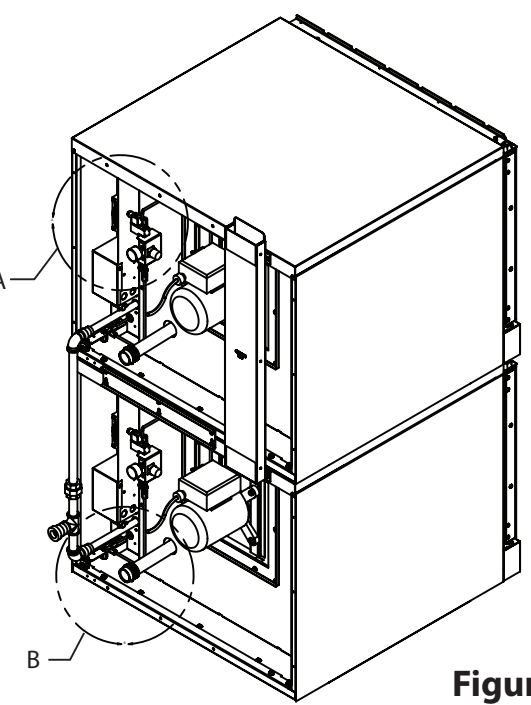

Part # MPSM07 (03/24/08)

Proper ventilation is highly important for effective operation. There are only two choices for properly venting an oven: 1) canopy hood, or, 2) direct venting. The ideal method of venting a gas oven is through the use of a properly designed canopy hood. The hood should extend beyond all sides of the oven 6 inches, (150 mm), and be installed at least 78 inches, (1950mm), from the floor.

A strong exhaust fan will create a vacuum in the room. For exhaust system vents to work properly, exhaust and make-up air must be balanced. For proper air balance, contact your local H.V.A.C. contractor. All gas burners and pilots need sufficient air to operate and large objects should not be placed in the rear or at the bottom of this oven which would obstruct the airflow through the front covers. Do not place objects over the oven vent exit.

Some localities require an electric oven to be installed under an exhaust hood. Be sure to consult your local code inspector prior to operating any gas or electric oven.

#### IMPORTANT

ALL GAS BURNERS AND PILOTS NEED SUFFICIENT AIR TO OPERATE AND LARGE OBJECTS SHOULD NOT BE PLACED IN FRONT OF THIS OVEN, WHICH COULD OBSTRUCT THE AIRFLOW THROUGH THE FRONT. OBJECTS SHOULD NOT BE PLACED ON MAIN TOP REAR OF THE OVEN WHILE IN USE. THIS COULD OBSTRUCT THE VENTING SYSTEM OF THE OVEN'S FLUE PRODUCTS.

# **INSTALLATION OF A DIRECT VENT**

When the installation of a canopy hood is impossible, the oven may be direct vented. Before direct venting check you local codes on ventilation, in the absence of local codes refer to the National Fuel Code NFPA 54, ANSI Z223.1 (latest revision).

If the oven is to be connected to a direct flue vent, it is necessary that a draft diverter be installed to ensure proper ventilation.

The draft diverter should be positioned on the main top of the oven and fastened with sheet metal screws provided. All parts described above are available from the manufacturer. Note: Each oven has been factory tested and adjusted prior to shipment. It may be necessary to further adjust the oven as part of a proper installation. Such adjustments are the responsibility of the installer. Adjustments cannot be considered defects in material or workmanship and they are not covered under the original equipment warranty.

DO NOT UNDERSIZE THE VENT PIPE! This can cause resistance to flow and impede good venting. We suggest that if a horizontal run must be used it should rise no less than 1/4" (6.25mm) for each linear foot of run, and after a total of 180° of bends you should increase the size of stove pipe by 2". The flue should rise 2' (60 cm) to 3' (90 cm) above the roofline or 2' (60cm) to 3' (90cm) above any portion of a building within a horizontal distance of 10' (3 m).

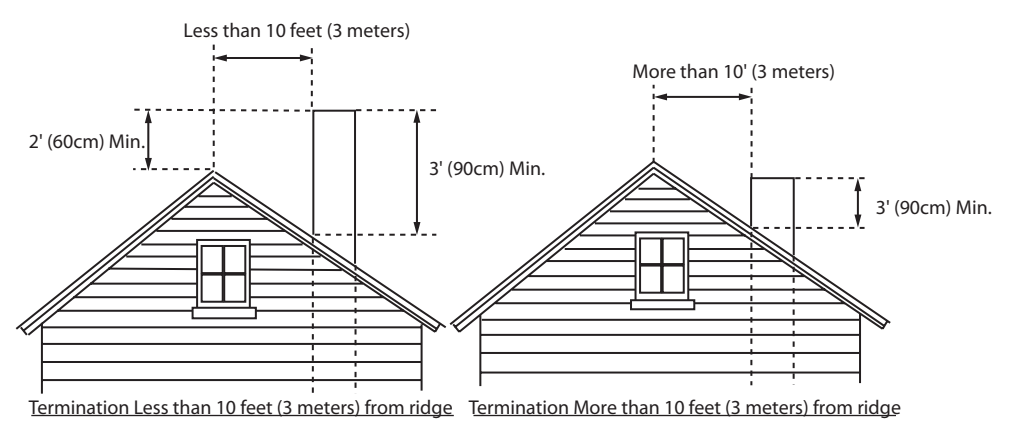

Figure 6.

# **GAS MODEL TESTING & LIGHTING INSTRUCTIONS**

Turn on the main gas valve.

Remove the lower front trim cover. Drop the control panel and leak test all fittings and connections upstream from the service valve located on the redundant combination gas valve. Should any gas leaks be detected turn OFF the main gas valve, correct the problem and begin the test again.

Remove the blanking plug from the manifold test spigot and connect a pressure test gauge.

Open the manual gas valve located behind the redundant combination gas valve.

Activate the control panel and set the oven to the desired temperature. The burner will now ignite.

During installation there will be air in the gas line. This air will have to bleed off before ignition can occur. Wait five minutes after each attempt to bleed the air from the lines.

Turn on all appliances supplied by the same gas line and verify that the manifold pressure is 4.5"WC for natural gas or 10"WC for propane gas.

After the correct pressure has been verified, turn off the oven and remove the pressure gauge from the manifold pressure test spigot. Re-install the blanking plug.

Check all fittings again. Correct any leaks and begin the test again.

Replace all control panels, service panels and covers before operation.

All electronic ignition systems are supplied with a redundant gas valve. Therefore, the oven is not supplied with an external pressure regulator.

#### **To Conserve Energy:**

Do not waste energy by leaving the controls at high temperature settings during idle periods. Lower settings will keep the oven warm and ready for the next use period.

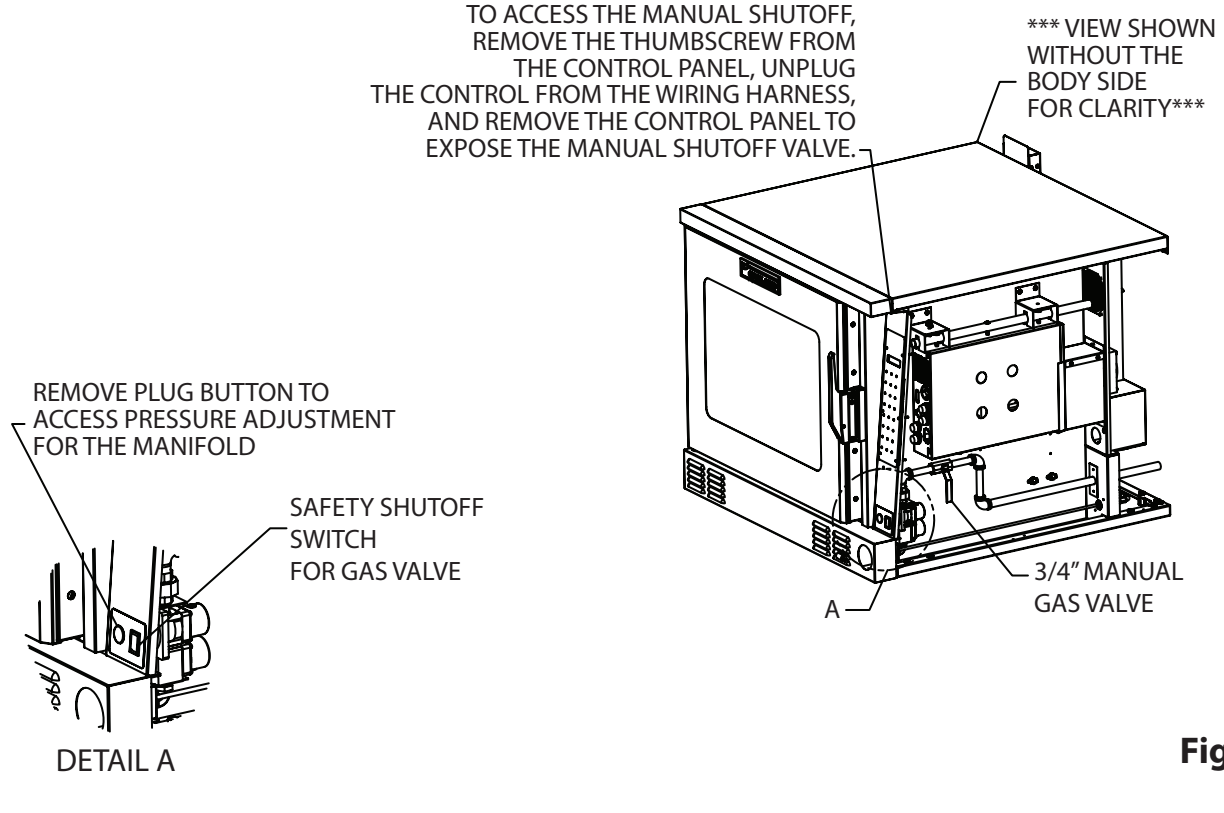

Part # MPSM07 (03/24/08)

# Mechanical Control, (Standard Models)

#### **Moisture Control**

This controls the duration of the moisture injection into the oven cavity. This is a rotary dial.

#### **Moisture Switch**

This rocker switch has three positions. The center position is OFF. This shuts off electrical power to the moisture system. The AUTO position energizes the system until the switch is turned off. This activates the injecting timer at the intervals manually set with the moisture control. The MANUAL position is momentary. Pressing will cause the moisture injector to inject moisture.

#### **Fan Speed Switch**

The left rocker switch, the fan speed switch, has two positions. The motor and fan can be run at either high speed, (1725 RPM), by pressing the switch upward to HI, or low speed, (1140 RPM), by pressing the switch downward to LO.

#### **Power Switch**

The right rocker switch. This main control switch has three positions. The center position is OFF. This shuts off electrical power to all functional components. The COOK position energizes the timer, thermostat and moisture functions. The COOL DOWN position energizes the motor and fan only.

#### **Light Switch**

This switch activates the oven interior light. This is a momentary switch. The light will stay lit as long as this button is held in the on position. The light will operate in any mode, whenever there is electrical power connected to the oven.

#### Temperature

The temperature range is from 150°F, (66°C), to 500°F, (260°C). Temperature is controlled by aligning the indicator to the desired temperature.

#### Timer

The timer is set by rotating the dial clockwise aligning the indicator to the desired time cycle. At the end of the timing cycle, a buzzer will sound. The buzzer is turned off by rotating the dial counterclockwise to the OFF position. The buzzer will sound continuously until manually turned off.

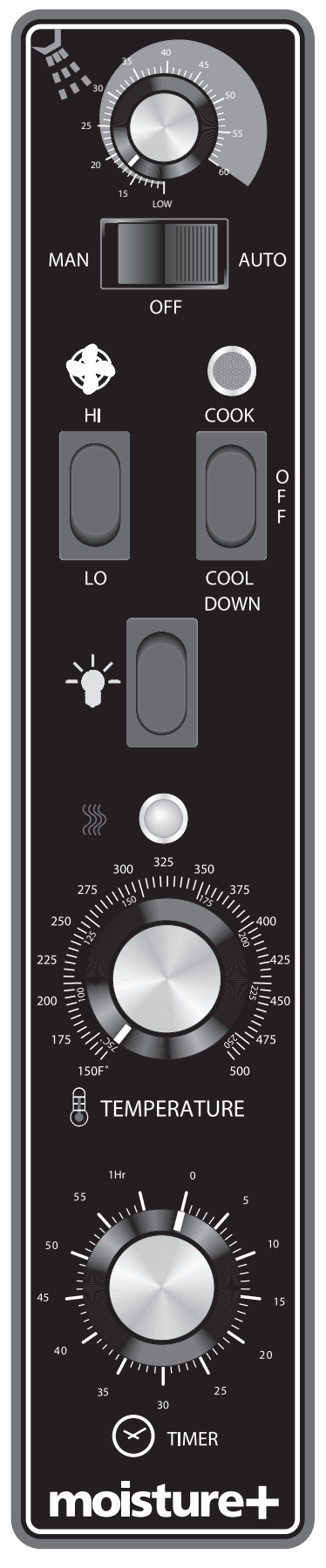

#### In Off Mode

When the oven is off, there are no lights or indicators. The oven interior light will operate.

#### Start Up

Press the Cook/Off/Cool Down rocker switch to the COOK position. The green lamp will light indicating the oven is powered in cook mode.

The oven will begin to heat to the temperature set on the thermostat dial. The amber lamp will light indicating the heat is active. As the heat cycles on and off to maintain the set temperature this light will go on and off accordingly.

Garland "safe door" feature will be operational. The door must be closed tightly for the oven to operate in cook mode.

#### Fan Speed

The fan speed can be either high, (1725 RPM), or low, (1140 RPM). The fan speed is controlled by the left rocker switch positions marked HI and LO.

#### **Interior Light**

The oven interior light is activated by pressing the light switch. This is a momentary switch. The light will stay lit as long as this button is held in the on position. The light will operate in any mode, whenever there is electrical power connected to the oven.

#### **Cool Down**

Pressing the Cook/Off/CoolDown rocker switch to the COOLDOWN position activates the fan and motor to cool the oven cavity. The door must be open slightly for the fan and motor to start. Heat is not active in this mode.

Optimal cool down will be achieved with the door open slightly .If the door is opened too wide the motor and fan will shut off. This is a safety feature. When the door is partially closed again the motor and fan will operate. Cool down will continue to operate until the control is changed. Pressing the rocker switch to the OFF position cancels Cool Down and turns the oven off.

#### Temperature

The temperature range is from 150°F, (66°C), to 500°F, (250°C). Temperature is controlled by aligning the indicator to the desired temperature.

#### Timer

The timer is set by rotating the dial clockwise, aligning the indicator to the desired time cycle. The timer will count down from 3 minutes to 1 hour. At the end of the timing cycle, a buzzer will sound. The buzzer is turned off by rotating the dial counterclockwise to the OFF position.

#### **Moisture Control**

When the Moisture Switch is set to AUTO, moisture will be injected at the rate set by the moisture control. Rotate the dial counterclockwise to decrease moisture. Rotate the dial clockwise to increase moisture.

#### **Moisture Switch**

This is a three-position switch to control how the moisture is injected into the oven; manually, not at all (off), or automatically. The OFF and AUTO settings are fixed. The MAN, (manual), position is momentary. This momentary actuator injects water when pressed. It is strongly recommended that moisture only be injected manually by holding the button for one second at a time.

NOTE: Water can only be injected after the oven has preheated to at least 225°F (107°C)

# Programmable Control, (Deluxe Models)

#### Display

Five distinct areas of the LED display screen are common to most programming modes and cooking modes:

- 1. Upper left corner: displays the programmed temperature followed by the word SET.
- 2. Lower left corner: displays actual temperature currently monitored by the control, (cavity or probe), followed by the letters ACT.
- 3. Upper right corner: displays time in hours, minutes and seconds; (00:00:00).
- 4. Lower right corner: displays the word HEAT to indicate when the burners or the elements are on and heating.
- 5. Lower center section: displays the operating mode. While the oven is idling, this area is blank. During a cooking cycle it will display COOK. During a hold cycle it will display HOLD.

Refer to the section entitled DISPLAY MESSAGES on page 23 for additional information regarding display messages and related button sequenced.

#### On/Off

Pressing this key once switches power modes, (ON or OFF).

## Light

Pressing the light key will activate the oven interior light for a period of 30 seconds.

The light can be programmed to turn on for 30 seconds when the door is opened when the oven is in Cool Down or to come on when the control is counting down.

#### Moisture

This key is used to manually activate the moisture function. It is strongly recommended that moisture only be injected manually by holding the button for one second at a time.

During a cook cycle that is programmed for moisture, the LED will light while moisture is injected into the oven cavity.

Moisture can not be manually injected if the fan is running in Pulse mode.

NOTE: Water can only be injected after the oven has preheated to at least 225°F (107°C).

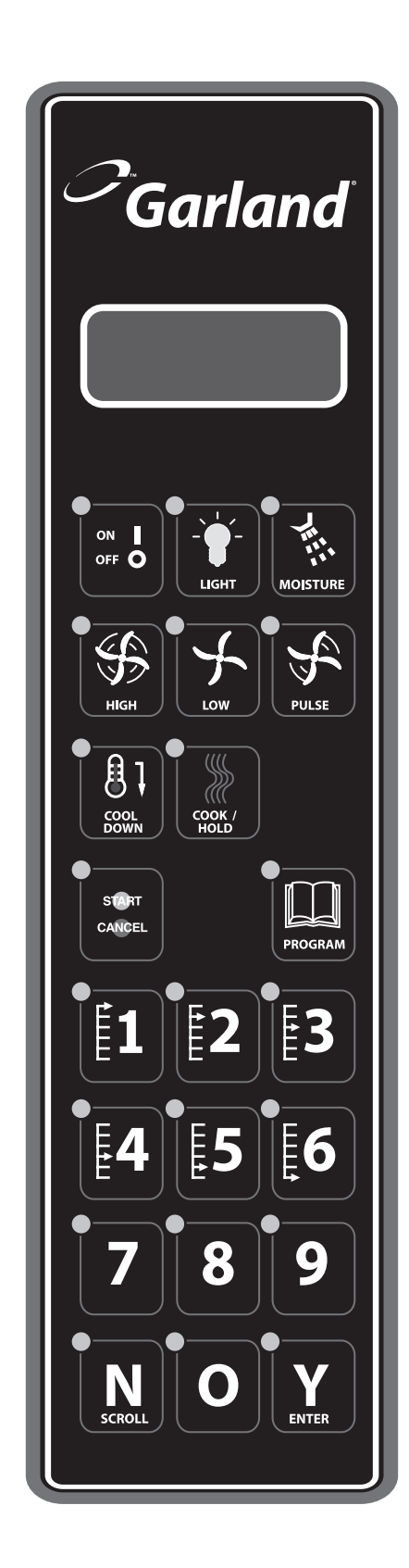

#### **High Fan**

Pressing this key once will change the fan mode to high speed. The LED will light as a visual indicator that the fan is operating at high speed.

#### Low Fan

Pressing this key once will change the fan mode to low speed. The LED will light as a visual indicator that the fan is operating at low speed.

#### **Pulse Fan**

Pressing this key once will change the fan mode to pulse. The LED will light as a visual indicator that the fan is operating in pulse mode.

In Pulse mode, the fan operates at low speed and is turned on and off at 30 second intervals after the programmed temperature is reached.

Note: during pulse mode, the fan will be on continuously during initial start-up. After the oven has reached the programmed temperature, the fan will begin to pulse on and off. While the fan is pulsing, the heat will only be active while the fan is on. If the temperature probe calls for heat while the fan is off, the control will not activate the heat output until the fan turns on. Moisture can not be injected manually during operation in Pulse Mode.

#### **Cool Down**

At any time the oven temperature is above 150°F, the oven can be cooled by pressing this button. The heat will turn off, the fan will switch to high speed and the display will change to indicate that the oven is in Cool Down mode.

When the oven is shut off for the day by pressing the On/Off key, if the cavity temperature is above 200°F, Cool Down will automatically start. The fan will run at the high speed setting. The display will indicate "Auto Cool Down." This cools the oven to 150°F to help extend the motor life.

#### Cook/Hold

Pressing this key activates the Hold feature. At the end of the cooking cycle, the oven will continue to idle at the programmed HOLD temperature, holding the oven's contents at the desired temperature until serving.

#### Start/Cancel

Pressing this key begins or ends a cook cycle. When in the idle mode, pressing the key once will activate the timer to the last programmed time period. The display timer will count down the time remaining.

At the end of the cook cycle, an audible alarm will sound. Pressing this key once will cancel the alarm.

To cancel a cooking cycle in progress, press and hold the key for three seconds. The timer will stop and the oven will return to idle mode.

#### Program

Pressing this key enters the Program Mode. In Program Mode, various key/display combinations allow the user to program oven control functions and to input/assign time, temperature and moisture parameters to recipe keys.

- 1. Press and hold the Program key for 3 seconds. The display will indicate ENTER CODE. Here, a pass code must be entered. This security feature prevents unauthorized persons from changing recipe parameters.
- 2. Use the number key to enter 4 2 7 5. Then press the Y/Enter key.
- 3. Press the N/Scroll key to select a recipe or system programming.

#### **Numeric Keys**

Use these keys to enter numeric values when programming the oven functions and/or recipe keys.

#### "N"/Scroll

During programming, the user will be required to answer yes or no to a question asked. This key is used to input a "no" answer. On other occasions, this key will be used to scroll through a list of choices.

#### "Y"/Enter

During programming, the user will be required to answer yes or no to a question asked. This key is used to input a "yes" answer. On other occasions, this key will be used to enter a selection from a list of choices.

#### **Programmable Control (Deluxe Models)**

The design of the moisture+ and its controls allow the use of various operational feature sets alone or in combination: traditional (manual), or cook & hold, with or without a core probe, with or without moisture.

Refer to the section entitled DISPLAY MESSAGES on page 23 for additional information regarding display messages and related button sequences.

#### Start-Up

When beginning daily operation, the oven will typically be in the Off Mode. The display will be blank.

Press the On/Off key once to turn the oven on. The oven will automatically begin to operate. When started, the oven will begin heating to the most recently programmed temperature, (factory default is  $300^{\circ}$ F). The ready range is  $+10^{\circ}$ F/-5°F.

The fan will operate at the most recently programmed speed (factory default is Low speed).

The display will indicate LOW TEMP until the actual oven temperature is within the ready range. When the oven has reached the programmed temperature, the display will indicate READY.

At the end of the day, press the On/Off key once to turn the oven off. The word OFF is displayed for 30 seconds. After 30 seconds the display will go blank. The oven is in the Off Mode.

If the oven is turned off while the internal temperature is above 200°F, the Auto Cool Down function will begin, (refer to the following section for details). After the cavity temperature has cooled to 150°F, the fan will stop and the display will indicate OFF as described in the previous paragraph. This function protects the motor from being left in a heated state, which could shorten its useful life.

## **Auto Cool Down And Cool Down**

When the On/Off key is placed in the OFF position while the oven's internal temperature is at or above 200°F, the control will automatically enter Cool Down Mode. With the doors closed, or partially open, the heat will shut off and the fan will run at high speed until the internal temperature drops to 150°F. The display will indicate AUTO COOL DOWN. When the temperature is decreased to 150°F, the control enters Off Mode.

Cool Down Mode may be manually activated at any time by pressing the Cool Down key once. This deactivates heating. The fan will run at high speed and the display will indicate COOLDOWN.

Cool Down Mode will engage when the door is closed, but it is recommended that Cool Down Mode is operated with the door slightly open as indicated on the display. If the door is not open enough, the display will indicate OPEN THE DOOR SLIGHTLY. If the door is open too far the display will indicate CLOSE THE DOOR SLIGHTLY.

#### Start/Cancel

Press this key to begin or end a cook cycle. When in Idle Mode, press the key once to activate the timer to the most recently programmed time period, (factory default is 30 minutes). The timer will display a countdown of the time remaining.

A cook cycle will not be allowed to start if the oven has not reached the ready band,  $(+10^{\circ}F/-5^{\circ}F)$ , of the programmed temperature.

Note: Ensure that ready band option is on, refer to system programming options.

To cancel a cooking cycle already in progress, press and hold the Start/Cancel key for three seconds. The timer will stop and the oven will return to Idle Mode.

## Changing the Temperature Scale, (°F or °C)

The control is capable of displaying temperatures in either Fahrenheit or Celsius, (factory default is Fahrenheit).

A "phantom" key which functions as a toggle for the two temperature scales is located to the right of the Cook/Hold key as shown.

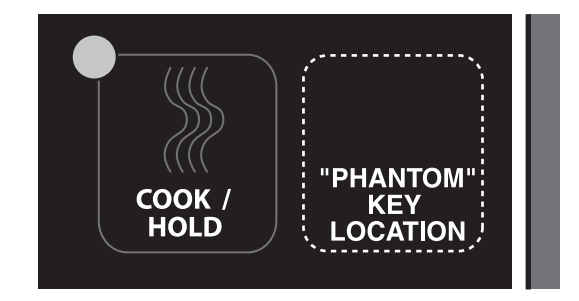

To change the scale, press and hold the phantom key for 3 seconds. The current scale, ('F' or 'C'), will be displayed, then changed. This can be done at any time while power to the oven is turned on.

## **Basic Cook Cycle**

NOTE: Before proceeding ensure that the manaul bake option is on, refer to system program options.

- 1. Press the On/Off key once.
- 2. Press the Program key once. The display will indicate PROGRAM COOK TEMP. Use the numeric keys to enter the desired cook temperature.

Enter a number between 150 and 500, (factory default is 300). If a number outside this range is entered, the control will sound an error tone and reset to the closest allowable number within the range.

3. Press the Program key a second time. This stores and implements the temperature setting. The display will indicate PROGRAM COOK TIME. Use the numeric keys to enter the desired cooking time in hours, minutes and seconds.

Each time a key is pressed, the numbers displayed move one position left. It may be necessary to enter zeros first to attain the desired result, for instance, to enter a time of 30 minutes, press, 0 - 0, (hours), 3 - 0, (minutes), 0 - 0, (seconds), resulting in a timer display of "00:30:00."

4. Press the Program key a third time. This stores and implements the time setting. The display will indicate PROGRAM MOISTURE.

Press the N/Scroll key repeatedly to step through the available moisture setting choices until the desired setting is displayed. Moisture setting presets for Meat, Bread, Poultry, Fish and None are included, along with a User setting to allow for custom moisture settings. See "User Moisture Settings," on page 26 for more information.

- 5. Press the Program key a fourth time. This stores and implements the moisture setting. This also exits programming mode.
- 6. Allow the oven to heat to the set temperature. When the programmed temperature has been reached, the display will indicate READY.
- 7. Load the oven, close the door, and press the Start/Cancel key once to begin the cooking cycle/timer countdown.

Note: When the door is opened for loading, the internal temperature is likely to drop below the ready range. This is expected. The control allows 3 minutes for a user to load the product, close the door and press the Start/Cancel key to engage the timer. During this time, the control will ignore the drop in temperature. If the door is left open longer than 3 minutes, the cook cycle and timer countdown will not begin until the oven returns to the set temperature ready range and the display again indicates READY. If this happens, unload the oven, close the door, wait for the oven to return to READY, then repeat steps 6 and 7.

 When time has expired, the display will indicate DONE and an audible alarm will sound continuously for 10 seconds. Press the Start/Cancel key to cancel the alarm and unload finished product from the oven immediately. The fan and heat will continue in idle mode.

If the alarm is not canceled after sounding continuously for 10 seconds, it will sound a short tone once every 15 seconds until the Start/Cancel key is pressed.

## **Using Cook & Hold**

- 1. Press the Cook/Hold key once to activate the cook & hold function. The Cook/Hold key LED will light. Pressing the key a second time will toggle the function off.
- 2. Press the Program key once. The display will indicate PROGRAM COOK TEMP. Use the numeric keys to enter the desired cook temperature.

Enter a number between 150 and 500, (factory default is 300). If a number outside this range is entered, the control will sound an error tone and reset to the closest allowable number within the range.

3. Press the Program key a second time. This stores and implements the temperature setting. The display will indicate PROGRAM COOK TIME. Use the numeric keys to enter the desired cooking time in hours, minutes and seconds.

Each time a key is pressed, the numbers displayed move one position left. It may be necessary to enter zeros first to attain the desired result, for instance, to enter a time of 30 minutes, press, 0 - 0, (hours), 3 - 0, (minutes), 0 - 0, (seconds), resulting in a timer display of "00:30:00."

4. Press the Program key a third time. This stores and implements the Time setting. The display will indicate PROGRAM MOISTURE.

Press the N/Scroll key repeatedly to step through the available moisture setting choices until the desired setting is displayed. Moisture setting presets for Meat, Bread, Poultry, Fish and None are included, along with a User setting to allow for custom moisture settings. See "User Moisture Settings," on page 26 for more information.

5. Press the Program key a fourth time. This stores and implements the moisture setting. The display will indicate PROGRAM HOLD TEMP. Use the numeric keys to enter the desired Hold temperature.

Enter a number between 140 and 210, (factory default is 160). If a number outside this range is entered, the control will sound an error tone and reset to the closest allowable number within the range. If a new Hold temperature is not entered, the control will use the most recently programmed Hold temperature.

- 6. Press the Program key a fifth time. This stores and implements the Hold temperature. This also exits programming mode.
- 7. Allow the oven to heat to the programmed temperature. When the programmed temperature has been reached, the display will indicate READY.
- 8. Load the oven, close the door, and press the Start/Cancel key once to begin the cooking cycle/timer countdown.

Note: When the door is opened for loading, the internal temperature is likely to drop below the ready range. This is expected. The control allows 3 minutes for a user to load the product, close the door and press the Start/Cancel key to engage the timer. During this time, the control will ignore the drop in temperature. If the door is left open longer than 3 minutes, the cook cycle and timer countdown will not begin until the oven returns to the set temperature ready range and the display again indicates READY. If this happens, unload the oven, close the door, wait for the oven to return to READY, then repeat steps 7 and 8.

9. When time has expired the display will indicate DONE and an audible alarm will sound continuously for 3 seconds.

The fan will engage at low speed and the timer display will begin counting up from 00:00:00, indicating the amount of time the product has been held. The Cook/Hold key LED will flash.

The oven will continue to idle at the programmed HOLD temperature until the function is canceled. If there was a moisture setting active during the Cook cycle, moisture will remain active during the Hold cycle. Press the Start/ Cancel key once to cancel the Hold and clear the timer.

Unload the finished-then-held product from the oven immediately. The fan and heat will continue in Idle Mode, (at the programmed COOK temperature).

#### **Cooking With a Core Probe**

- 1. Press the Cook/Hold key once to activate the cook & hold function. The Cook/Hold key LED will light.
- 2. Press the Program key once. The display will indicate PROGRAM COOK TEMP. Use the numeric keys to enter the desired cook temperature.

Enter a number between 150 and 500, (factory default is 300). If a number outside this range is entered, the control will sound an error tone and reset to the closest allowable number within the range.

- 3. Press the Program key a second time. This stores and implements the temperature setting. The display will indicate PROGRAM COOK TIME. When cooking with a core probe, the COOK TIME setting is ignored. The controller will override the time setting and monitor the probe temperature.
- 4. Press the Program key a third time. The display will indicate PROGRAM MOISTURE.

Press the N/Scroll key repeatedly to step through the available moisture setting choices until the desired setting is displayed. Moisture setting presets for Meat, Bread, Poultry, Fish and None are included, along with a User setting to allow for custom settings.

5. Press the Program key a fourth time. This stores and implements the moisture setting. The display will indicate PROGRAM HOLD TEMP. Use the numeric keys to enter the desired Hold temperature.

Enter a number between 140 and 300, (factory default is 160). If a number outside this range is entered, the control will sound an error tone and reset to the closest allowable number within the range. If a new Hold temperature is not entered, the control will use the most recently programmed Hold temperature.

- 6. Press the Program key a fifth time. This stores and implements the Hold temperature. This also exits programming mode.
- 7. Allow the oven to heat to the set temperature. When the programmed temperature has been reached, the display will indicate READY.
- 8. Insert the core probe into the food product to be monitored. Load the oven, close the door, keeping the plug-end of the probe cable outside the oven.

Note: When the door is opened for loading, the internal temperature is likely to drop below the ready range. This is expected. The control allows 3 minutes for a user to load the product, close the door and press the Start/Cancel key to engage the timer. During this time, the control will ignore the drop in temperature. If the door is left open longer than 3 minutes, the cook cycle and timer countdown will not begin until the oven returns to the set temperature ready range and the display again indicates READY. If this happens, unload the oven, close the door, wait for the oven to return to READY, then repeat steps 7 and 8.

9. Plug the probe cable into the connector on the underside of the top cover above the control panel. The display will indicate PROGRAM PROB TEMP. Use the numeric keys to enter the desired internal product temperature at which the probe will signal that the product is done.

Enter a number between 120 and 300, (factory default is 150). If a number outside this range is entered, the control will sound an error tone and reset to the closest allowable number within the range.

- 10. Press the Program key. This stores and implements the probe temperature setting. This also exits programming mode and begins the cooking cycle. During the cooking cycle, the display will flash at two second intervals, alternately showing the programmed cook temperature and the programmed probe temperature.
- 11. When the probe senses that the programmed internal product temperature has been reached, the display will indicate DONE and an audible alarm will sound continuously for 3 seconds.

The fan will engage at low speed and the timer display will begin counting up from 00:00:00, indicating the amount of time the product has been held. The Cook/Hold key LED will flash.

The oven will continue to idle at the programmed HOLD temperature until the function is canceled. Press the Start/ Cancel key once to cancel the Hold and clear the timer. Unload the finished-then-held product from the oven immediately. The fan and heat will continue in Idle Mode, (at the programmed COOK temperature).

#### **Programming Recipe Keys**

For "one touch" cooking, each of the numeric keys, (1 through 9), on the keypad can be programmed to contain a product recipe consisting of 1 to 6 "profiles." Each profile consists of a set of cooking parameters which control that profile's fan speed, cook temperature, cook time and moisture settings.

#### To program a recipe key:

- 1. Press and hold the Program key for 3 seconds. The display will indicate ENTER CODE. Here, a pass code must be entered. This security feature prevents unauthorized persons from changing recipe parameters.
- 2. Use the numeric keys to enter 4 2 7 5. Then press the Y/Enter key.
- 3. Press the N/Scroll key to select recipe or system programming.
- 4. The display will indicate PRESS KEY TO PROGRAM. Choose the desired numeric key to which the new recipe will be assigned, and press that key.

Press the Y/Enter key. The display will indicate PROGRAM SHELF. Press the N/Scroll key.

5. The display will indicate PROGRAM FAN PROF1 SPEED.

Press the N/Scroll key repeatedly to step through the available fan speed choices, (HIGH, LOW, PULSE), until the desired speed for Profile 1 is displayed.

6. Press the Y/Enter key. The fan setting will be stored and the display will indicate PROGRAM PROF1 COOK TEMP. Use the numeric keys to enter the desired cook temperature.

Enter a number between 150 and 500, (factory default is 350). If a number outside this range is entered, the control will sound an error tone and reset to the closest allowable number within the range.

7. Press the Y/Enter key. This stores and implements the Profile 1 temperature setting. The display will indicate PROGRAM PROF1 COOK TIME. Use the numeric keys to enter the desired cooking time in hours, minutes and seconds.

Each time a key is pressed, the numbers displayed move one position left. It may be necessary to enter zeros first to attain the desired result, for instance, to enter a time of 30 minutes, press, 0 - 0, (hours), 3 - 0, (minutes), 0 - 0, (seconds), resulting in a timer display of "00:30:00."

8. Press the Y/Enter key. This stores and implements the Profile 1 Cook time setting. The display will indicate PROGRAM PROF1 MOISTURE.

Press the N/Scroll key repeatedly to step through the available moisture setting choices until the desired setting is displayed. Moisture setting presets for Meat, Bread, Poultry, Fish and None are included, along with a User setting to allow for custom moisture settings. See "User Moisture Settings," on page 26 for more information.

- 9. Press the Y/Enter key. This stores and implements the Profile 1 moisture setting. The display will indicate CONTINUE Y/N.
- 10. To continue on to Profile 2 of the recipe, press the Y/Enter key and enter cooking parameters for Profile 2 as done for profile 1 in steps 4 through 9. Up to 6 full profiles may be entered in this way for a single recipe.

To end cook cycle programming of a recipe after any of profiles 1 through 6 has been entered, choose NO at the CONTINUE prompt by pressing the N/Scroll key.

- 11. The display will indicate PROGRAM HOLD Y/N. Press the Y/Enter key if a Hold cycle is desired for the recipe, or N/Scroll if a Hold cycle is not desired.
- 12. If NO was chosen in step 10, skip directly to step 12.

If YES was chosen in step 11, the display will indicate PROGRAM HOLD TEMP. Use the numeric keys to enter the desired Hold temperature.

Enter a number between 140 and 210, (factory default is 160). If a number outside this range is entered, the control will sound an error tone and reset to the closest allowable number within the range. If a new Hold temperature is not entered, the control will use the most recently programmed Hold temperature.

Press the Y/Enter key. This stores and implements the Hold temperature setting.

13. The display will indicate CONTINUE Y/N. To end recipe key programming, press the N/Scroll key.

To program another recipe key, press the Y/Enter key and repeat the procedure, beginning with step 3.

#### **System Program Options**

To change the system setting, follow steps 1 & 2 above, use the

N/Scroll key to select system programing and press Y/Enter to begin.

Program options are:

| Manual Bake      | ON/OFF    |        |
|------------------|-----------|--------|
| Light Mode       | ON/OFF    |        |
| Ready Band       | ON/OFF    |        |
| Flexible or Stra | ight Time | Select |

## **Cooking With a Recipe Key**

- 1. If the oven is in Off Mode, press the On/Off key once.
- 2. Press the numeric key that has been assigned to the desired recipe. This will begin the heating cycle.
- 3. Allow the oven to heat to the set temperature programmed in Profile 1 of the recipe. When the programmed temperature has been reached, the display will indicate READY.
- 4. Load the oven and close the door. Press the numeric key that has been assigned to the desired recipe. That key's LED will light. Press the Start/Cancel key to begin the cook cycle.

Note: When the door is opened for loading, the internal temperature is likely to drop below the ready range. This is expected. The control allows 3 minutes for a user to load the product, close the door and press the recipe key to engage the timer. During this time, the control will ignore the drop in temperature. If the door is left open longer than 3 minutes, the cook cycle and timer countdown will not begin until the oven returns to the set temperature ready range and the display again indicates READY. If this happens, unload the oven, close the door, wait for the oven to return to READY, then repeat steps 3 and 4.

The display will indicate PROF1 and the timer will display a countdown of the total time left in the recipe.

When the time programmed for Profile 1 of the recipe has expired, the display will indicate PROF2, (if a second profile was programmed for the active recipe), and the timer will continue to display a countdown of the time left in of the recipe. (The fan speed, cook temperature and moisture settings programmed for Profile 2 will also take effect.) The control will continue executing the profiles programmed for the active recipe in succession unless the recipe is cancelled by the user. To cancel a recipe during cooking, press and hold the Start/Cancel key for three (3) seconds.

5. If a Hold cycle was programmed, when the time programmed for the final profile of the active recipe has expired, the display will indicate DONE and an audible alarm will sound continuously for 3 seconds.

The fan will engage at low speed and the timer display will begin counting up from 00:00:00, indicating the amount of time the product has been held. The Cook/Hold key LED will flash.

The oven will continue to idle at the programmed HOLD temperature until the function is canceled. Press the Start/ Cancel key once to cancel the Hold and clear the timer. Unload the finished-then-held product from the oven immediately. The fan and heat will continue in Idle Mode.

If a Hold cycle was not programmed, when the time programmed for the final profile of the active recipe has expired, the display will indicate DONE and an audible alarm will sound continuously for 10 seconds. Press the Start/Cancel key to cancel the alarm and unload finished product from the oven immediately. The fan and heat will continue in Idle Mode.

If the alarm is not canceled after sounding continuously for 10 seconds, it will sound a short tone once every 15 seconds until the active recipe key is pressed.

## **Using the Shelf Timer Feature**

It may be beneficial to cook different items in the oven at the same time on different oven racks, (shelves) and load at different intervals. Though the product must have the same temperature and fan speed, each shelf can be timed separately.

#### To program shelf timers:

- 1. Press and hold the Program key for 3 seconds. The display will indicate ENTER CODE. Here, a pass code must be entered. This security feature prevents unauthorized persons from changing recipe parameters.
- 2. Use the numeric keys to enter 4 2 7 5. Then press the Y/Enter key.
- 3. Press the N/Scroll key to select recipe or system programming.
- 4. The display will indicate PRESS KEY TO PROGRAM. Choose the desired numeric key to which the shelf timer will be assigned, and press that key.

Press the Y/Enter key. The display will indicate PROGRAM SHELF Y/N. Press the Y/Enter key.

5. The display will indicate PROGRAM PROF1 FAN SPEED.

Press the N/Scroll key repeatedly to step through the available fan speed choices, (HIGH, LOW, PULSE), until the desired fan speed setting of all the products to be loaded is displayed.

6. Press the Y/Enter key. This stores and implements the fan speed setting. The display will indicate PROGRAM PROF1 COOK TEMP. Use the numeric keys to enter the desired cook temperature for all the products to be loaded.

Enter a number between 150 and 500, (factory default is 350). If a number outside this range is entered, the control will sound an error tone and reset to the closest allowable number within the range.

7. Press the Y/Enter key. This stores and implements the temperature setting. The display will indicate PROGRAM PROF1 COOK TIME. Use the numeric keys to enter the desired cooking time in hours, minutes and seconds for the shelf to be timed.

Each time a key is pressed, the numbers displayed move one position left. It may be necessary to enter zeros first to attain the desired result, for instance, to enter a time of 30 minutes, press, 0 - 0, (hours), 3 - 0, (minutes), 0 - 0, (seconds), resulting in a timer display of "00:30:00."

8. Press the Y/Enter key. This stores and implements the time setting. The display will indicate PRESS KEY TO PROGRAM. Choose the desired numeric key to which the next shelf timer will be assigned, and press that key.

Repeat steps 4 through 7 for each individual shelf position/shelf timer key that will be used.

9. After programming all the shelf timers that will be used, press the Program key. This will return the oven to idle mode.

#### Cooking with shelf timers:

- 1. Press the numeric key corresponding to the desired profile, (fan setting, temperature and time; see 'To program shelf timers:' on the previous page). Allow the oven to heat to the programmed temperature. When the programmed temperature has been reached, the display will indicate READY.
- 2. Load product on the desired shelf, close the door, and press the same key that was pressed in Step 1. The display will indicate ENTER SHELF.

Press the numeric key, (1 - 6), corresponding to the shelf loaded. Press the Start/Cancel key to engage the timer countdown for the selected shelf.

3. Repeat Step 2 up to five times while loading the remaining shelves.

Note: The display will show only one timer countdown at a time. The shortest, (time remaining), of all the active shelf timers will be displayed.

4. When the shortest of the active shelf timers has expired, the display will indicate DONE SHELF X, where X equals the number of the shelf timer that has expired, and an audible alarm will sound continuously for 10 seconds. The LED on the expired timer's key will flash. Press that timer key to cancel the alarm, unload the finished product from the corresponding shelf immediately and close the door.

The timer display will change to show the countdown of the shortest of the remaining active shelf timers. Repeat this step until all of the active timers have expired and their respective shelves are unloaded.

If the alarm is not canceled after sounding continuously for 10 seconds, it will sound a short tone once every 15 seconds until the corresponding shelf timer key is pressed. The display will continue to indicate SHELF X and the timer key's LED will continue to flash.

If an alarm isn't cancelled before the next timer expires, the alarm will sound continuously and both keys' LED's will flash. The display will continue to show the first expired shelf timer number indicating the first shelf to be unloaded. Cancel the displayed timer by pressing the corresponding shelf timer key once, then unload the shelf. The display will indicate Shelf X, where X is the number of the next shelf to be unloaded. Expired, uncanceled shelf timers will continue to be displayed in the order of their expiration as each previous timer is cancelled.

|                          | The display will be blank if the oven has been Off longer than 30 seconds.                                                                                                    |
|--------------------------|----------------------------------------------------------------------------------------------------|
|                          | This is the message that is displayed when the On/Off key is pushed<br>and the unit is powering down. This message is displayed for 30<br>seconds before going blank. It is also displayed when the Auto Cool<br>Down function shuts off.                          |
| XXXSET HI TEMP<br>XXXACT | This is a warning message shown when the oven cavity temperature<br>exceeds the programmed temperature by more than 25°F. The actual<br>temperature and programmed temperature are also displayed.                                                                 |
| НЕШР                     | This is the warning message shown when the oven cavity<br>temperature exceeds 575°F. All oven function is shut down and the<br>user must remove power from the oven to reset the control after<br>correcting the error. The audible alarm will sound continuously. |
| PROBE ERROR              | If the control senses that the cavity probe shorts out or goes to an open circuit this message will be displayed and the audible alarm will sound continuously.                                                                                                    |

#### **Display Messages**

| CLOSE THE DOOR                      | When the oven is in start-up, idling mode, during a cook cycle or<br>holding product and door switch one is sensed the heat and motor<br>are shut off and the display changes to tell the operator to close the<br>door so operation can continue.                                                                                                    |
|-------------------------------------|----------------------------------------------------------------------------------------------------|
| XXXSET LOW TEMP<br>XXXACT HEAT      | When the oven is heating to a programmed temperature, particularly<br>at start-up, this message is displayed. The programmed temperature<br>being heated to and the actual temperature are shown (100°<br>minimum). The word "HEAT" in the lower right hand corner will cycle<br>on and off with the burners/elements.                                                                                                    |
| XXXSET PROGRAM<br>COOK TEMP         | When programming the control for cooking cycles, this display will<br>be shown prompting the user to program the temperature for the<br>oven cavity.                                                                                                    |
| 00:00:00 PROGRAM<br>COOK TIME       | When programming the control for cooking cycles, this display will<br>be shown prompting the user to program the time for the cook cycle<br>in hours, minutes and seconds.                                                                                                    |
| NONE PROGRAM<br>MOISTURE            | When programming for cooking, the user selects one of six moisture<br>options: None; Meat; Bread; Poultry; Fish, User. The user scrolls<br>through the options one at a time and selects the desired moisture<br>option for that cook cycle.                                                                                                    |
| XXXSET PROGRAM<br>HOLD TEMP         | When programming the control for cooking cycles using Cook-N-<br>Hold, this display will be shown prompting the user to program the<br>temperature for the oven cavity while in the HOLD mode.                                                                                                    |
| XXXSET READY<br>XXXACT HEAT         | When the oven has achieved the programmed temperature and is idling this message is displayed. The word "HEAT" in the lower right hand corner will cycle on and off with the burners/elements.                                                                                                    |
| XXXSET 00:00:00<br>XXXACT COOK HEAT | During a cooking cycle this display will appear. The programmed<br>cook temperature and actual oven temperature will be displayed on<br>the left side of the display. The clock in the upper right hand corner<br>will count <u>down</u> in hours, minutes and seconds the cook time. The<br>word "COOK" in the center of the lower row indicates the mode the<br>oven is in. The word "HEAT" in the lower right hand corner will cycle<br>on and off with the burners/elements.                        |
| XXXSET 00:00:00<br>XXXACT HOLD HEAT | When product is being held this display will appear. The programmed<br>hold temperature and actual oven temperature will be displayed on<br>the left side of the display. The clock in the upper right hand corner<br>will count <u>up</u> in hours, minutes and seconds the time the product has<br>been held. The word "HOLD" in the center of the lower row indicates<br>the mode the oven is in. The word "HEAT" in the lower right hand<br>corner will cycle on and off with the burners/elements. |
| DONE                                | When a cooking cycle ends the display clears, the blinking message DONE is displayed and the audible alarm sounds.                                                                                                    |

| COOL DOWN<br>XXXACT             | When the oven is in Cool Down or Auto Cool Down modes the display will show this message. It indicates the oven is cooling and shows the actual temperature of the cavity.                                                                                                    |
|---------------------------------|----------------------------------------------------------------------------------------------------|
| COOL CLOSE THE<br>DOOR SLIGHTLY | While in Cool Down, if the door is open too far, as sensed by door<br>switch two, this message is displayed to prompt the user to close the<br>door to the desired open range so the fan and motor will turn back<br>on to finish the cool down.                                                                                                    |
| COOL OPEN THE<br>DOOR SLIGHTLY  | While in Cool Down, if the door is not open, as sensed by door switch one, this message is displayed to prompt the user to open the door.                                                                                                    |
| XXXSET PROGRAM<br>PROBE TEMP    | When programming the control for cooking cycles using the core<br>probe, this display will be shown prompting the user to program the<br>internal temperature to be sensed by the core probe.                                                                                                    |
| XXXSET PROBE<br>XXXACT HEAT     | When cooking with the Core Probe this message will appear<br>alternately with the oven temperature display. The programmed<br>probe temperature and actual probe temperature will be displayed<br>on the left side. The word "PROBE" in the upper right hand corner<br>replaces the clock to indicate the cook cycle is being controlled by<br>the probe. The word "HEAT" in the lower right hand corner will cycle<br>on and off with the burners/elements. This display will alternate at<br>two second intervals.        |
| XXXSET CAVITY<br>XXXACT HEAT    | When cooking with the Core Probe this message will appear<br>alternately with the probe temperature display. The oven cavity<br>programmed temperature and actual oven temperature will be<br>displayed on the left side. The word "CAVITY" in the upper right<br>hand corner replaces the clock to indicate the cook cycle is being<br>controlled by the probe. The word "HEAT" in the lower right hand<br>corner will cycle on and off with the burners/elements. This display<br>will alternate at two second intervals. |
| ENTER CODE<br>* * * *           | Press and hold the Program Key for three seconds to enter the<br>programming mode for Product and Shelf Timer keys. This display<br>will prompt for the four digit password code so programming can<br>continue.                                                                                                    |
| PRESS KEY TO<br>PROGRAM         | After entering Program Mode, the key to be programmed must be identified.                                                                                                    |
| PROGRAM SHELF<br>Y/N            | Once the key has been selected, you first must indicate whether it will be programmed as a product key or as a shelf timer.                                                                                                    |

| HIGH PROGRAM<br>PROF1 FAN SPEED      | When programming a recipe key, the display will prompt for the fan<br>speed for the profile being programmed. The user scrolls through the<br>list of choices and presses the Enter key to store the selection. The<br>profile number is shown in the lower left corner of the display.                                                                                       |
|--------------------------------------|----------------------------------------------------------------------------------------------------|
| XXXSET PROGRAM<br>PROF1 COOK TEMP    | When programming a recipe key, the display will prompt for the cook<br>temperature for the profile being programmed. The profile number is<br>shown in the lower left corner of the display.                                                                                                    |
| 00:00:00 PROGRAM<br>PROF1 COOK TIME  | When programming a recipe key, the display will prompt for the cook<br>time for the profile being programmed. The time is entered in hours,<br>minutes and seconds. The profile number is shown in the lower left<br>corner of the display.                                                                                                    |
| NONE PROGRAM<br>PROF1 MOISTURE       | Each profile may have Moisture, but it will only operate during<br>profiles when it is actually programmed. Press the "SCROLL" key to<br>step through the list of choices. Press the Enter key to store your<br>selection.                                                                                                    |
| CONTINUE Y/N                         | Product Keys have six profiles that can be programmed differently.<br>Once all the steps in a profile are completed the program will prompt<br>to continue to the next profile or to exit. Press the "Y" key to go to the<br>next profile. Press the "N" key to finish programming this key.                                                                                  |
| PROGRAM HOLD<br>Y/N                  | When you have programmed all the profiles needed for the recipe,<br>the last step is to indicate if you want to go into hold mode at the<br>end of the cooking cycle. If you choose yes you will then be asked<br>to program a hold temperature. If you choose no you will have the<br>opportunity to program another key or to exit.                                         |
| XXXSET 00:00:00<br>XXXACT PROF1 HEAT | When cooking with a product key, the display will show the programmed temperature for the oven, the actual temperature for the oven, the amount of time left during the recipe in progress. The word "PRF1" in the center of the lower row indicates the mode the oven is in. The word "HEAT" in the lower right hand corner will cycle on and off with the burners/elements. |
| SHELF NUMBER?                        | When cooking with a shelf timer, you will be prompted to enter the number of the oven shelf (1-6) that you are putting the product on.                                                                                                    |
| XXXSET 00:00:00<br>XXXACT SHF1 HEAT  | When cooking with a shelf timer, the display will show the programmed temperature, the actual temperature, the amount of time left in the currently running timer. The word "SHFx" in the center of the lower row indicates the active shelf timer. The word "HEAT" in the lower right hand corner will cycle on and off with the burners/ elements.                          |
| DONE<br>SHELF 1                      | When a cooking cycle ends the display clears, the blinking message DONE is displayed and the audible alarm sounds.                                                                                                    |

A key feature of the moisture+ is the ability to inject moisture into the oven cavity during operation. Typically, this results in shorter cook times, greater yield and improved texture, flavor and appearance of food products.

The moisture+ system offers several methods for controlling moisture injection. While these functions provide a great degree of flexibility, it is possible to program settings for a product or cook cycle that will produce excessive moisture. This may result in accumulation of water in pans or in the bottom of the oven. Appropriate levels of moisture injection should not produce puddles of water. Because there is potential for food products and cooking methods to vary greatly among different operations, the moisture setting presets and any moisture injection guidelines set forth in these instructions are intended as suggested starting points only. Some experimentation may be necessary to produce desirable results on a consistent basis.

## **Mechanical Control, (Standard Models)**

Mechanical control-equipped models offer two methods of moisture injection control.

Manual Injection: Moisture can be injected manually at any time during a cooking cycle while the timer is operating using the Moisture Switch on the control panel. The manual, (MAN), position of this switch is spring loaded. Moisture will be injected into the oven cavity when the switch is pressed. Use the switch in this way to occasionally add moisture during a cooking cycle. Depending on the product, it may be beneficial to manually inject moisture at specific times during a cooking cycle. For example, several short injections just after loading a batch of bread will help set a crust, whereas moisture injection throughout the entire baking cycle would not be desirable.

Automatic Injection: Moisture can be injected continuously throughout a cooking cycle by placing the moisture switch in the automatic, (AUTO), position. Turn the moisture setting dial clockwise to increase the amount of moisture, (injection frequency). Turn the moisture setting dial counterclockwise to decrease the moisture injection frequency.

#### Programmable Control, (Deluxe Models)

**Manual Injection**: With the deluxe model, moisture can be injected manually at any time during a cooking cycle by pressing the moisture key in the upper right corner of the keypad. (Moisture cannot be injected manually when the fan is running in Pulse mode.)

Automatic Injection: The programmable control features four pre-programmed moisture settings: Bread, Meat, Poultry and Fish. When programming the oven settings, the user is prompted to choose a moisture setting. Press the N/Scroll key to step through the list of choices. (Choose 'None' if automatic moisture injection is not desired during the cooking cycle.)

| Dracat  | Recommended       | Recommended |  |
|---------|-------------------|-------------|--|
| Fleset  | Temperature Range | Fan Speed   |  |
| Bread   | 300°-325°F        | High        |  |
| Meat    | 250°-325°F        | Low         |  |
| Poultry | 325°-400°F        | High        |  |
| Fish    | 300°-400°F        | High        |  |

## Figure 6.

Recommended temperature and fan speed settings for use with pre-programmed moisture settings.

If automatic moisture injection has been programmed during a Cook & Hold cycle, (as described on page 18), or a Core Probe cycle, (as described on page 19), moisture injection will continue during the Hold portion of these operations.

When programming a recipe key, (as described on page 20), each profile within the recipe can be programmed with a different moisture setting. If a Hold cycle is included in the recipe programming, moisture will continue to be injected into the oven during the Hold cycle.

#### **User Moisture Settings**

This function is recommended only for advanced users that have experience cooking with moisture.

- 1. When programming moisture settings, (as described on page 18, step 4), select USER.
- 2. These user settings are available: High, Med/High, Medium, Med/Low, Low, and None. These settings are intended to provide the user with additional flexibility when programming the moisture injection frequency and duration.

Press the N/Scroll key repeatedly to step through the available moisture setting choices until the desired setting is displayed. Press the Y/Enter key. (Choose None to exit USER mode and return to moisture presets.)

Note: There are no predetermined recommendations for using these settings. Some experimentation may be necessary to produce desirable results on a consistent basis. The importance of avoiding excessive moisture cannot be overstressed. Even a small amount of water puddling is not desirable. If puddling does occur, be sure to adjust the moisture settings accordingly.

## **Tips For Cooking With Moisture**

As a general rule, convection ovens allow for lower temperatures and shorter cook times than typically used with conventional ovens. The introduction of moisture accelerates cooking even more.

Use caution to avoid overloading the oven with moisture. Experimentation with various products and settings may be necessary to find combinations that produce the best results. The following suggested times, temperatures and moisture settings are provided as a starting point only. Elevation, atmospheric conditions, gas supply, recipe, cooking pans, oven loads, and personal preference may affect you actual results.

| Product                                                                     | Temp  | Fan Speed                     | Time      | Deluxe Control<br>Moisture Setting                                                                     | Standard Control<br>Moisture Setting                             |
|-----------------------------------------------------------------------------|-------|-------------------------------|-----------|----------------------------------------------------------------------------------------------------|------------------------------------------------------------------|
| Chicken Breasts – Fresh<br>6 Oz. – 9 Per Tray                               | 325 F | High                          | 14 Min    | Poultry                                                                                                | 58                                                               |
| Chicken Parts – Fresh<br>Appox. 17 Pieces/Tray                              | 350 F | High                          | 15 Min    | Poultry                                                                                                | 58                                                               |
| Whole Chickens<br>3 Lbs Each                                                | 350 F | High                          | 30 Min    | Poultry                                                                                                | 58                                                               |
| Chicken Fingers<br>21 – 22 Pieces/Tray                                      | 350 F | High                          | 10 Min    | Poultry                                                                                                | 58                                                               |
| Oven Fries – Cavendis Coated                                                | 350 F | High                          | 15 Min    | User – Low                                                                                             | Low                                                              |
| Salmon Fillets<br>8 Oz. – 10 Per Tray                                       | 300 F | High                          | 15 Min    | Fish                                                                                                   | 60                                                               |
| Fish Sticks                                                                 | 350 F | High                          | 15 Min    | Fish                                                                                                   | 60                                                               |
| Hamburger Patties – Frozen<br>6 Oz. – 12 Per Tray                           | 350 F | High                          | 16 Min    | Meat                                                                                                   | 55                                                               |
| Hamburger Patties – Pre Cooked                                              | 350 F | High                          | 10 Min    | User – Medium                                                                                          | 51                                                               |
| Pizza – 12" Par Baked Shells<br>Topped w/ Sauce, Mushrooms<br>And Pepperoni | 350 F | High                          | 8 Min     | None                                                                                                   | OFF                                                              |
| Pizza – 12" Frozen<br>"Rising Crust"                                        | 350 F | High                          | 10-11 Min | Meat                                                                                                   | 55                                                               |
| Blueberry Pies – Frozen<br>46 oz. – 2 Per Tray                              | 350 F | High                          | 50 Min    | Bread                                                                                                  | Max, Moisture for First<br>Few Min. Of Bake, Then No<br>Moisture |
| Muffins – Blueberry "Scooped"                                               | 325 F | Low With<br>Manual<br>Control | 20 Min    | Profile Baking<br>#1 – Pulse Fan, No<br>Moisture<br>7 Min.<br>#2 – Low Fan<br>Bread Setting<br>13 Min. | N/A                                                              |
| Bagels – Par Baked                                                          | 325 F | High                          | 4 Min     | Bread                                                                                                  | Max, Moisture for First<br>Few Min. Of Bake, Then No<br>Moisture |
| Roast Beef                                                                  | 300 F | High                          | 90 Min    | Meat                                                                                                   | 55                                                               |
| Baker Potatoes #1 Russetts                                                  | 350F  | High                          | 60 Min    | Non                                                                                                    | OFF                                                              |
| Potato Scones                                                               | 325 F | Low                           | 8 Min     | Bread                                                                                                  | Max, Moisture for First<br>Few Min. Of Bake, Then No<br>Moisture |

| Product                                        | Temp  | Fan Speed | Time   | Deluxe Control<br>Moisture Setting | Standard Control<br>Moisture Setting                             |
|------------------------------------------------|-------|-----------|--------|------------------------------------|------------------------------------------------------------------|
| Kaiser Rolls                                   | 325 F | Low       | 8 Min  | Bread                              | Max, Moisture for First<br>Few Min. Of Bake, Then No<br>Moisture |
| Rolls – Crusty Dinner 35 gr.                   | 350 F | Low       | 10 Min | Bread                              | Max, Moisture for First<br>Few Min. Of Bake, Then No<br>Moisture |
| Bread – Parisian                               | 325 F | High      | 17 Min | Bread                              | Max, Moisture for First<br>Few Min. Of Bake, Then No<br>Moisture |
| Bread – Crusty Parisian<br>510 gr. Par – Baked | 350 F | High      | 11 Min | Bread                              | Max, Moisture for First<br>Few Min. Of Bake, Then No<br>Moisture |
| Bread – Italian Calabrese 342 gr.              | 375 F | High      | 14 Min | Bread                              | Max, Moisture for First<br>Few Min. Of Bake, Then No<br>Moisture |
| Croissants                                     | 325 F | High      | 9 Min  | Bread                              | Max, Moisture for First<br>Few Min. Of Bake, Then No<br>Moisture |
| Cookies – Chocolate Chip                       | 300 F | Low       | 12 Min | Bread                              | Max, Moisture for First<br>Few Min. Of Bake, Then No<br>Moisture |
| Turnovers – Apple                              | 325 F | High      | 20 Min | Bread                              | Max, Moisture for First<br>Few Min. Of Bake, Then No<br>Moisture |
| Lasagna – Frozen<br>Refrigerated for 48 Hours  | 300 F | High      | 65 Min | User – Medium                      | 51                                                               |
| Pork Chops – 6 oz.                             | 325 F | High      | 9 Min  | Meat                               | 55                                                               |
| Pork Loin – Whole 2–3 lbs.                     | 325F  | High      | 25 Min | Meat                               | 55                                                               |

# **PERFORMANCE RECOMMENDATIONS**

Preheat the oven thoroughly (approx. 20 minutes) before use.

As a general rule, the temperature should be reduced 25° to 50°F from that used in a standard/conventional oven. Cooking time may also be shorter. Close monitoring of the first batch of each product prepared is recommended.

Cooking times and temperatures will vary depending upon such factors load size, mixture of products, moisture level, density and initial temperature of products.

Keep a record of the times, temperature and load sizes you establish for various products. This information will be useful for succeeding loads.

When practical, start cooking the lowest temperature product first and gradually work up to the higher temperatures.

If you find that your previous temperature setting is more than 10° higher than needed for succeeding loads, press the "COOL DOWN" switch and open the doors slightly to reach the desired cooking temperature.

When loading the oven, work as quickly as possible to prevent loss of heat.

The oven will continue to heat after the timer has expired. Product should be removed from the oven as soon as possible to avoid overcooking.

Center pans on racks and load each shelf evenly to allow for proper air/moisture circulation within the oven cavity.

When baking, weigh or measure the product in each pan to promote even cooking.

When cooking with six pans, use rack positions 2, 4, 6, 8, 10 and 12, starting from the top.

Do not overload the oven. Six pans are suggested for most items, i.e.: cakes, cookies, rolls, etc. However, the maximum (13 pans) may be use for fish sticks, chicken nuggets, and hamburgers. Cooking times may have to be adjusted.

Muffin pans should be placed in the oven back to front or with the short side of the pans facing the front to promote even baking.

Use pan extenders or two-inch deep 18" x 26" pans for batter type products which weigh more than eight pounds.

Never place anything directly on the bottom of the oven cavity. This will obstruct airflow and drainage, causing uneven results.

"Flex Time," a patented feature of the programmable control, monitors the cooking progress of the oven's contents and may adjust the cook time longer or shorter to produce the best result.

#### **About Moisture Presets**

The **Bread** setting injects moisture only during the first 6 cycles of the baking period. Other settings inject moisture throughout the cook time.

Your actual recipe or desired results may require more or less moisture than the recommended presets apply.

Other than **Bread**, the **Meat** setting provides the least amount of moisture overall. The **Poultry** preset injects more than **Meat**, with the **Fish** setting applying the highest total amount of moisture.

For best results, you may want to experiment with the settings. The presets also provide a useful starting point when experimenting to find desired moisture settings for other products.

 Press and hold "PROGRAM" Button for three (3) seconds. When prompted, enter the Diagnostics Code 3-4-2-4, Press "Y". The Moisture Plus part number will display briefly followed by the Diagnostic Tests – Keypad Test.

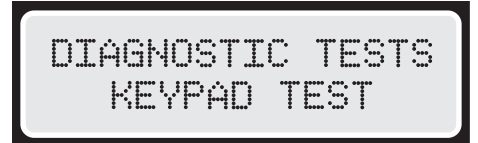

2. Press the "N" Button to scroll to Diagnostic Tests – Temp Cal. Press "Y".

3 After selecting Temperature Calibration and Pressing "ENTER". The display will show the Actual Temperature inside the oven. Verify the cavity temperature using a pyrometer.

|   | TE              | IMP C | ĤL.  |  |
|---|-----------------|-------|------|--|
| ľ | <del>`</del> СТ | TEMP  | XXXF |  |

Press and hold the "PHANTOM" button for three, (3), seconds. The display will show the Actual Temperature on the first line and Set Temperature on the second line. If the Actual Temperature does not correspond to the pryometer, enter the value on the pyromter using buttons 1 – 0. The value will be input as Set Temp.

| <u>ÁĈ</u> T | TEMP | XXXF |  |
|-------------|------|------|--|
|             | TEMP | XXXF |  |

5. Press "Y" to accept the changes. The actual Temperature will change to equal the value input for Set Temperature. Press Cancel to exit Temperature Calibration.

NOTE: After the desired Tests are completer, press "PROGRAM" to exit Diagnostics Mode.

# **PROBLEMS / SOLUTIONS**

#### Problem

#### Solution

| If cakes are dark on the sides and not done in the center | Lower oven temperature                                                                              |
|-----------------------------------------------------------|----------------------------------------------------------------------------------------------------|
| If cakes edges are too brown                              | Reduce number of pans or lower oven temperature.                                                    |
| If cakes have light outer color                           | Rise temperature.                                                                                   |
| If cakes settles slightly in the center                   | Bake longer or rise oven temperature slightly.<br>Avoid opening the door often of for long periods. |
| If cake ripples                                           | Overloading pans or batter is too thin.                                                             |
| If cakes are too coarse                                   | Lower oven temperature.                                                                             |
| If pies have uneven color                                 | Reduce number of pie per rack or eliminate use of bake pans.                                        |
| If cupcakes crack on top                                  | Lower oven temperature.                                                                             |
| If meats are browned and not done in center               | Lower temperature and roast longer.                                                                 |
| If meats are well done and browned                        | Reduce time. Limit amount of moisture.                                                              |
| If meats develop hard crust                               | Reduce temperature or increase moisture.                                                            |
| If rolls have uneven color                                | Reduce number or size of pans                                                                       |
| If muffins tip toward one side                            | Lower fan speed,                                                                                    |
| If tops of delicate products are blown off                | Use Pulse fan setting.                                                                              |

NOTE: Disconnect the oven from the power supply before cleaning or servicing.

#### **Break-In Period**

When the oven is new, operate it for one hour at 450°F before beginning normal cooking operation. After cooling, wipe the interior, including the racks, with a clean damp cloth.

#### **Exterior Cleaning**

Establish a regular cleaning schedule. Spills should be wiped off immediately. The oven should always be allowed to cool sufficiently before any cleaning is attempted.

When cool, wipe exposed, clean-able surfaces with a mild detergent and hot water. Stubborn residue spots may be removed with a light-weight, non-metallic scouring pad. Dry thoroughly with a clean cloth. Stubborn stains may be removed by using a non-metallic abrasive pad, rubbing in the direction of the metal's grain. If necessary, for particularly heavy deposits, you may mix a thin paste of water and scouring powder and apply it with a sponge. Be careful to apply light pressure and remember to rub only in the direction of the metal's grain.

The control panel surface is easily cleaned with hot water, soap and a soft cloth. Do not use hard abrasives, solvent type materials or metallic scouring pads since these will scratch or cloud the surface.

Never spray steam, water, or spray cleaners directly at the control panel. This will allow moisture into the control compartment which could damage electrical components.

#### **Interior Cleaning**

Establish a regular cleaning schedule or wipe off spills on the same day they occur.

Cool down the oven to 160°F.

Remove the oven racks.

Lift the rack guides on either side of the oven off their holders. Racks and guides may be run through the dishwasher while the oven cavity is being cleaned.

Exercise caution when removing the fan cover to avoid the possibility of injury.

Spray the oven interior with commercial oven cleaner. Set the temperature to  $225^{\circ}$ F ( $107^{\circ}$ C) and the moisture setting to FISH. Run the oven for 20 minutes. Wash down the interior of the oven with the with hot soapy water and rinse with spray hose if present.

To reinstall oven racks, reverse procedure.

It may be desirable to use a commercially available soil shield product, (such as 'KOTE,' manufactured by Kay Chemical Company), to pre-treat the oven interior, which will make cleaning easier. Follow the manufacturer's instructions carefully. Be sure not to get chemicals on food-contact surfaces.

#### **Fan Area Cleaning**

If aluminum foil is routinely used to wrap food or cooking vessels during oven operation, the following preventive maintenance must be performed:

Turn the power switch to the "OFF" position.

Remove the oven racks and rack guides.

Remove the air baffle and clean any stains or deposits. Check the blower wheel and air baffle for particles of aluminum foil or food deposits. Clean the vanes of the blower wheel as necessary. (Caution: edges of blower wheel vanes may be sharp.)

Reinstall the air baffle, rack guides and oven racks.

# MAINTENANCE

Users are cautioned that maintenance and repairs must be performed by a Garland authorized service agent using genuine Garland replacement parts. Garland will have no obligation with respect to any product that has been improperly installed, adjusted, operated or not maintained in accordance with national and local codes or installation instructions provided with the product. With minor periodic maintenance your Garland oven should provide satisfactory performance for many years. Any time you require service or replacement parts to be installed we recommend that you have all of your oven components inspected and their performance checked. At least once each year your oven should be inspected by a qualified service technician to ensure your oven continues to operate at its peak performance.

# **MOTOR CARE**

The motor on your oven is maintenance free since it is constructed with a self-lubricating sealed ball bearing. It is designed to provide durable service when treated with ordinary care. We have a few suggestions to follow on the care of your motor. When the motor is operating, it cools itself internally by air entering at the rear of the motor case, provided the proper clearances are maintained.

Since the blower wheel is in the oven cavity it is at the same temperature as the oven. If the motor is stopped while the oven is hot, the heat from the blower wheel is conducted down the shaft of the motor and into the armature. This action could shorten the life of the motor. We recommend at the end of the bake or roasting period, when the oven will be idle for any period of time, or before shutting down completely, that the doors be left open slightly, and press the COOL DOWN switch on the control panel.

Electronic Controls have an Auto Cool Down function that will cool the oven cavity down to 150°F when the oven is shut down at the end of operation

# WATER SYSTEM

Minerals, particles and chemicals in your water supply can lead to build up of deposits and lime in your water system. Garland recommends that you closely follow the manufacturer's recommendations on changing and cleaning your water filtration system. Failure to provide and maintain an adequate water quality system may cause damage to internal components and may void your warranty.
# **REPLACEMENT PARTS**

Refer to the specific parts catalogue for the model oven that you own for a complete breakdown of all replacement component parts. The following is a partial list of the most commonly replaced functional parts. This list is provided for your reference only. Because specifications are subject to change without notice, be sure to check with your authorized service agent or the Garland Parts/Service Department to verify you are ordering the correct replacement part number. Be sure to have your model number and warranty serial number when contacting the Parts/Service Department.

- 1933099 Motor/Blower Assembly, 120V 50/60Hz
- 1933098 Motor/Blower Assembly, 208/240V 50/60Hz
- 1955501 Circuit Board, MC Control Thermostat
- 1933701 Circuit Board, PC Control
- 1933801 Circuit Board, Motor Relay Assembly
- 1956001 115V V, 1 Hour Timer
- 1956002 208/240 V, 1 Hour Timer
- 1932889 Keypad Panel Sub-Assembly, PC Control
- 1935701 Combination Gas Valve, 80K BTU Natural

- 1935702 Combination Gas Valve, 60K BTU Propane
- 1935601 Ignition Module, Gas
- 1935801 Pilot, IPI Gas Oven
- 1933201 Flat Element Assembly, 208V 50/60Hz
- 1933202 Flat Element Assembly, 240V 50/60Hz
- 1933203 Flat Element Assembly, 460V 50/60Hz
- 1637002 Contactor, Electric Ovens
- 1918201 Cooling Fan, 120V 50/60Hz
- 1918202 Cooling Fan, 208/240V 50/60Hz

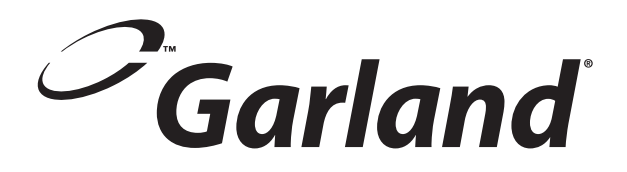

# Section Two – Service

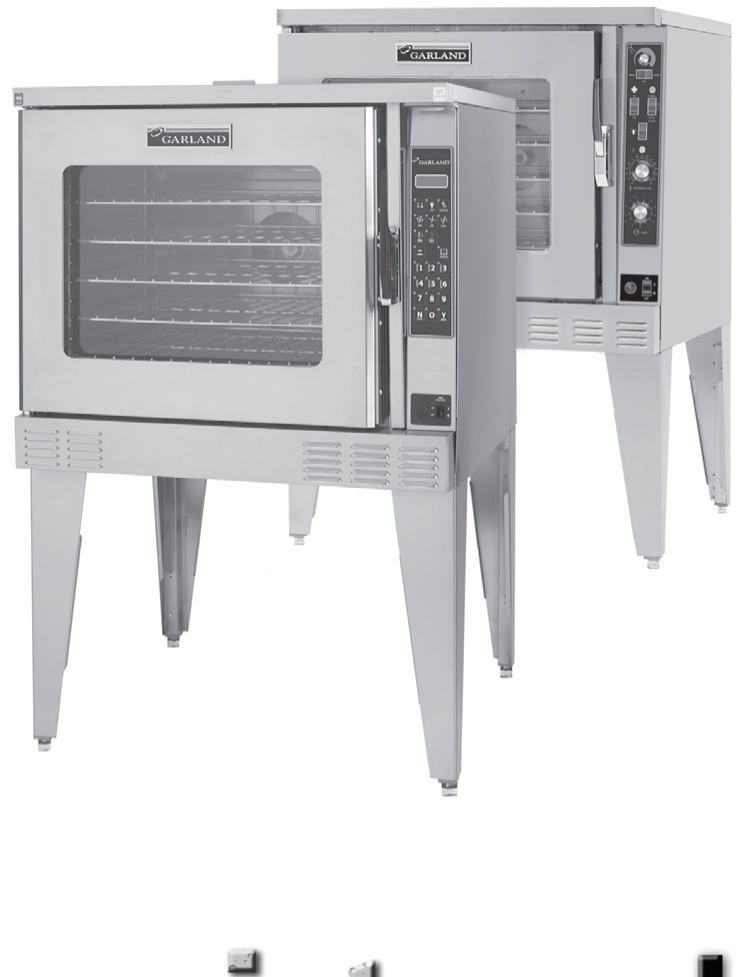

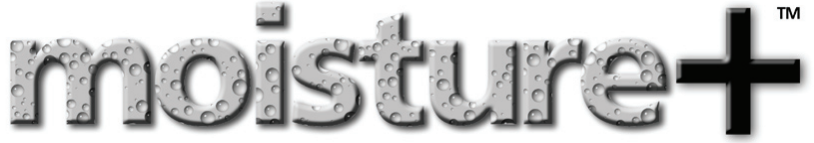

# **COMPONENT IDENTIFICATION**

#### **Moisture Control**

#### **Mechanical Moisture Control**

- The Moisture system applies water through the solenoid in 1 second cycles.
- The scale settings are in seconds.
- Set to the low position, the water will cycle once every 60 seconds.
- Set to the 60 second position, the water will cycle 6 times in 1 minute.

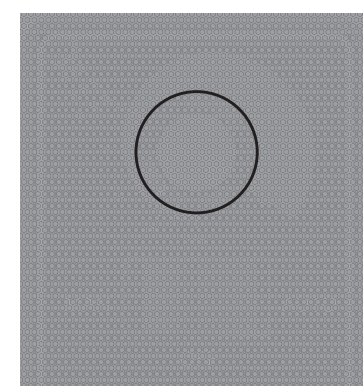

The control increases the cycle time frequencies by rotating in a clockwise

When the water system is energized, and the cavity is at a temperature of 225°F (107°C) or higher, condensation mist should appear from the water nozzle located above the fan, and behind the air baffle plate (not shown).

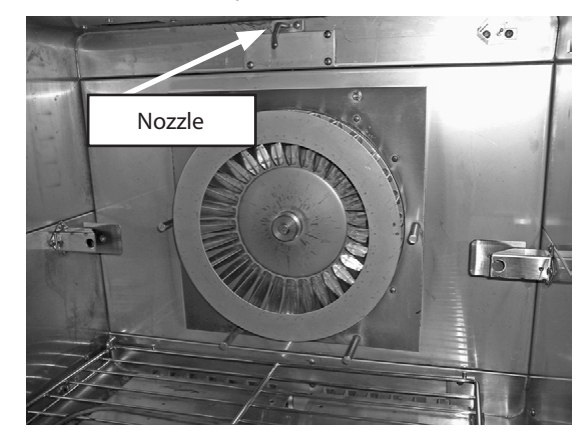

The Timer is a solid state timer on the control compartment sidewall.

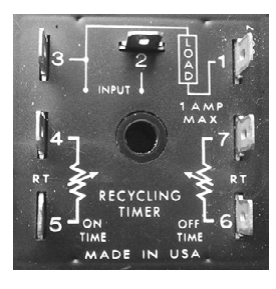

#### Water pressure check:

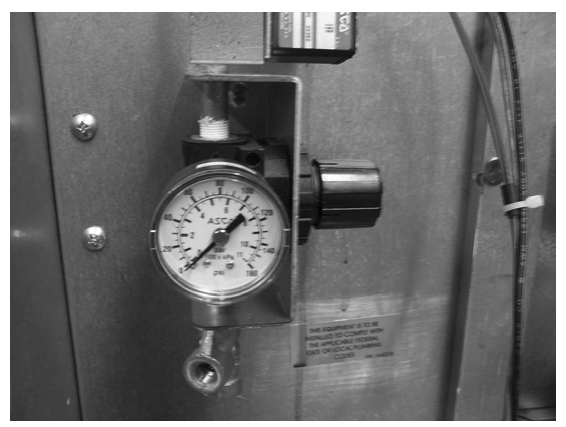

**Minimum water feed pressure:** Fully open the pressure regulator control knob to determine what the line pressure is. The gauge should read at least 30 psi.

**Regulator pressure:** The regulator should be set at 20 psi when the spritzer valve is energized.

One way to determine if water is being injected is to monitor the pressure gauge. The static pressure reading will drop 6 - 10 psi when the solenoid valve is opening, or cycling.

## **Deluxe (Fast Panel Moisture Control)**

Moisture is controlled by pre-programmed choices selected during the product cook cycle sequence. (See product cook programming in the Operation Manual section). Additional moisture can be manually selected using the moisture key pad.

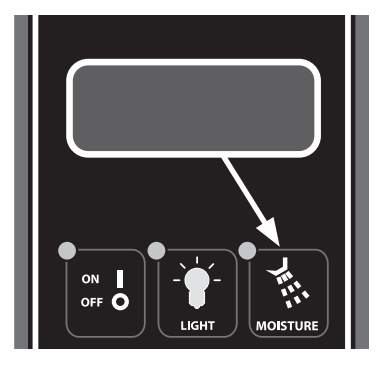

#### **Cavity Temperature Controls**

#### **Service Overview**

• Spritzer (Water Inlet) -

<u>Purpose:</u> This temperature switch assures water injection will not be available below a cavity temperature that would allow excessive puddle buildup on the cavity floor. The switch will close at a temperature of 225°F on rise. This low, but slightly above superheat value of water temperature will enable a preference of low temperature cooking.

#### Control Compartment Ambient Temperature –

<u>Purpose</u>: This control will automatically run the cooling fan in the control compartment if the temperature reaches, or exceeds 150°F. This function will assure maximum air extraction of hot ambient control compartment air during continuous operation, and intake of cooler outside ambient air.

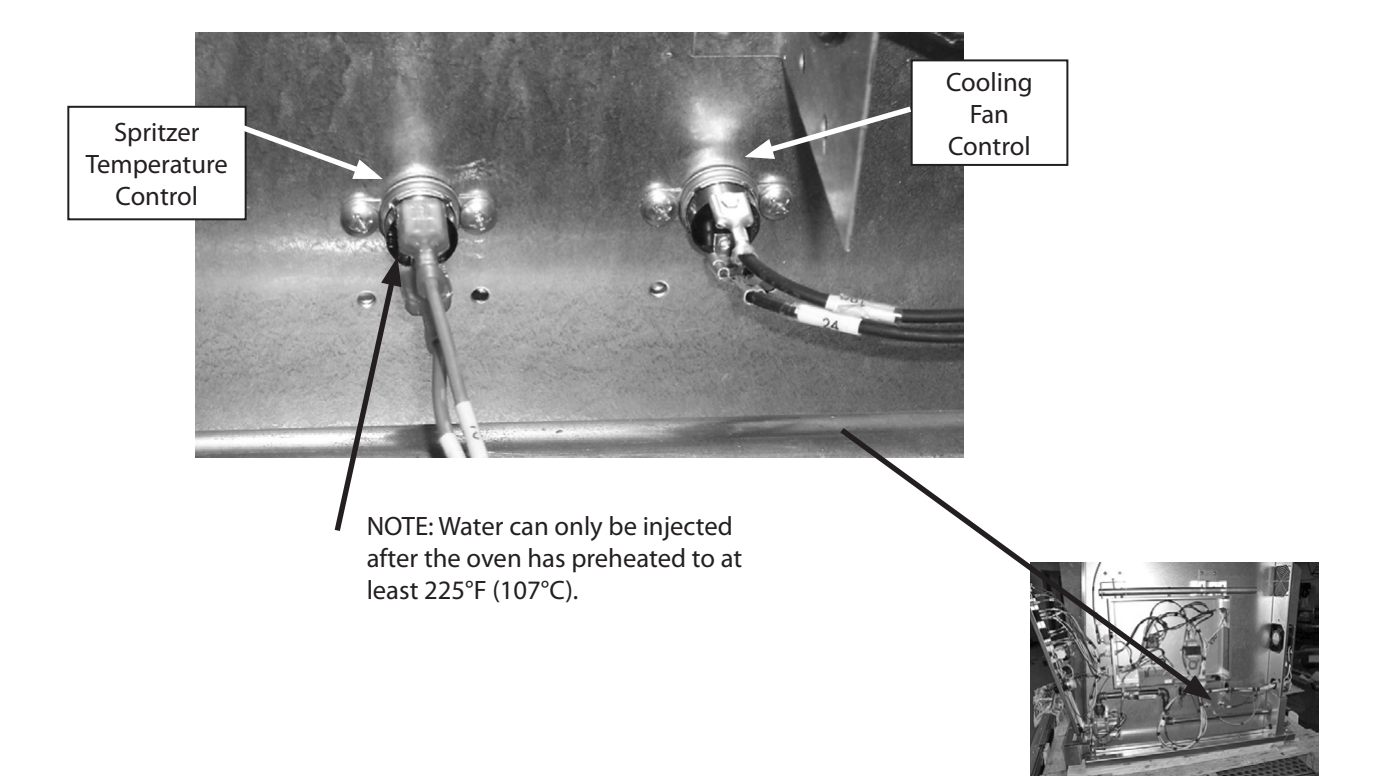

## **COMPONENT IDENTIFICATION**

Component moveable service drawer.

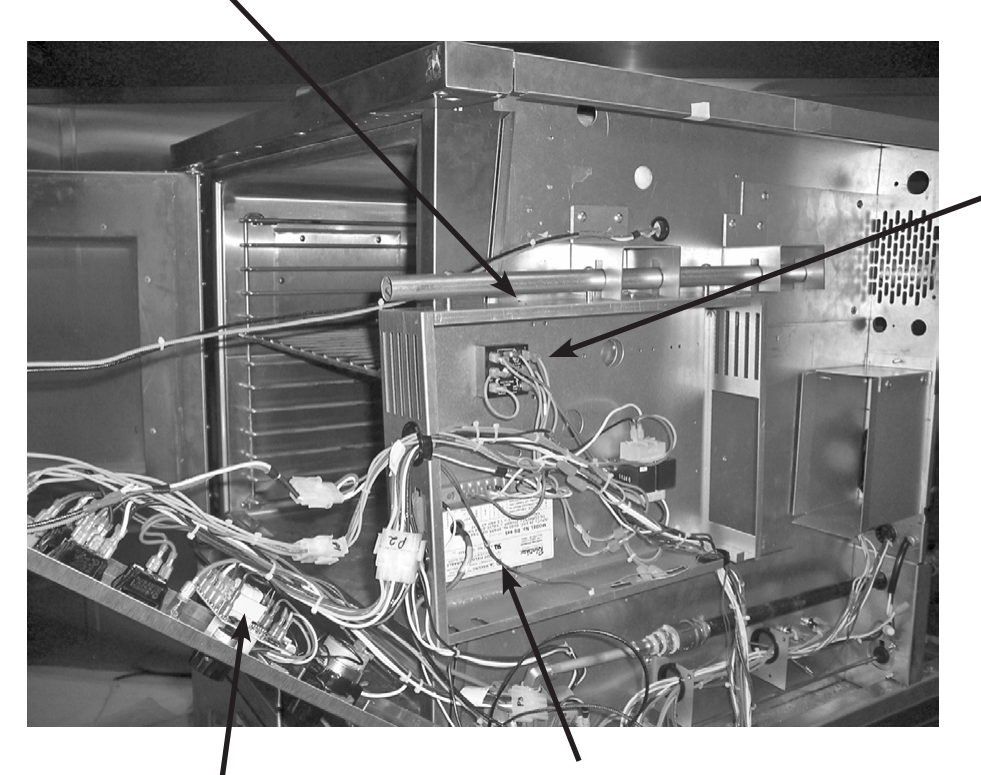

Moisture Control Solid State Timer

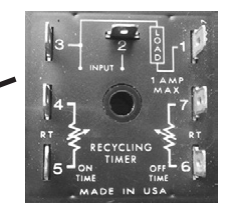

Temperature Control Solid State control Direct Spark Ignition Module

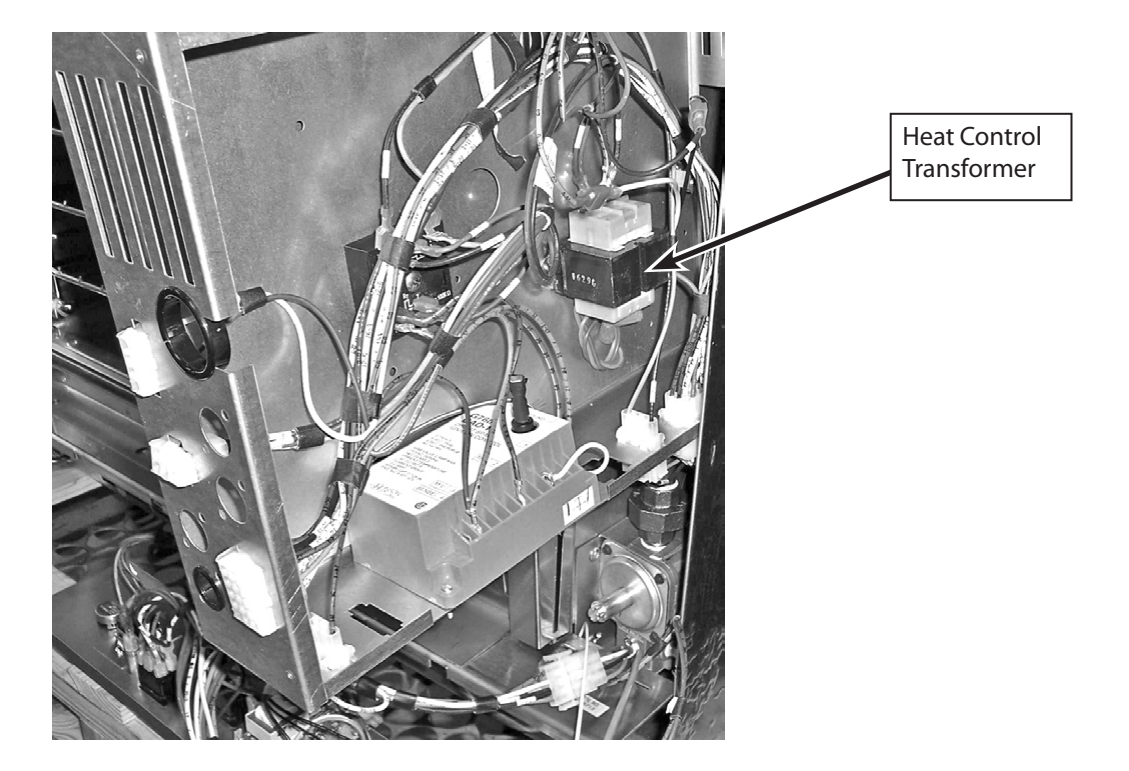

# **DIAGNOSTIC PROCEDURES**

#### **Diagnostics Mode**

To enter Diagnostics Mode, press and hold the Program ("Phantom" key lower right blank) button for three, (3), seconds. This key is located to the right of the Cook/Hold key as shown.

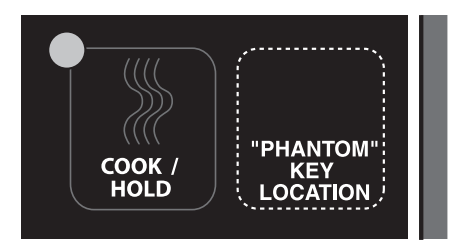

When prompted, enter the code: 3-4-2-4 using the buttons 1 – 0. Press "ENTER" (Yes key).

• After entering the code, and pressing "ENTER," the Moisture Plus Part Number will be displayed briefly, and then the display will change to Diagnostics.

#### **Keypad Test**

DIAGNOSITC TESTS KEYPAD TEST

Use the "YES" (lower right) and "NO" (Lower left) buttons to scroll through the available diagnostic tests. Press "ENTER" to begin the desired test.

1. The display will show "Press the On/Off Key". Upon pressing the On/Off key, the LED for the ON/OFF key will light briefly and then go out to show that the key works.

2. The display will then prompt the user to press the "TEMP" key (upper right blank). After the user presses the "TEMP" (upper right blank) key, the corresponding LED will light to show the key works.

The control will then continue to prompt the user to press the remaining control buttons. If the LED of the key pressed does not light, a keypad problem exists.

3. After completing the Keypad Test, you will return to Diagnostics Mode. (Press "CANCEL" at any time during the test to return to diagnostics Mode.)

#### **Door Switch Test**

 After selecting Door Switch Test and pressing the "ENTER" (lower right blank) KEY, the display will show the position of each of the two switches. Open and close the door slowly to verify the operation of the door switches.

#### **Proper Door Switch Activation:**

1. Starting with the door closed, the switches should read:

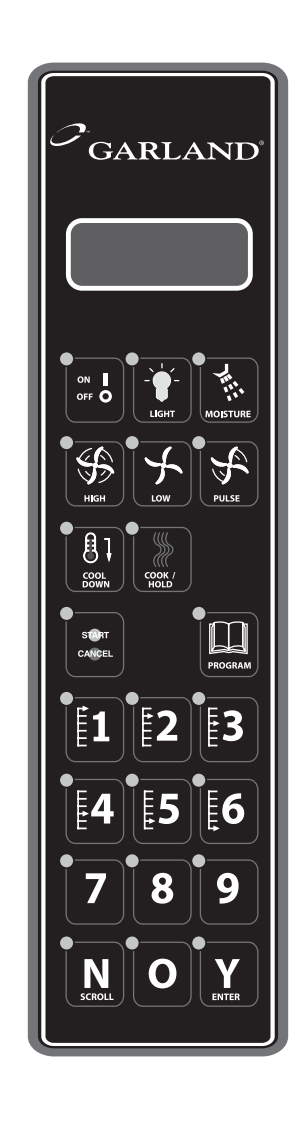

| DOOR | SW1 | OPEN |
|------|-----|------|
| DOOR | SW2 | OPEN |

2. Slowly begin to open the door. Door switch 1 should be the first to change states:

| DOOR | SW1 | CLOSED |
|------|-----|--------|
| DOOR | SW2 | OPEN   |

3. Next, door switch 2 should change state to:

| DOOR | SW1 | CLOSED |
|------|-----|--------|
| DOOR | SW2 | CLOSED |

- 4. If the switches do not operate as stated above, there is a problem with the door switches.
- 5. Press "CANCEL" to exit the Door Switch Test and return to Diagnostic Mode..

#### **Fan Speed Test**

 After selecting Fan Speed Test and pressing "ENTER" (lower right blank), the control will turn the oven fan on LOW speed for ten seconds. Verify that the fan is indeed running on low speed. The control will show

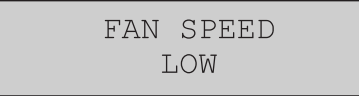

2. After a short while, the control will turn the fan on HIGH speed for ten seconds. Verify that the fan is indeed on high.

| FAN | SPEED |  |
|-----|-------|--|
| Η   | IGH   |  |

3. After a few seconds, the test will complete. Press "CANCEL" to return to Diagnostics Mode..

#### **Heat Test**

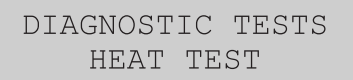

1. After selecting Heat Test and pressing "ENTER" (lower right blank), the control will show the actual temperature of the oven, and will turn the heaters on. Verify that the actual temperature increases during the test.

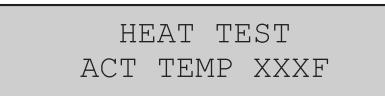

2. After a short while, the test will complete. Press "CANCEL" to return to Diagnostics Mode.

#### **Moisture Test**

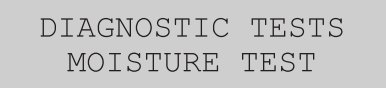

1 After selecting Moisture Test and pressing "ENTER", the control will show the moisture status as OFF for ten seconds.

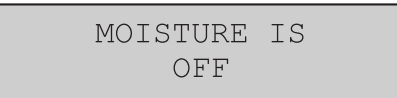

2. The control will then turn moisture on for ten seconds, verify that the moisture has actually turned on within the oven by looking through the glass door.

3. After a few seconds, the Moisture Test will complete. Press "CANCEL" to return to Diagnostics Mode.

#### **Temperature Calibration**

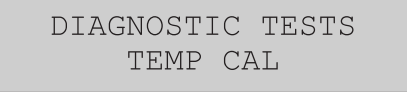

1. After selecting Temperature Calibration and pressing "ENTER", the display will show the Actual Temperature inside the oven. Verify the cavity temperature using a pyrometer.

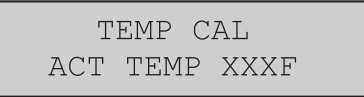

NOTE: If the oven temperature is below 200°F, Temperature Calibration will not be active and the display will show Low Temp.

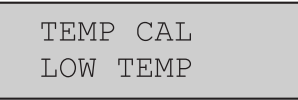

2. Press and hold the "TEMP" (upper right blank) key for three, (3), seconds. The display will show the Actual Temperature on the first line and Set Temperature on the second line.

| ACT | TEMP | XXXF |
|-----|------|------|
| SET | TEMP | XXXF |

If the Actual Temperature does not correspond to the pyrometer, enter the value on the pyrometer using buttons 1 – 0. The value will be input as Set Temp.

- 3. Press "ENTER" (lower right blank) to accept the changes. The Actual Temperature will change to equal the value input for Set Temperature. Press Cancel to exit Temperature Calibration.
- After the desired Tests are complete, press "CANCEL" to exit Diagnostics Mode.

#### **Control Safety Features**

HI TEMP

The control has several built in safety features to protect both the user and the oven itself.

# **DIAGNOSTIC PROCEDURES**

 If the actual temperature inside the oven exceeds the set temperature by 50°F, the display will show "HITEMP" and the alarm will sound. The fan will continue to run, however, power to the heaters will be cut.

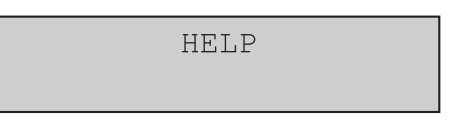

- If the actual temperature sensed inside the oven exceeds 575°F, the control will change to "HELP" and the alarm will sound continuously. All control operations will shut down except the alarm.
- NOTE: The control will need a complete power down and restart (unplug/plug in oven) before any control functions will become operational. If the problem persists, contact a service technician.

PROBE ERROR

 In the event of a temperature probe failure, the control will become inoperative and the display will show "PROBE ERROR". Once the problem is corrected, the control must be cycled On/Off (using the ON/OFF key) in order to become operative again

## MP-GS-10/20 Troubleshooting Guide

#### Use this chart with the appropriate wiring diagram, also found in this manual

| Mechanical Control        |                                                                       |                                                                                                    |  |  |
|---------------------------|-----------------------------------------------------------------------|----------------------------------------------------------------------------------------------------|--|--|
| PROBLEM                   | POSSIBLE CAUSE                                                        | CORRECTIVE ACTION                                                                                                    |  |  |
| Fan will not Run          | No Power to Oven                                                      | Turn power on                                                                                                    |  |  |
|                           | No Power to Oven                                                      | Check Light circuit – IF OK, Select "Cook" and Check<br>Timer circuit. IF OK, Check Door Micro Switches                                       |  |  |
|                           | Micro switch not OPENING                                              | Check connections & switch functions.<br>(Caution: the switch components on this control<br>system pass 115 v. a.c. through switch contacts.) |  |  |
|                           | Fast Control                                                          |                                                                                                    |  |  |
| PROBLEM                   | POSSIBLE CAUSE                                                        | CORRECTIVE ACTION                                                                                                    |  |  |
| Key Pad Buttons Not       | Defective key pad                                                     | Use key pad diagnostics / pin outs test points                                                                                                |  |  |
| Responding                | Loose ribbon connection at key pad                                    | Check connection                                                                                                    |  |  |
| PROBE ERROR in display    | Faulty Probe                                                          | Replace probe                                                                                                    |  |  |
|                           | Loose probe connection                                                | Check connections                                                                                                    |  |  |
| HI TEMP In display        | Oven at too high a temp for product                                   | Allow oven to cool                                                                                                    |  |  |
| HELP In display           | Faulty Probe                                                          | Replace probe                                                                                                    |  |  |
|                           | Motor centrifugal switch stuck                                        | Check centrifugal switch                                                                                                    |  |  |
|                           | Gas valve (s), or Ignition System                                     | Check heat generation system – (Refer to Service procedures (Heat generation system)page                                                      |  |  |
| Unit will not shut off    | Unit above 150°F                                                      | Put unit into cool down, open door slightly                                                                                                   |  |  |
| No HIGH speed But LOW     | Bad key pad                                                           | Use diagnostic KEY PAD TEST                                                                                                    |  |  |
| speed works               | Bad K2 relay on board                                                 | Check for voltage out of K2 relay                                                                                                    |  |  |
|                           | Bad motor                                                             | Check motor                                                                                                    |  |  |
| No LOW speed But HIGH     | Bad key pad                                                           | Use diagnostic KEY PAD TEST                                                                                                    |  |  |
| speed works               | Bad K2 relay on board                                                 | Check for voltage out of K3                                                                                                    |  |  |
|                           | Bad motor                                                             | Check motor                                                                                                    |  |  |
| Display is BLANK NO       | Bad transformer                                                       | Check for 24VAC out of TR1 transformer                                                                                                    |  |  |
| POWER                     | Bad harness connection                                                | Check connections                                                                                                    |  |  |
| Unit will not heat        | No power out of K4 relay                                              | Check for power out of K4 relay                                                                                                    |  |  |
|                           | No power out of Ignition Module MV                                    | Complete a flame current check to osolate                                                                                                    |  |  |
|                           | Gas valve shutoff switch open, PV, MV,<br>or both valves stuck closed | Check for MV power at gas shutoff switch, and that<br>PV and MV opens on call for heat                                                        |  |  |
|                           | Motor centrifugal not closing                                         | Check motor centrifugal switch                                                                                                    |  |  |
| Motor stops, then after a | Thermal Trip on motor                                                 | Inspect rear clearance                                                                                                    |  |  |
| period of time comes back |                                                                       | Motor air intake is clear of lint/debris                                                                                                    |  |  |
|                           |                                                                       | Replace motor                                                                                                    |  |  |

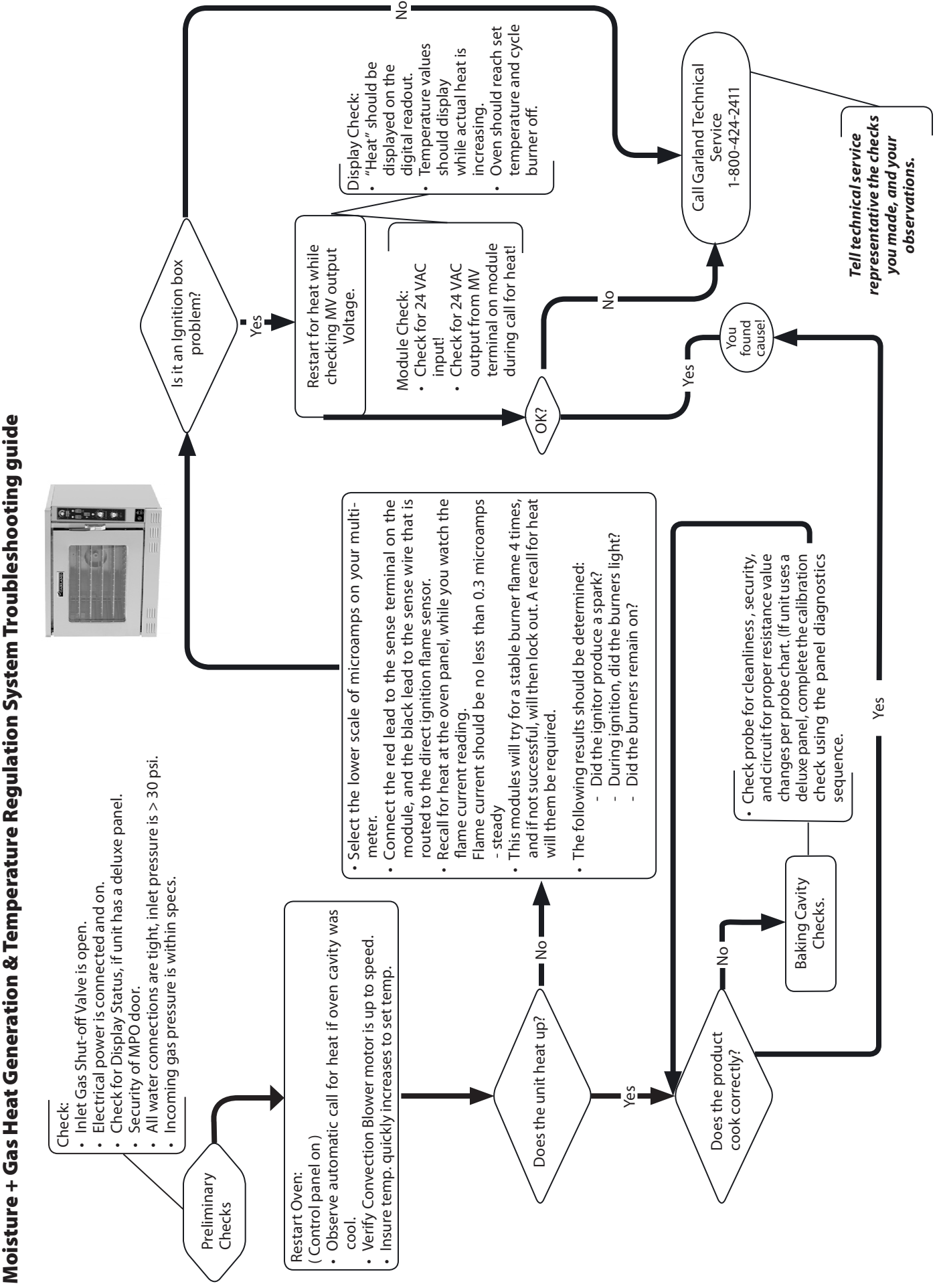

Part # MPSM07 (03/24/08)

## Key Pad / Ribbon Connector Test Points

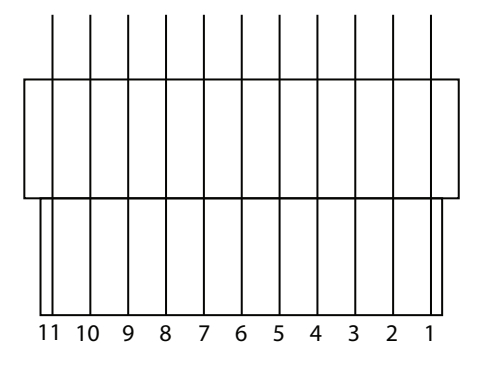

| Key            | <b>Ribbon Test Points</b> |
|----------------|---------------------------|
| Moisture       | 1 & 4                     |
| Light          | 2 & 4                     |
| On/Off         | 3 & 4                     |
| High Fan       | 3 & 5                     |
| Low Fan        | 2 & 5                     |
| Pulse Fan      | 1 & 5                     |
| Cool Down      | 3&6                       |
| Cook & Hold    | 2&6                       |
| Hidden         | 1&6                       |
| Start - Cancel | 3 & 7                     |
| Blank          | 2 & 7                     |
| Program        | 1&7                       |
| 1              | 3 & 8                     |
| 2              | 2 & 8                     |
| 3              | 1 & 8                     |
| 4              | 3 & 9                     |
| 5              | 2 & 9                     |
| 6              | 1&9                       |
| 7              | 3 & 10                    |
| 8              | 2 & 10                    |
| 9              | 1 & 10                    |
| N              | 3 & 11                    |
| 0              | 2 & 11                    |
| Y              | 1 & 11                    |

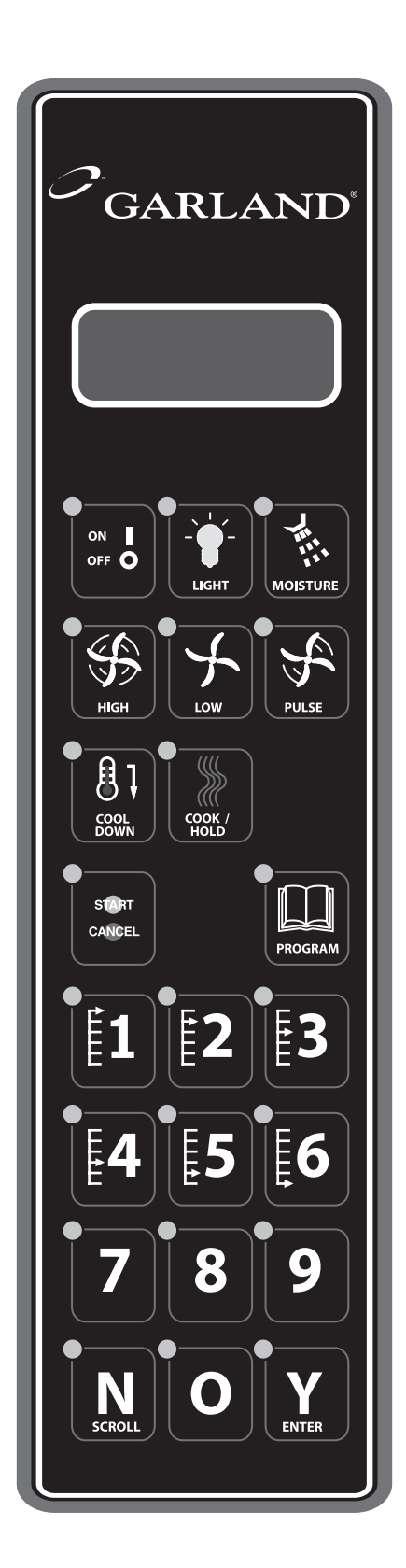

#### **Relay Board Component Identification**

| Relay | Relay Output |
|-------|--------------|
| K1    | Light        |
| K2    | Fan High     |
| K3    | Fan Low      |
| K4    | Heat demand  |
| K5    | Spritzer     |
| K6    | Cooling Fan  |
| K7    | Not used     |
| K8    | Not used     |
| K9    | Not used     |

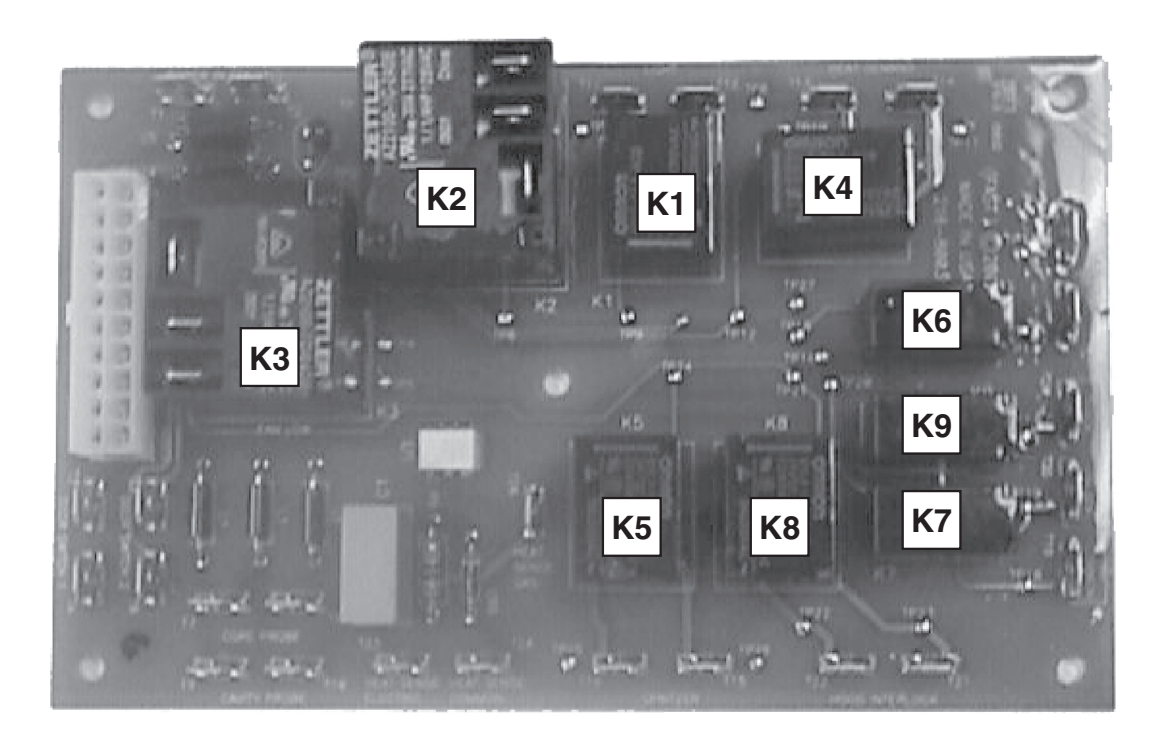

## **Relay Board**

All functions of the deluxe control are provided by electrical connections to the relay board. An electronic signal is transmitted from the control board to the relay board. All primary power, and feedback circuits, are controlled here

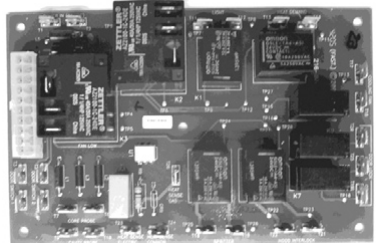

#### Inputs

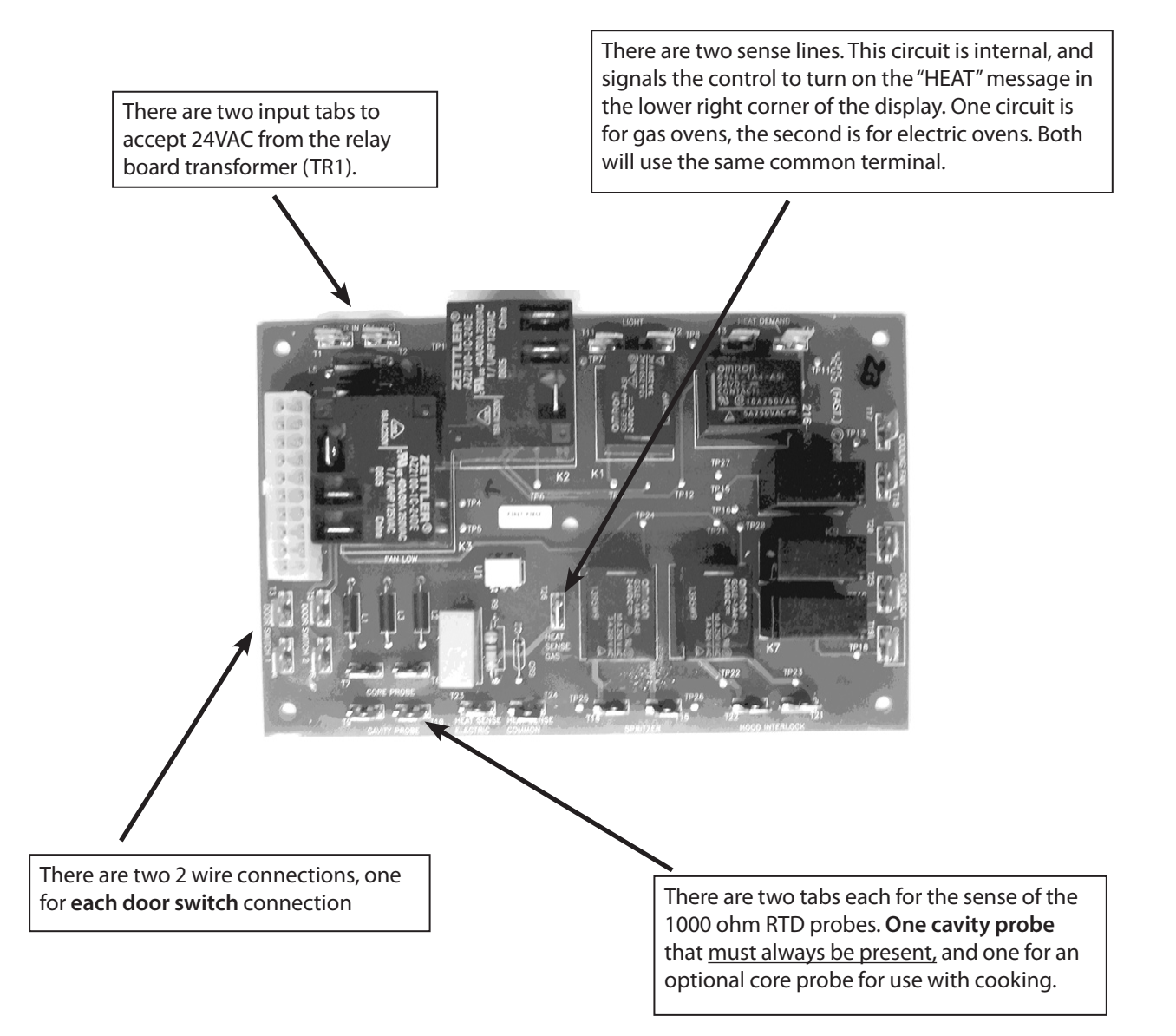

#### Outputs

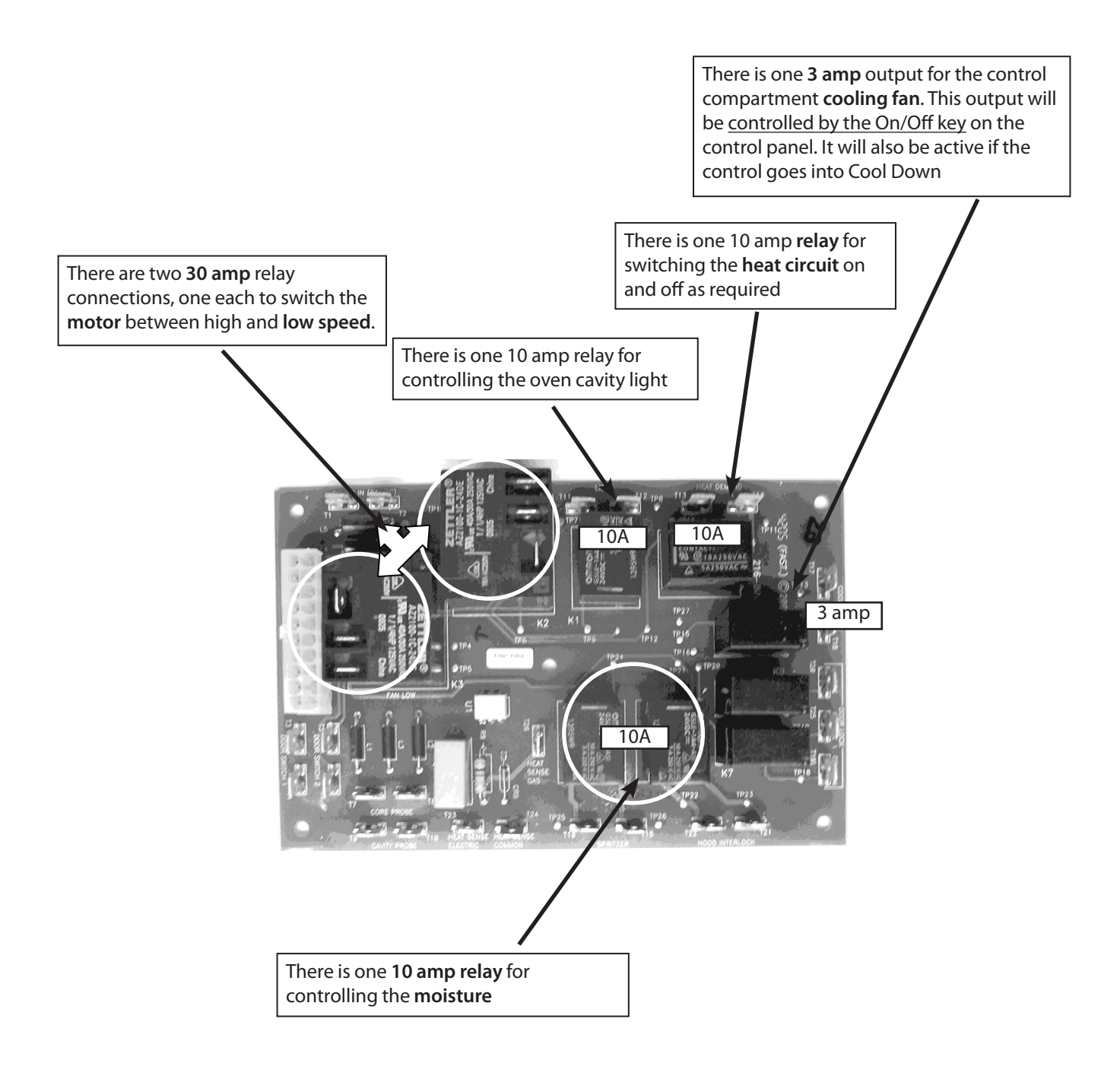

#### **Test Points**

To aid in the troubleshooting of the control system there will be test points available for all relay board circuits. Used in conjunction with step by step instructions in the service manual, a technician will be able to quickly and easily trace a circuit to find a failure. Each circuit on the relay board will provide a solder filled plated through hole accessible to a DVOM probe tip. This will allow the technician to probe a circuit without disassembly.

| Function     | Test Point | Function       | Test Point |
|--------------|------------|----------------|------------|
| High Fan Out | TP1        | Fan            | TP14       |
| High Fan In  | TP2        | Fan            | TP15       |
| Low Fan In   | TP3        | Door Lock      | TP16       |
| Low Fan      | TP4        | Door Lock      | TP17       |
| Low Fan      | TP5        | Door Lock      | TP18       |
| High Fan     | TP6        | Door Lock      | TP19       |
| Light        | TP7        | Door Lock      | TP20       |
| Light        | TP8        | Hood Interlock | TP21       |
| Light        | TP9        | Hood Interlock | TP22       |
| Heat         | TP10       | Hood Interlock | TP23       |
| Heat         | TP11       | Moisture       | TP24       |
| Heat         | TP12       | Moisture       | TP25       |
| Fan          | TP13       | Moisture       | TP26       |

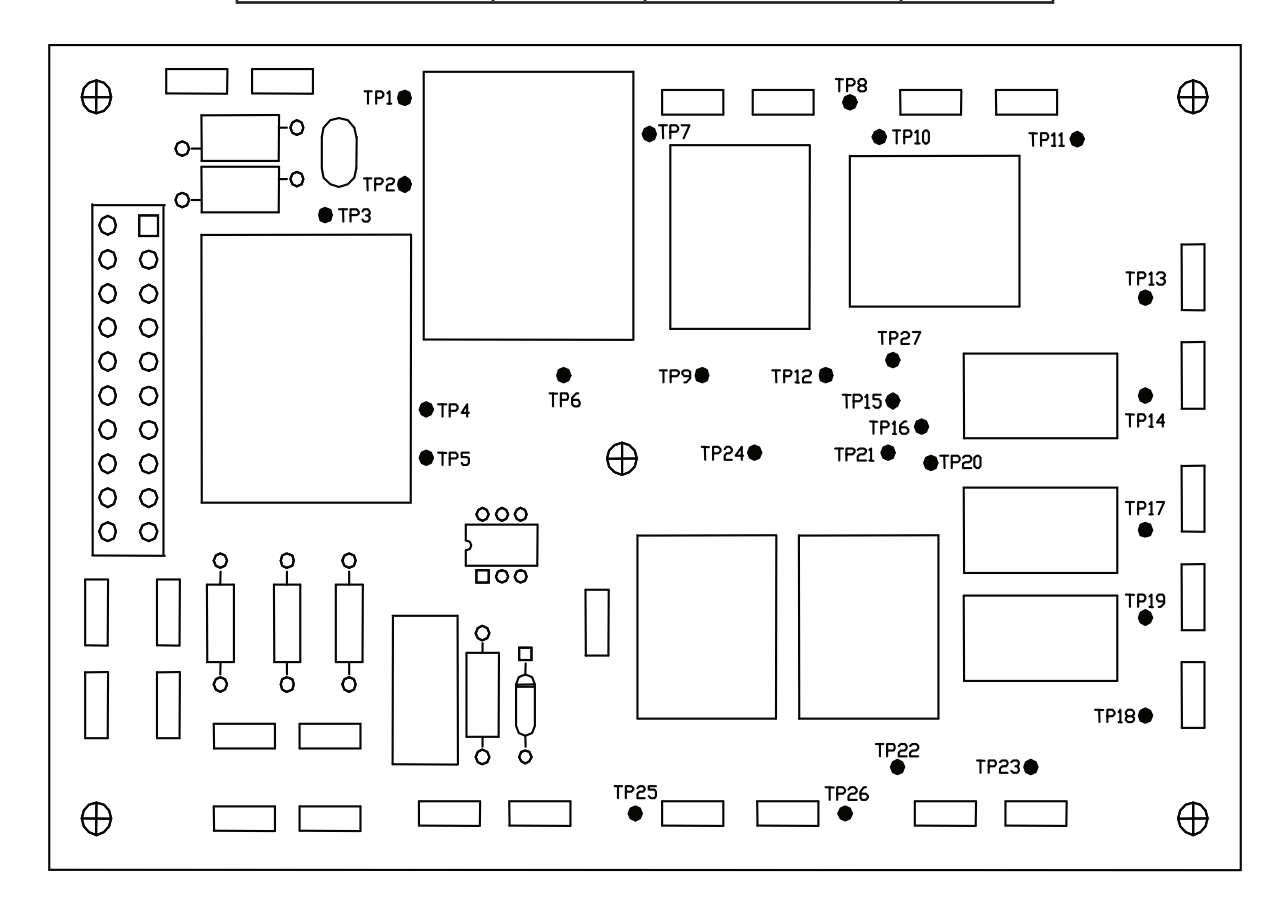

#### **Component Readings**

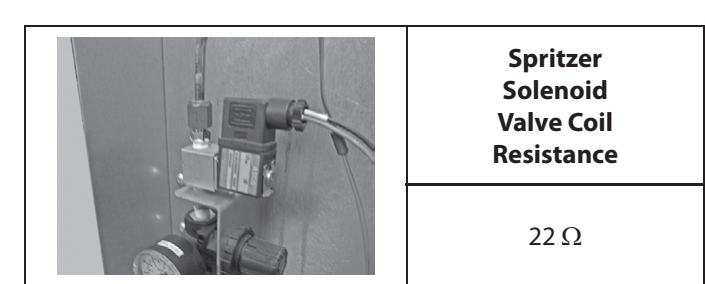

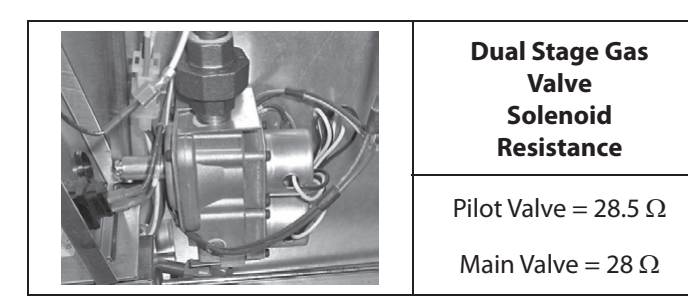

#### Fan Motor And Blower Wheel

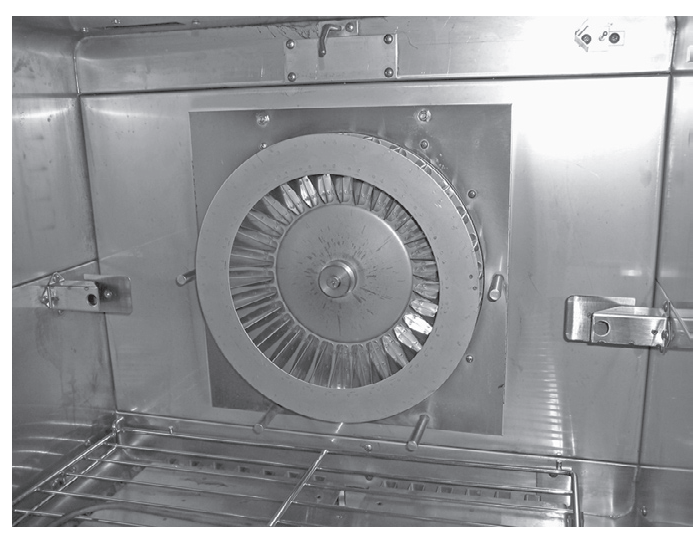

The blower wheel and fan motor are considered to be one complete assembly. Therefore, if the motor is determined to require replacement, the blower wheel must be replaces as well. Garland sets the wheel at the factory with a specific gap setting.

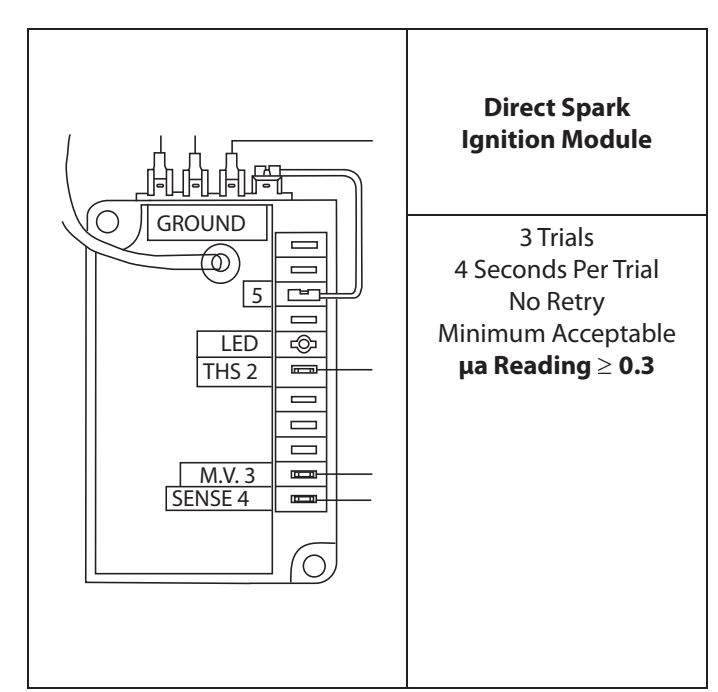

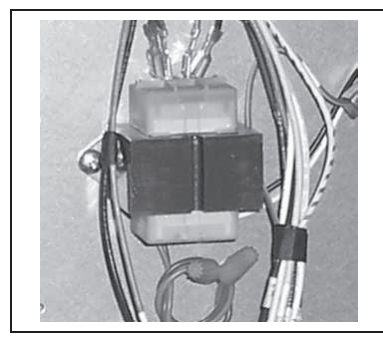

Heat & Control Board Transformer

Primary = 21.5  $\Omega$ 

Secondary =  $1.5\Omega$ 

## **Direct Spark Ignition Detail**

MPO Direct Spark Ignition Specifications and Module Box Connections

| Manufacturer                               | Manufacturer JOHNSON CONTROLS INC.                      |  |
|--------------------------------------------|---------------------------------------------------------|--|
| Vendor Part #                              | G760BAD-1                                               |  |
| Ignition Type                              | Direct Spark                                            |  |
| High Voltage Cable Wire                    | Stranded                                                |  |
| Ignition Source                            | High Voltage Spark                                      |  |
| Maximum Cable Length                       | 48" (1,220mm)                                           |  |
| Flame Detection Means                      | Flame Rectification                                     |  |
| Flame Detection Types                      | Remote Sensing                                          |  |
| Minimum Flame Current                      | 0.3 Microampere                                         |  |
| Flame Failure<br>Response Time             | 0.8 Seconds Maximum                                     |  |
| <b>Spark Gap</b> 0.1" (2.5mm)              |                                                         |  |
| Ignition Retrials 3                        |                                                         |  |
| Safety Times                               | 4 Seconds                                               |  |
| Waiting Times                              | 0 Seconds                                               |  |
| Interpurge                                 | 30 Seconds                                              |  |
| Loss Of Flame Signal Retrials              | 4 (Five Total Ignition Attempts)                        |  |
| Operation Current                          | 24 VAC, 50/60 HZ, Nominal, 0.2A<br>Nominal + Main Valve |  |
| Contact Rating (MV)                        | 2A Continuous, 5A Inrush                                |  |
| Ambient Operating And<br>Storage Fluttered | -40 to 158 °F (-40 to 70°C)                             |  |
| Humidity                                   | 95% RH non-condensing                                   |  |
| Wire Connections<br>Spark Options          | RAJAH Connector                                         |  |

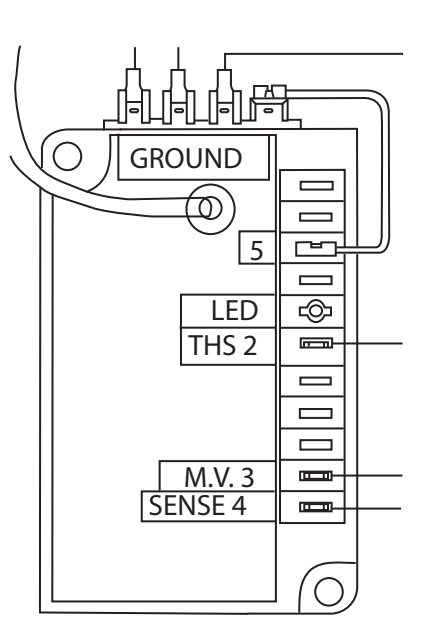

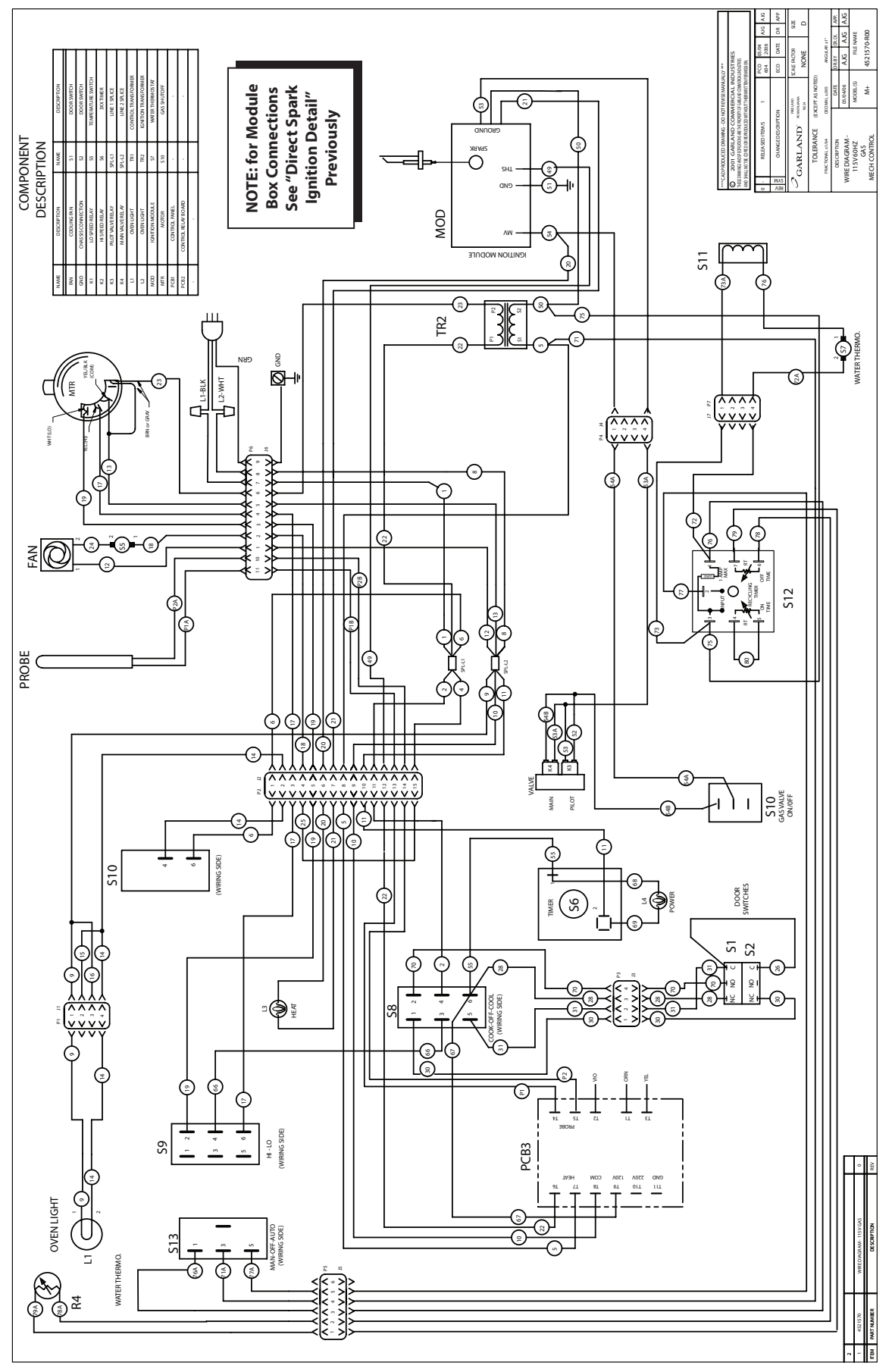

## **WIRING DIAGRAMS**

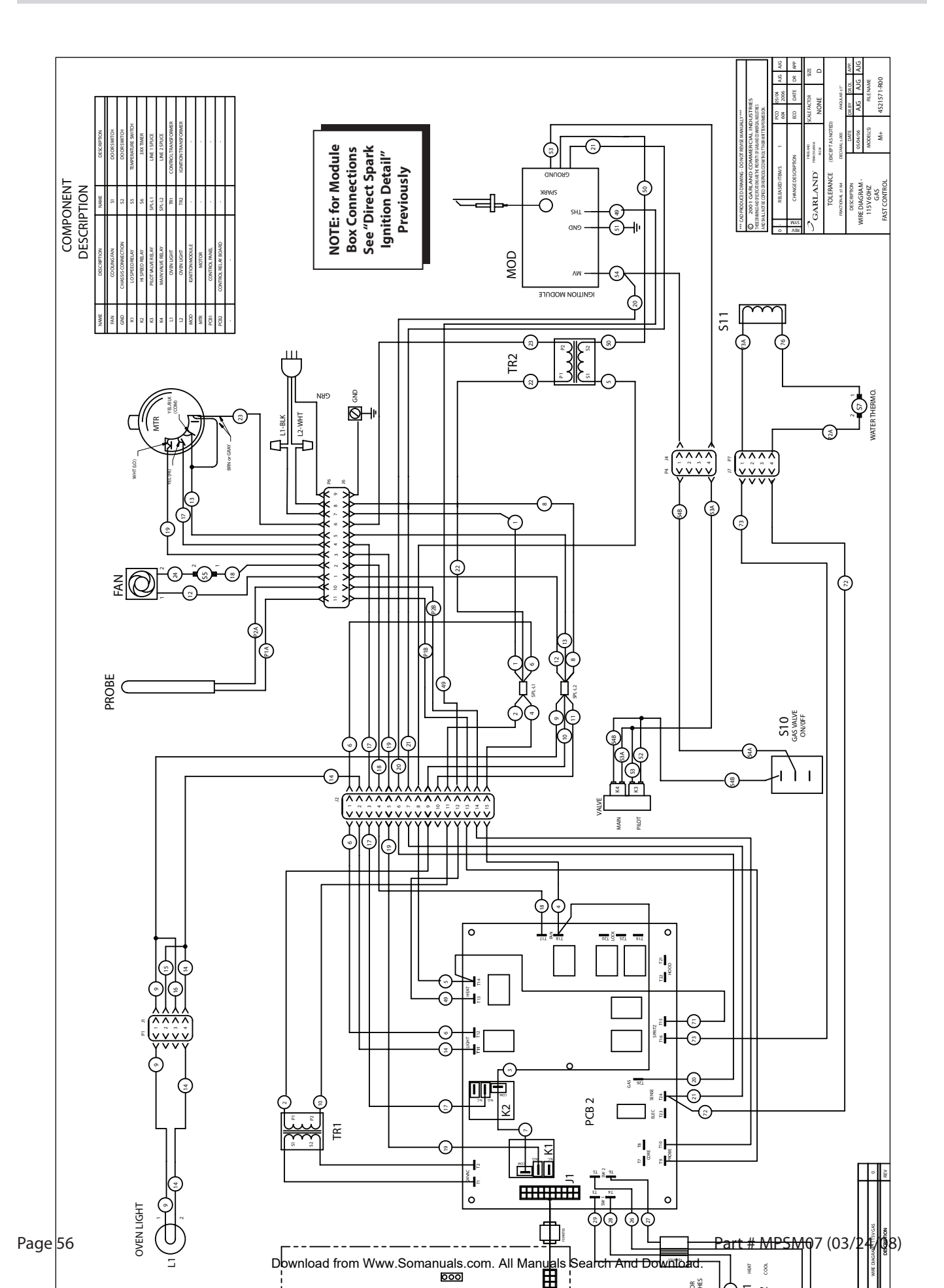

# **SERVICE PROCEDURES (REMOVAL/REPLACEMENT)**

#### **Oven Door Service – Removal / Installation**

- 1. Disconnect power to unit.
- 2. Locate and remove the 2 machine screws located on the lower upper LEFT side of the cavity frame. (These screws are just RIGHT of the lower door post on the cavity door frame.)
- 3. Start to remove this screw. ENSURE THAT THE DOOR IS SUPPORTED.

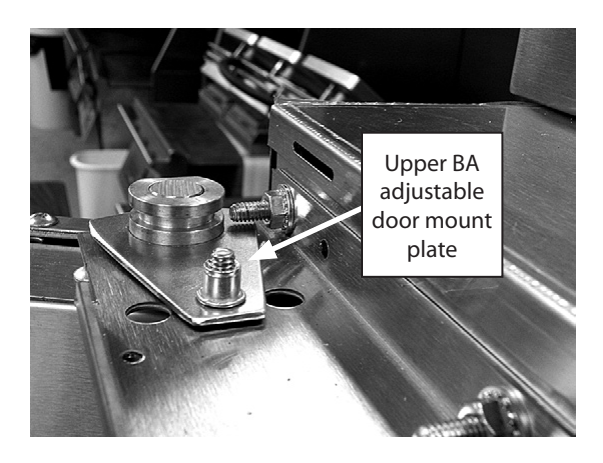

- 4. Once the screw has been removed, the upper section of the door can be tilted to the LEFT. Continue to support the door.
- 5. Remove the BA plate screw from the lower oven cavity bracket.

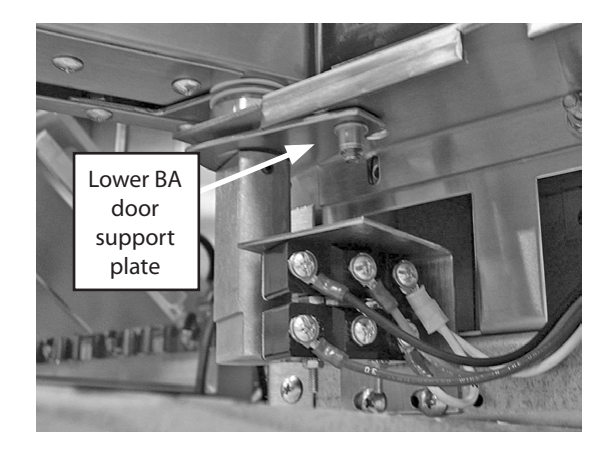

- 6. The upper, and lower door bearing retainers, and door rod can be easily separated from the cavity with a slight level pull upward, and to the left.
- 7. Reference this sequence in reverse to install, and secure the door.

#### **Oven Door Light Service / Removal**

- 1 Disconnect power to unit.
- 2. Remove the screws holding the door micro switch cover. This is located on the front LH side of the oven top panel.
- 3. Unscrew the upper and lower finger bolts located on the RIGHT side of the external glass frame to gain access to the cover housing the oven lights.
- 4. Remove upper and lower screws holding the light housing cover in place.
- 5. Remove the required light by pulling up for upper light and pulling down for the lower light.

# SERVICE PROCEDURES (REMOVAL/REPLACEMENT)

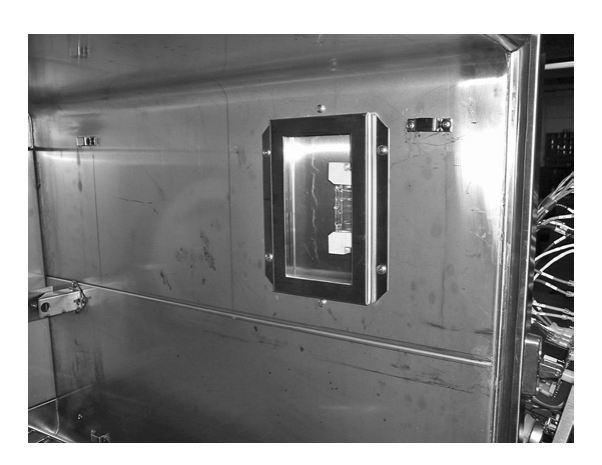

- 6. Use a clean dry cloth to hold the new light, DO NOT TOUCH NEW LIGHT WITH YOUR FINGERS.
- 7. Install the replacement light.
- 8. To reassemble, reverse above instructions. Ensure that the cavity light wires on the RIGHT side of the oven are reconnected

#### Door Micro Switch Service / Removal / Replacement And Adjustment

Note: Disconnect electrical power from the oven.

- 1 Open the oven door.
- 2. Locate and remove the 2 machine screws located in the upper LEFT side of the cavity frame. (These screws are just RIGHT of the upper door post on the cavity door frame.)

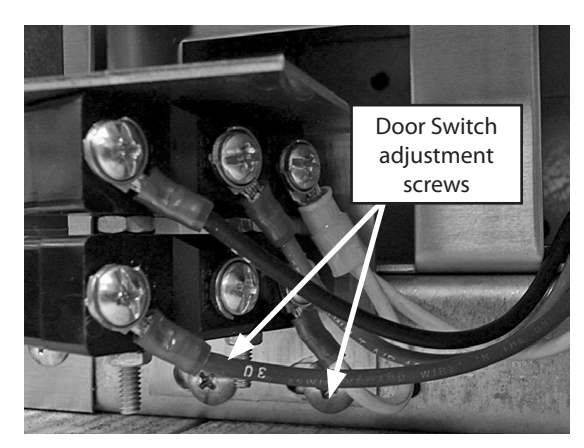

- 3 Remove both screws. DO NOT TOUCH THE COUNTERSINK SCREW.
- 4. Remove the 2 screws holding the door micro switch cover. This is located on the front LH side of the oven top panel.
- 5. Upper switch on bracket is SW2, lower switch is SW1.
- 6 Replace required micro switch.
- 7. Reinstall door switches and bracket and screws.

- 8. Test door switch activation / operation as indicated in the diagnostic checks.
- 9. If the door switch assembly requires adjustment, position the door to the full close position. Loosen the assembly mount screws just enough to set the switch stricker arm rollers at a position where there is no pressure on the rollers at either cam surface.
- 10. At that point, tighten the switch assembly bracket screws.
- 11. Run the door position diagnostic check again.

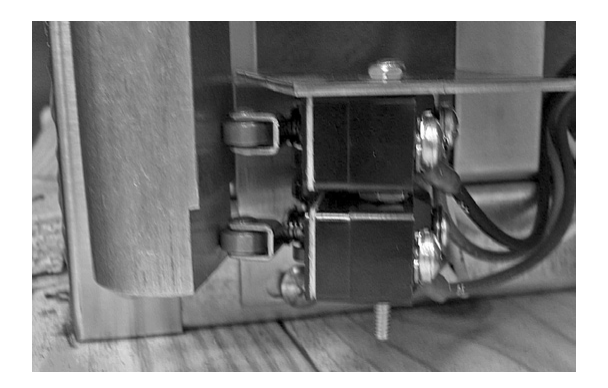

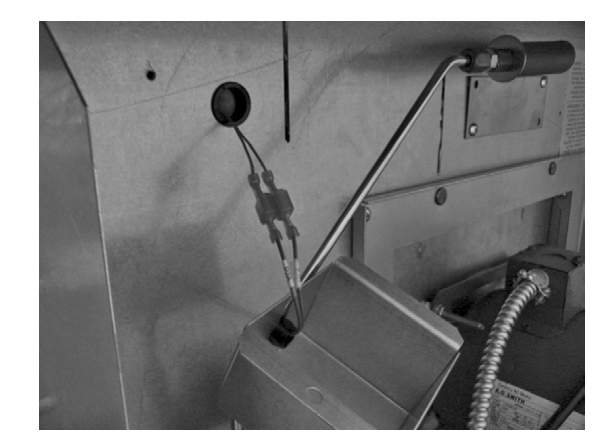

#### **Oven Temperature Probe Service/Removal**

The probe is located on the interior RIGHT rear side of the oven cavity.

- 1. To first gain access to the temperature probe, remove the oven racks, rack support guides and bafflle plate. Remove the 2 screws holding the probe in place. DO NOT REMOVE THE PROBE at this point.
- 2. Remove the 2 screws holding the probe in place.
- 3. DO NOT REMOVE THE PROBE at this point.

Note: The wires for the probe are located behind the RIGHT side panel.

# **SERVICE PROCEDURES (REMOVAL/REPLACEMENT)**

- 4 To gain access, remove the screws holding the panel in place.
- 5. Pull the panel towards the back of the oven to remove.
- 6. Cavity probe is located ABOVE and to the RIGHT of the cavity motor.
- 7. Disconnect the 2 BROWN probe wires at the temperature probe.
- 8. The probe can now be removed from inside the oven.
- 9. Reinstall the replacement probe in reverse manner.

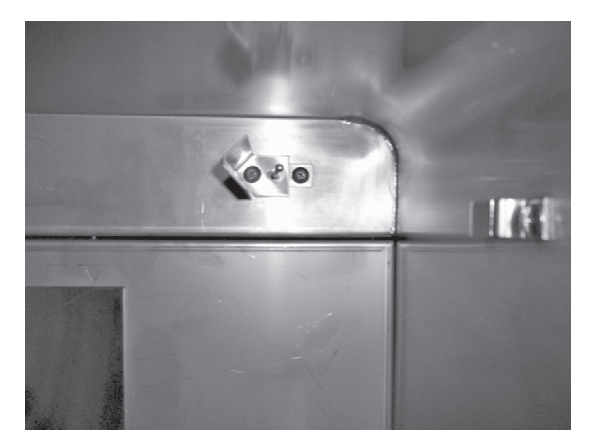

#### **Door To Cavity Seal Adjustments**

- 1. Close the door, and determine the area (s) of air leakage. (Use of a dollar bill between the door, and cavity seal, is a sufficient reference.
- 2 Open the door and move upper, and lower, BA plate hold down counter sunk screws.
- 3. Position the door rod upper, and lower, BA plates to increase, or decrease, pressure on the cavity seal, where needed. (Refer to figures 1, and 2, )

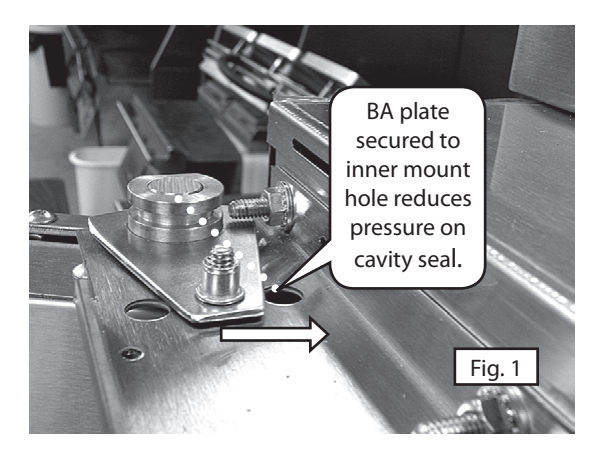

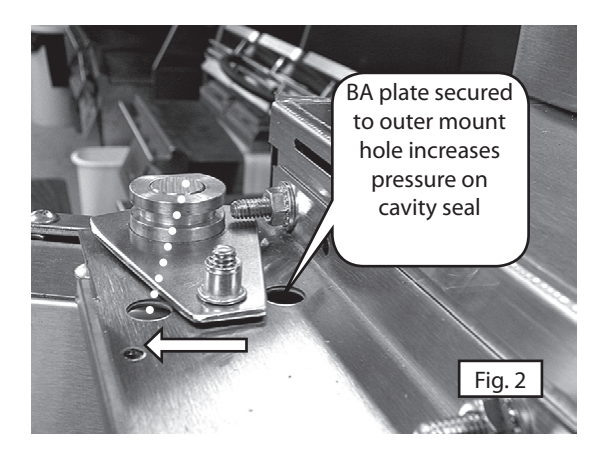

#### **RH Door Frame To Cavity Seal Adjustment**

The RH door frame to cavity seal pressure can be increased or decreased, by adjustment of the handle latch engagement hook tension before the door handle locks closed.

Loosen the small set screw, position the handle hook target in or out, and test for effect. Once the proper secure the target set screw.

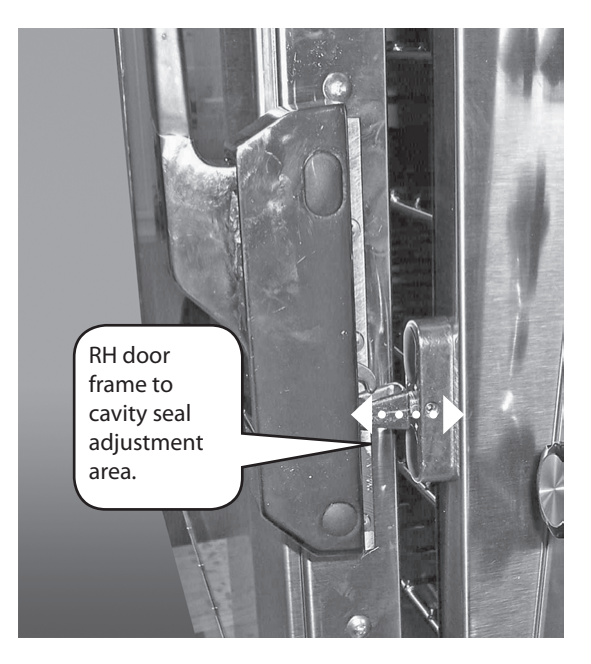

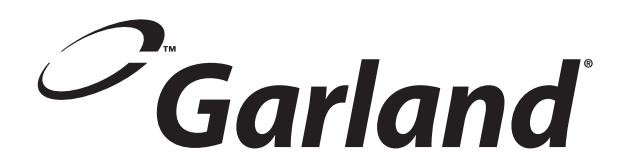

# Section Three – Parts List

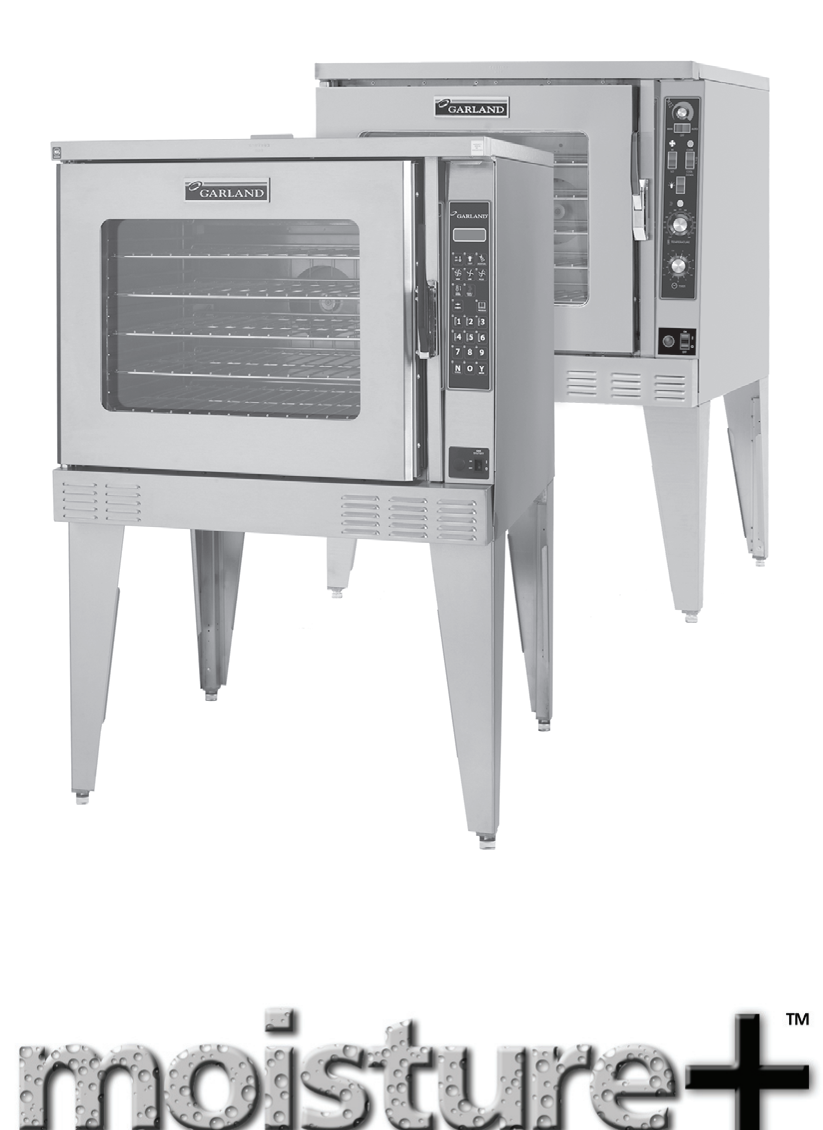

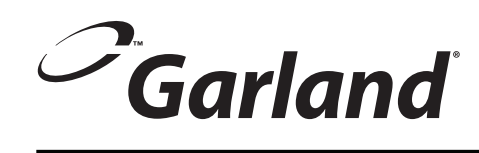

## DELUXE CONTROL PANEL MOISTURE PLUS (GAS)

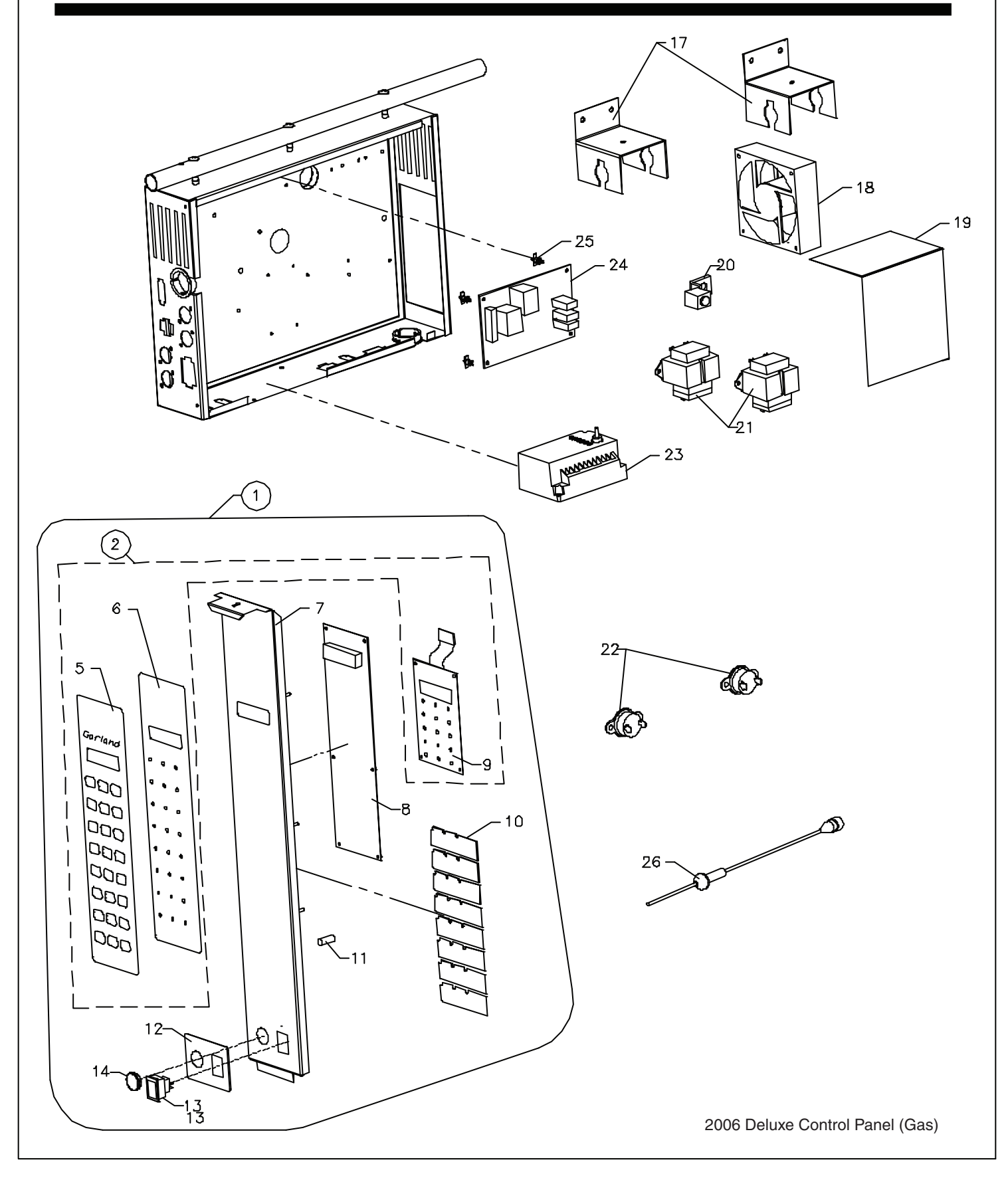

Download from Www.Somanuals.com. All Manuals Search And Download.

## **GARLAND PARTS IDENTIFICATION**

#### **Electronic Deluxe Control Panel (Gas)**

| ITEM | PART #  | DESCRIPTION                                       | QUANTITY |
|------|---------|---------------------------------------------------|----------|
| 1    | 4521202 | Kit Panel, Elec 475+ Ctrl Gas (Complete Assembly) | 1        |
|      | 4521282 | Included Items; 2, 7,8,10,11,12,13,14             | I        |
|      | 4522757 | Kit - Panel & Overlay - 475+ Control              | 1        |
| 2    | 4522757 | Included Items; 5,6,9                             |          |
|      |         |                                                   |          |
| 5    | 4521366 | Overlay - M+ General Market                       | 1        |
| 6    | 4521283 | B/A Panel - Control Mounting                      | 1        |
| 7    | 4521281 | W/A Panel - Electronic Control M+                 | 1        |
| 8    | 4521634 | PCB, 475+ Programmable Control                    | 1        |
| 9    | —       | Membrane - Not Sold Separately                    |          |
| 10   | 4521365 | Underlay Card-M+ General Market                   | 1        |
| 11   | 1955703 | Standoff - Nylon 1/4 Dia 9/16 Long                | 6        |
| 12   | 4521586 | Overlay Gas Regulator                             | 1        |
| 13   | 4521566 | Switch, 4A 125V Recessed Rocker                   | 1        |
| 14   | 4521675 | Snap Bushing, Solid .875 MTG Hole                 | 1        |
| 17   | 4521671 | Bracket, Control Box Slide                        | 2        |
| 18   | 1918201 | Fan - 110mm, 115V                                 | 1        |
| 19   | 4521672 | Cover, Rear Electrical                            | 1        |
| 20   | 1028402 | Ground Lug                                        | 1        |
| 21   | 4521630 | Transformer, 120/240V - 24V 40VA                  | 2        |
| 22   | 1955101 | Switch-Thermal Disc, Cooling                      | 2        |
| 23   | 4521585 | Ignition Module, DSI G760BAD-1                    | 1        |
| 24   | 1933801 | Pcb-relay Board Assembly                          | 1        |
| 25   | 1767901 | Nylon PCB Spacer                                  | 4        |
| 26   | 1935001 | Core Probe                                        | 1        |
| 30*  | 1935002 | Wire Harness For Core Probe                       | 1        |

\* NOT ILLUSTRATED

**RECOMMENDED STOCK PARTS** 

## Garland STANDARD CONTROL PANEL **MOISTURE PLUS (GAS)** (MECHANICAL CONTROL) 30 31 32 33 34 (1)37 (apa) 5 36 Ð 15 ð 17 16 0 00 19 6 0 35 20 つ P 0 21 J 22 -23 2 0 Ì 27 26 G). 25-L I 0M 4 2006 Standard Control Panel (Gas)

## **GARLAND PARTS IDENTIFICATION**

#### **Standard Control Panel (Mechanical Control)**

| ITEM | PART #  | DESCRIPTION                                               | QUANTITY | UP TO    | FROM     |
|------|---------|-----------------------------------------------------------|----------|----------|----------|
|      |         | Kit Mech Ctrl Panel 3 Hr Timer Gas                        |          |          |          |
| 1A   | 4522831 | Included Items: 5,6,7,8,9,10,11,12a,15,16,17,19,20,21,22, | 1        | March-07 |          |
|      |         | 23,24,25,26,27a                                           |          |          |          |
|      |         | B/A Panel Assy - Mech 200 Ctrl (1) Hr Timer Gas           |          |          |          |
| 1B   | 4521284 | Included Items: 5,6,7,8,9,10,11,12b,15,16,17,19,20,21,22  |          |          | March 07 |
|      |         | ,23,24,25,26,27b                                          |          |          |          |
|      |         |                                                           |          | •        |          |
| 5    | 4521286 | Panel Stud Assy, Mech Control 200                         | 1        |          |          |
| 6    | 1792901 | Potentiometer, 2.5 Meg                                    | 1        |          |          |
| 7    | 1955501 | Pcb - Im2000, 150-500 Deg F                               | 1        |          |          |
| 8    | 1955601 | Potentiometer-im200 150-500deg                            | 1        |          |          |
| 9    | 1955701 | Standoff-nylon, 1/4 X 1/2 X 1                             | 2        |          |          |
| 10*  | 1955801 | Washer - Teflon                                           | 2        |          |          |
| 11   | 8001502 | Nut - W/lock Washer 6-32 Rep2p                            | 2        |          |          |
| 12A  | 1956011 | Timer-3 Hr, 115v W/Alarm                                  | 1        | March-07 |          |
| 12B  | 1956001 | Timer 1hr, 115v W/Alarm                                   | 1        |          | March-07 |
| 15   | 1765803 | Knob-fluted, 1 Screw 1.5 Dia                              | 1        |          |          |
| 16   | 1936101 | Indicator Lamp-green, 120v                                | 1        |          |          |
| 17   | 1935301 | Switch-rocker, ON-OFF-ON                                  | 1        |          |          |
| 19   | 1955402 | Switch-rocker, DPDT ON-ON                                 | 1        |          |          |
| 20   | 1955401 | Switch-rocker, DPDT ON-OFF-ON                             | 1        |          |          |
| 21   | 1955403 | Switch-rocker, SPSt Momentary                             | 1        |          |          |
| 22   | 1936103 | Indicator Lamp-Amber 28v                                  | 1        |          |          |
| 23   | 1765802 | Fluted Knob W(2) Set Screws                               | 2        |          |          |
| 24   | 4521566 | Switch, 4A 125V Recessed Rocker                           | 1        |          |          |
| 25   | 4521675 | Snap Bushing, Solid .875 Mtg Hole                         | 1        |          |          |
| 26   | 4521586 | Overlay - Gas Regulator                                   | 1        |          |          |
| 27A  | 1933503 | Overlay - Mech Control M+ W/3 Hr Timer Option             | 1        | March-07 |          |
| 27B  | 4521121 | Overlay - Mech Control M+ W/1 Hr Timer Option             | 1        |          | March-07 |
| 30   | 4521671 | Bracket, Control Box Slide                                | 2        |          |          |
| 31   | 1918201 | Fan - 110mm, 115V                                         | 1        |          |          |
| 32   | 4521672 | Cover, Rear Electrical                                    | 1        |          |          |
| 33   | 1028402 | Ground Lug                                                | 1        |          |          |
| 34   | 4521630 | Transformer, 120/240V - 24V 40VA                          | 1        |          |          |
| 35   | 1955101 | Switch-thermal Disc, Cooling                              | 2        |          |          |
| 36   | 4521585 | Ignition Module, Dsi G760BAD-1                            | 1        |          |          |
| 37   | 1936201 | Recycling Timer, ON/OFF                                   | 1        |          |          |

\* NOT ILLUSTRATED

**RECOMMENDED STOCK PARTS** 

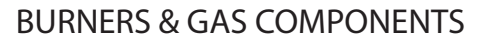

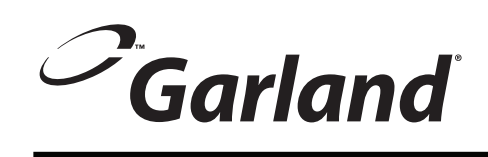

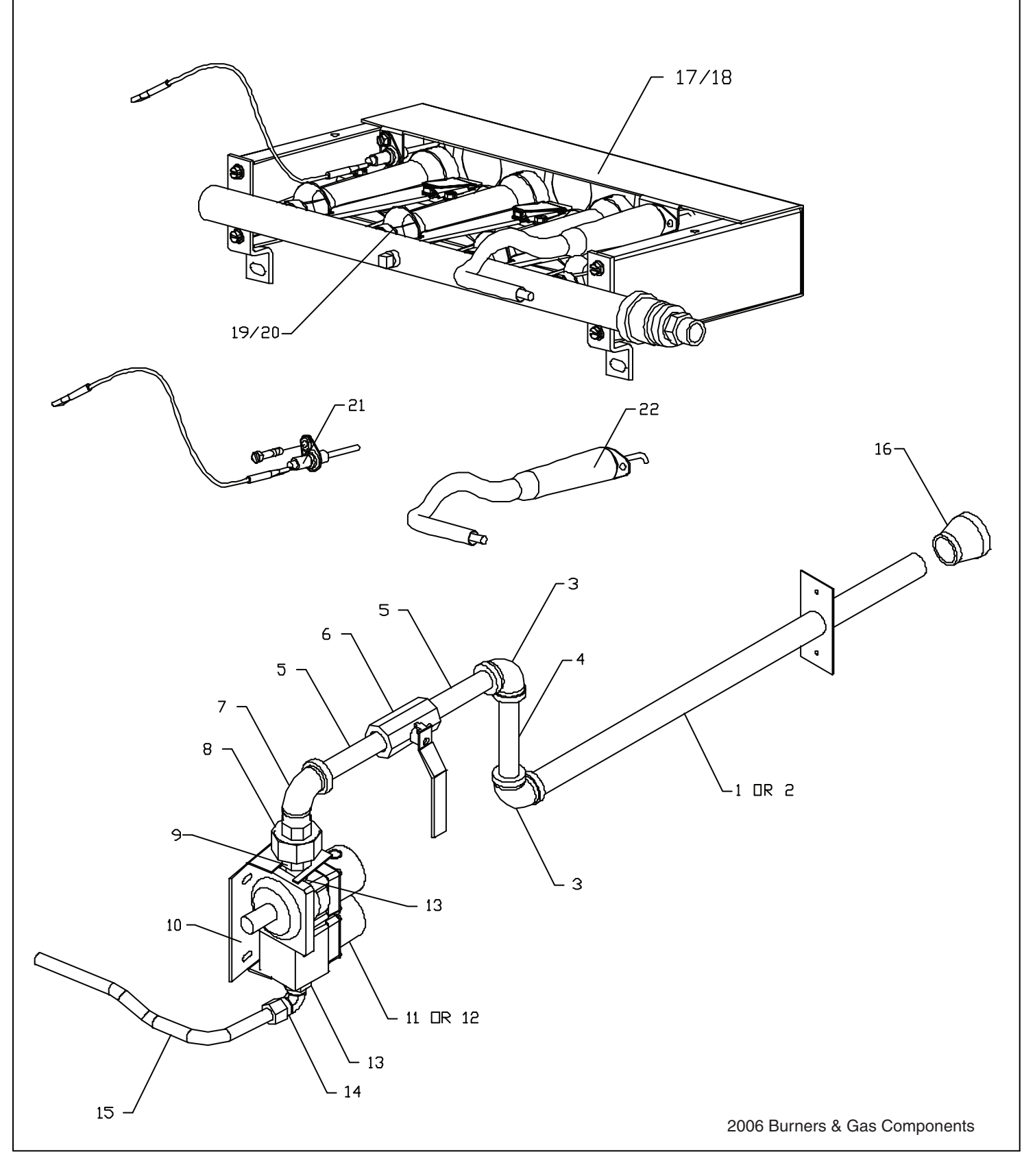

#### **GARLAND PARTS IDENTIFICATION**

| ITEM | PART #     | DESCRIPTION                          | QUANTITY |  |
|------|------------|--------------------------------------|----------|--|
| 1    | 1916199    | W/A Tail Pipe - Standard             | 1        |  |
| 2    | 1916198    | W/A Tail Pipe - Deep                 | 1        |  |
| 3    | 1026703    | 1/2 X 90 Degree Elbow                | 2        |  |
| 4    | 1004646    | Short Nipple 1/2 NPT X 4             | 1        |  |
| 5    | 1004645    | Short Nipple 1/2 NPT X 3-1/2         | 2        |  |
| 6    | 4521708    | Valve, Ball Shutoff 1/2" NPT         | 1        |  |
| 7    | 1026733    | 1/2 NPT Street Elbow 90 Deg          | 1        |  |
| 8    | 1026903    | Union 1/2 NPT - Raw                  | 1        |  |
| 9    | 1004640    | Close Nipple 1/2 NPT X 1             | 1        |  |
| 10   | 4520691    | Bracket, Gas Valve Mtg               | 1        |  |
| 11   | 1754901    | Valve - Basotrol Dual (G96) Nat Gas  | 1        |  |
| 12   | 1754902    | Valve - Basotrol Dual (G96) LP Gas   | 1        |  |
| 13   | 1038401    | Hex Seal Bushing 1/2 X 3/8           | 1        |  |
| 14   | 1027499    | Male Connector Assy 3/8 X 7/16       | 1        |  |
| 15   | 4521715    | Tubing, Gas Valve To Manifold        | 1        |  |
| 16   | 1004849    | Bell Reducer - 3/4 NPT To 1/2 NPT    | 1        |  |
| 17   | 4521463    | Burner Pack, DSI MP 80k Nat          | 1        |  |
| 18   | 4521465    | Burner Pack, DSI MP 60k LP Converted | 1        |  |
| 19   | 4521466-03 | Orifice, DSI MP 80k Natural #46      | 4        |  |
| 20   | 4521466-02 | Orifice, DSI MP 60k LP #55           | 4        |  |
| 21   | 4523415    | Pilot – DSI Burner Pack              | 1        |  |
| 22   | 4523414    | Igniter, DSI Burner Pack             | 1        |  |

**Burner & Gas Components** 

\* NOT ILLUSTRATED

**RECOMMENDED STOCK PARTS** 

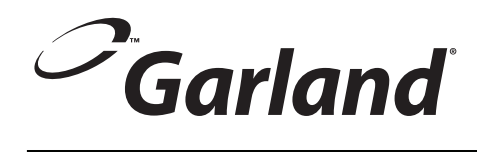

## INTERIOR COMPONENTS MOISTURE PLUS (GAS)

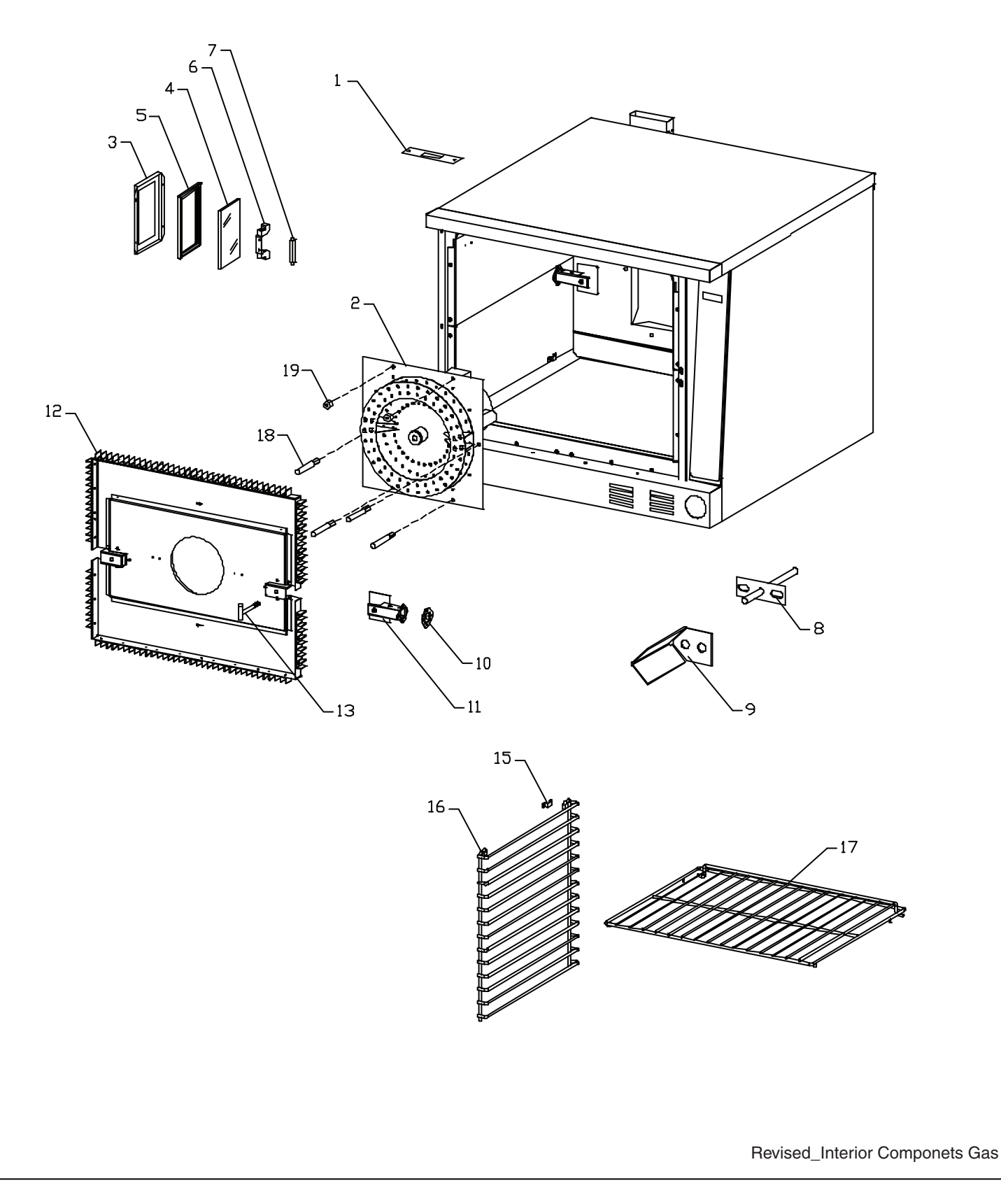

## **GARLAND PARTS IDENTIFICATION**

| Interior | Compon | ents - Gas |
|----------|--------|------------|
|----------|--------|------------|

| ITEM | PART #  | DESCRIPTION                        | QUANTITY |
|------|---------|------------------------------------|----------|
| 1    | 1784302 | Oven Vent Cap – 60K BTU            | 1        |
|      |         | Propane Gas                        |          |
|      | 4518320 | Motor Assembly – 208/240 Volt      | 1        |
| 2    | 4518319 | Motor Assembly – 120 Volt          | 1        |
|      | Мо      |                                    |          |
| 3    | 4521019 | Frame, Light Box Cover             | 1        |
| 4    | 1676901 | Glass – Duplate                    | 1        |
| 5    | 4521022 | Gasket – Light Glass               | 1        |
| 6    | 1025801 | Socket Lamp, R7S                   | 1        |
| 7    | 1623901 | Lamp – 100 Watt, 120 Volt          | 1        |
| /    | 1623902 | Lamp – 100 Watt, 208/240 Volt      | 1        |
| 8    | 1906002 | Probe – Flange Mount               | 1        |
| 8A*  | 1906003 | Probe Extension Cable              | 1        |
| 9    | 1933407 | Bracket – Probe Shield             | 1        |
| 10   | 1930203 | Restrictor Plate – 60K BTU         | 2        |
| 10   |         | Propane Gas                        | 2        |
| 11   | 1930298 | Duct Assembly                      | 2        |
| 12   | 1930199 | Fan Cover Assembly                 | 1        |
| 13   | 4521648 | Fastener, Baffle T-Bolt            | 2        |
| 14*  | 1014500 | Blower Inlet Cover                 | 1        |
| 15   | 1765212 | Rack Guide Clip                    | 8        |
| 16   | 1922101 | Rack Guide – 13 Position, Standard | 2        |
| 10   | 1922102 | Rack Guide – 13 Position, Deep     | 2        |
| 17   | 1922211 | Oven Rack – Standard               | 6        |
|      | 1922212 | Oven Rack – Deep                   | 6        |
| 18   | 4520295 | Baffle Spacer S/S (2-3/4")         | 4        |
| 19   | 1935906 | Nut-Hex S/S 1/4"-20                | 2        |

\* NOT ILLUSTRATED **RECOMMENDED STOCK PARTS** 

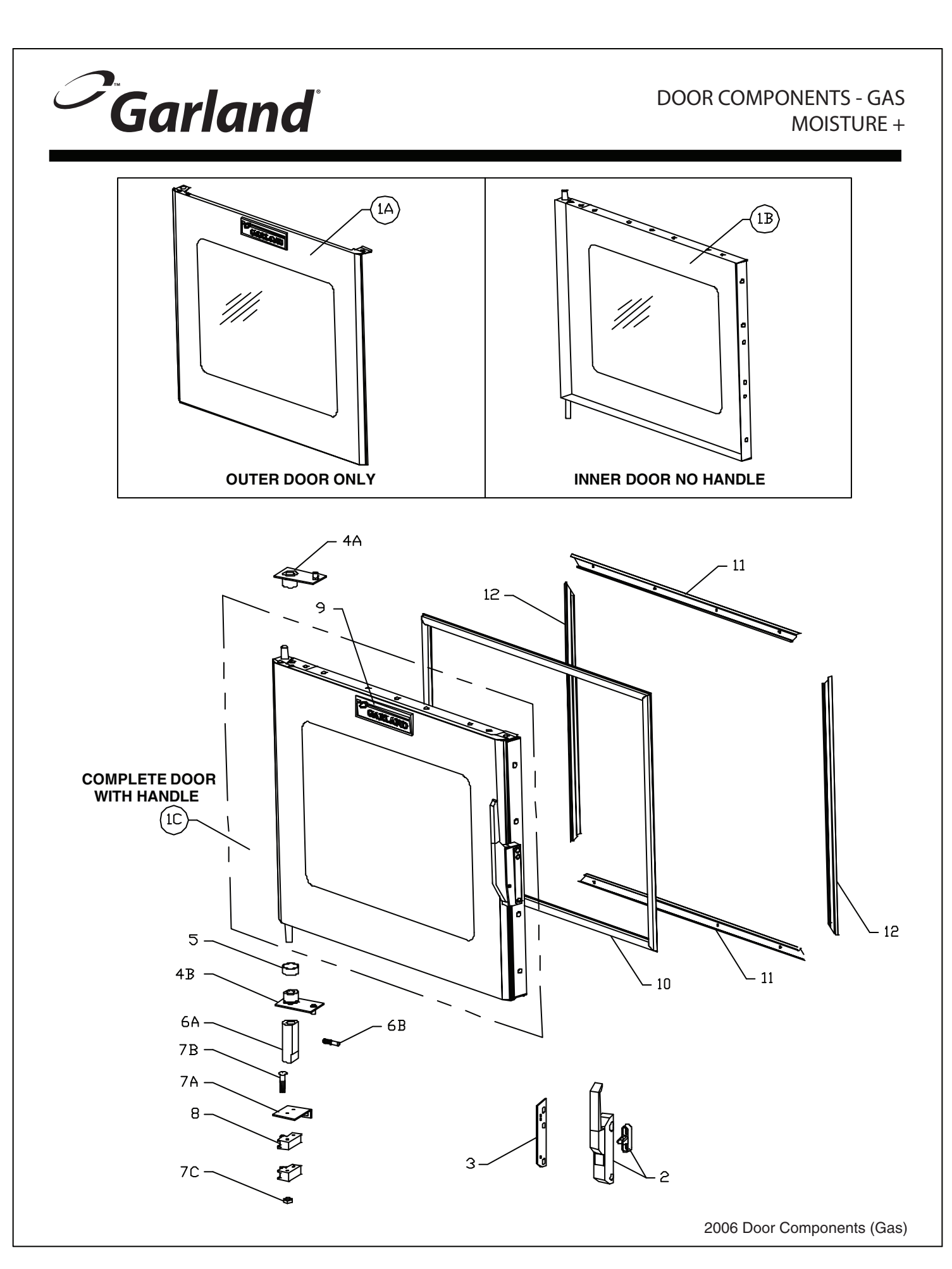

## **GARLAND PARTS IDENTIFICATION**

#### **Door Components**

| ITEM                    | PART #                                       | DESCRIPTION                                                  | QTY | UP TO | FROM    |  |  |  |
|-------------------------|----------------------------------------------|--------------------------------------------------------------|-----|-------|---------|--|--|--|
| 1A                      | 4522138                                      | Outer Door Assembly                                          | 1   |       |         |  |  |  |
| 1B                      | 4522755                                      | Kit Mp Inner Door Without Handle                             | 1   |       |         |  |  |  |
| 1C                      | 4522331                                      | Door Assembly W/window - Mechanical Handle                   | 1   |       | July-06 |  |  |  |
| 2                       | 1936301                                      | Handle Door Edgemount M+ Complete W/Catch                    | 1   |       |         |  |  |  |
| 2A                      | 4522371                                      | Kit - Magnetic To Mechanical Door Handle                     | 1   |       |         |  |  |  |
|                         | Note: Mag                                    | netic Handle P/N 4521255 NLA. M+ Units Manufactured With The |     |       |         |  |  |  |
|                         | Magnetic Handle Will Require Kit P/N 4522371 |                                                              |     |       |         |  |  |  |
| 3                       | 4522136                                      | Spacer, MP Mechanical Handle                                 | 1   |       |         |  |  |  |
| 4A                      | 4520808                                      | B/a Plate, Door Bushing MP Top                               | 1   |       |         |  |  |  |
| 4B                      | 4520809                                      | B/a Plate, Door Bushing MP Bottom                            | 1   |       |         |  |  |  |
| 5                       | 1923201                                      | Decorative Ring                                              | 1   |       |         |  |  |  |
| 6A                      | 1925101                                      | Cam – Door Switch                                            | 1   |       |         |  |  |  |
| 6B                      | 8003802                                      | Set Screw 10-24 X 3/8                                        | 2   |       |         |  |  |  |
| 7A                      | 4516133                                      | Bracket – Door Switches M+                                   | 1   |       |         |  |  |  |
| 7B                      | 8003212                                      | MSCR -PH-PHIL 6-32 X 1-1/2" STL 2P                           | 4   |       |         |  |  |  |
| 7C                      | 8001502                                      | Nut W/washer 6-32-KEP                                        | 4   |       |         |  |  |  |
| 8A                      | 1855603                                      | Door Switch – 1 Amp Deluxe Gas Oven -                        | 2   |       |         |  |  |  |
|                         |                                              | Control Series (Electronic Controls)                         |     |       |         |  |  |  |
| 8B                      | 4519715                                      | Door Switch – 15 Amp Standard Gas Oven -                     | 2   |       |         |  |  |  |
| OD                      |                                              | Control Series (Mech Controls)                               |     |       |         |  |  |  |
| 9                       | 3077100                                      | Nameplate - Garland 7-3/8"                                   | 1   |       |         |  |  |  |
| 10                      | 4521561                                      | Gasket, MP Door Seal                                         | 1   |       |         |  |  |  |
| 11                      | 4521381                                      | Door Gasket Frame - Top & Bottom                             | 2   |       |         |  |  |  |
| 12                      | 4521382                                      | Door Gasket Frame - Sides LT/RT                              | 2   |       |         |  |  |  |
| * NOT ILLUSTRATED       |                                              |                                                              |     |       |         |  |  |  |
| RECOMMENDED STOCK PARTS |                                              |                                                              |     |       |         |  |  |  |

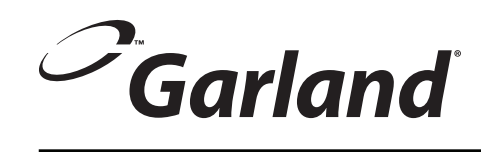

## DOOR COMPONENTS - GAS MOISTURE +

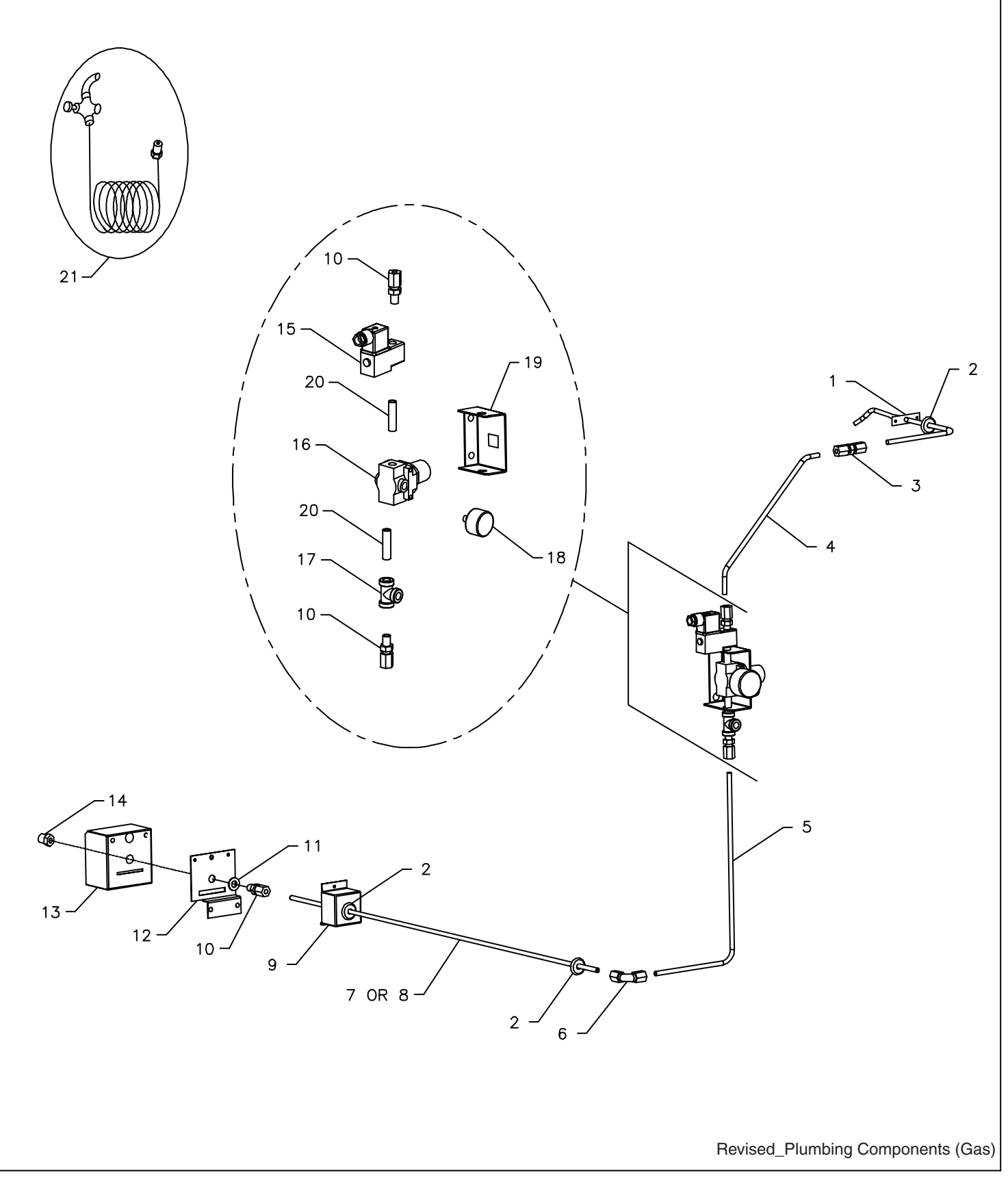
# **GARLAND PARTS IDENTIFICATION**

#### Plumbing Components (Gas)

| ITEM | PART #  | DESCRIPTION                                   | QUANTITY |
|------|---------|-----------------------------------------------|----------|
| 1    | 4521609 | W/A Tubing Cavity Spritz                      | 1        |
| 2    | 4517477 | Grommet, H2O Line .313 IDX1 OD                | 3        |
| 3    | 1934903 | Fitting-CC To CC, 1/4 SS                      | 1        |
| 4    | 1934302 | Tubing-moisture, Valve-cavity                 | 1        |
| 5    | 4521608 | Tubing, Rinse Water Rear                      | 1        |
| 6    | 1934801 | Fitting-Elbow, 1/8 NPT SS                     | 1        |
| 7    | 1934311 | Tubing, Water Rinse Front Std (Standard Only) | 1        |
| 8    | 1934312 | Tubing, Water Rinse Front Deep (Deep Only)    | 1        |
| 9    | 1933411 | Cover, Water Connection                       | 1        |
| 10   | 1934901 | Fitting-1/8 NPT-CC SS                         | 3        |
| 11   | 8000310 | Washer-flat 3/8 X 1 STL ZP                    | 1        |
| 12   | 1933411 | Cover, Water Connection                       | 1        |
| 13   | 1933413 | Enclosure, Quick Disconnect                   | 1        |
| 14   | 4517930 | Bushing, .25INM x .125INF 300 SS              | 1        |
| 15   | 1934401 | Solenoid                                      | 1        |
| 16   | 1934501 | Valve-regulator                               | 1        |
| 17   | 1935203 | Fitting-1/8 NPT Tee, SS                       | 1        |
| 18   | 1934502 | Pressure Guage                                | 1        |
| 19   | 1933412 | Bracket, Water Solenoid                       | 1        |
| 20   | 1935201 | Fitting-1/8NPT 1-1/2 Nipple SS                | 2        |
| 21   | 4517543 | Spray Valve Assy W/10ft                       | 1        |

\* NOT ILLUSTRATED

**RECOMMENDED STOCK PARTS** 

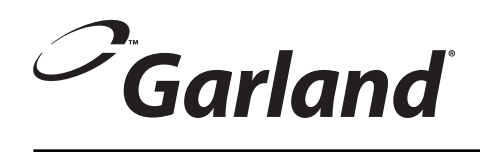

# EXTERIOR COMPONENTS - GAS MOISTURE PLUS

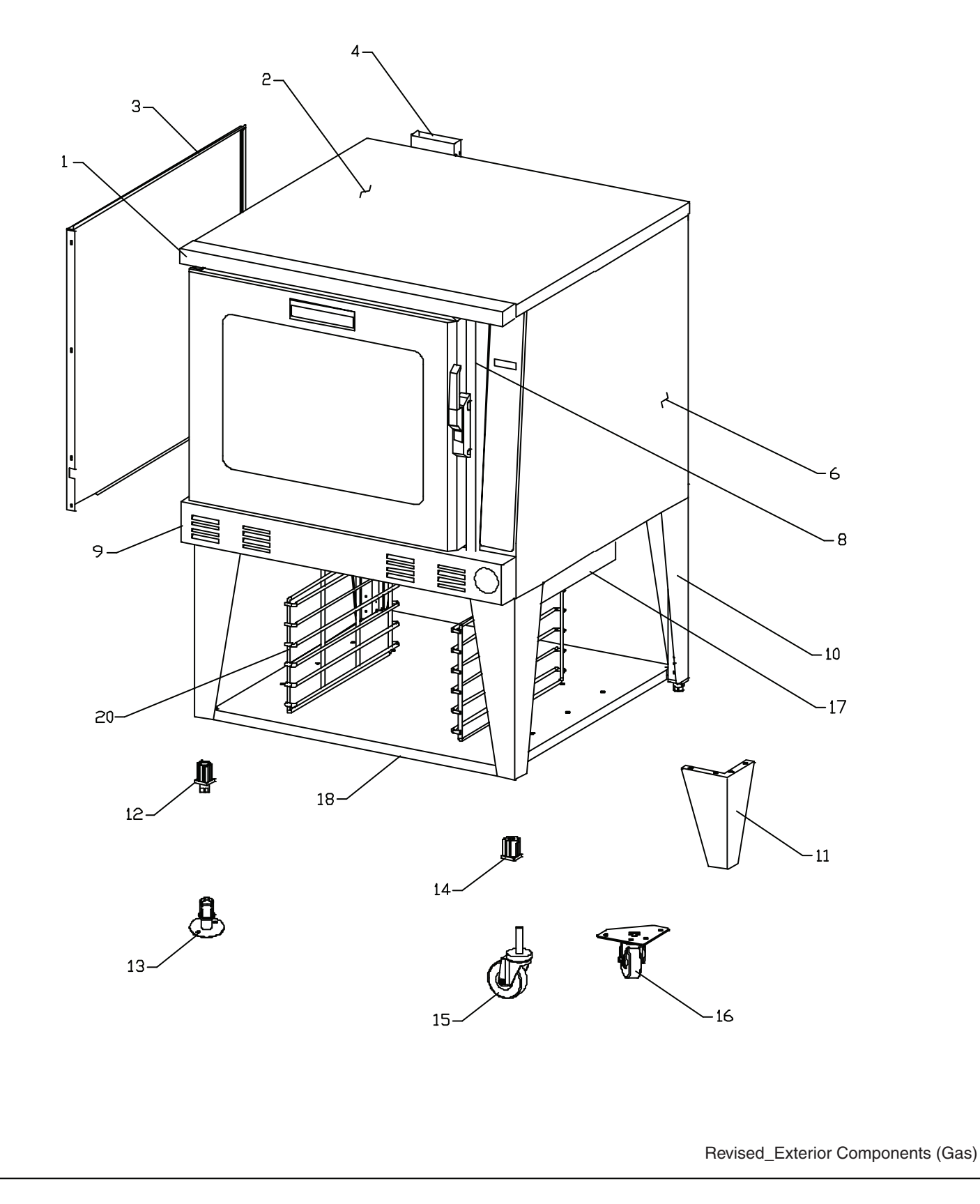

# **GARLAND PARTS IDENTIFICATION**

| ITEM | PART #  | DESCRIPTION                                     | QUANTITY |
|------|---------|-------------------------------------------------|----------|
| 1    | 1925301 | Cover – Upper Trim                              | 1        |
| 2    | 1920002 | Cover – Main Top                                | 1        |
| 3    | 1920201 | Cover – Body Side, Left                         | 1        |
| 4    | 1936999 | Outer Vent Assembly                             | 1        |
| 6    | 4521061 | Cover – Body Side, Right                        | 1        |
| 8    | 1931801 | Cover – Control Panel Left                      | 1        |
| 0    | 4520867 | Cover – Lower Trim (Hose Option)                | 1        |
| 9    | 4520866 | Cover – Lower Trim (No Hose Option)             | 1        |
| 10   | 1927199 | Leg – Caster                                    | 4        |
|      | 1927197 | Leg – Foot Insert                               | 4        |
| 11   | 1927195 | Leg – Double Deck                               | 4        |
| 12   | 1236100 | Foot Insert                                     | 4        |
| 13   | 1949701 | Foot Insert – Flanged                           | 4        |
| 14   | 1775102 | Caster Insert                                   | 4        |
| 15   | 1926501 | Caster – 4" (Screw In)                          | 2        |
| 15   | 1926502 | Caster – 4" With Brake (Screw In)               | 2        |
|      | 1926521 | Lo Profile Caster 3" (Bolts To Base)            | 2        |
| 16   | 1926522 | Lo Profile Caster With Brake 3" (Bolts To Base) | 2        |
| 10   | 1926531 | Heavy Duty Caster 5" (Bolts To Base)            | 2        |
|      | 1926532 | Heavy Duty Caster With Brake 5" (Bolts To Base) | 2        |
| 17   | 1926802 | Bracket – Upper Support                         | 1        |
| 18   | 1927002 | Panel – Lower Support                           | 1        |
| 19*  | 1927101 | Bracket – Lower Support (Not Shown)             | 4        |
| 20   | 1926902 | Rack Guide                                      | 2        |

| Stacking Kit listed below for two Moisture + Ovens or Moisture + w/MCO Ovens |         |                              |  |  |
|------------------------------------------------------------------------------|---------|------------------------------|--|--|
| 21*                                                                          | 1937523 | Kit-Stack Gas SS Legs & Feet |  |  |
|                                                                              | 1937526 | Kit-Stack Gas Casters        |  |  |
|                                                                              | 1937528 | Kit-Stack Gas Lo Profile     |  |  |

\* NOT ILLUSTRATED

**RECOMMENDED STOCK PARTS** 

### **GARLAND PARTS IDENTIFICATION**

#### Wire Diagrams & Harnesses

| PART #        | DESCRIPTION                    | Model    |  |  |
|---------------|--------------------------------|----------|--|--|
| Wire Diagrams |                                |          |  |  |
| 4521570       | W/D 115V 60HZ Gas Mech Control | Standard |  |  |
| 4521571       | W/D 115V 60HZ Gas Fast Control | Deluxe   |  |  |

| Wire Harness |                               |                 |  |  |
|--------------|-------------------------------|-----------------|--|--|
| 1935002      | W/H - Core Probe              | Deluxe          |  |  |
| 1936074      | W/H - Door Switches, Mech     | Standard        |  |  |
| 1936076      | W/H - Relay Board To Control  | Deluxe          |  |  |
| 4521642      | W/H Lights                    | Standard/Deluxe |  |  |
| 4521645      | W/H Door Switches Electronic  | Deluxe          |  |  |
| 4521574      | W/H Main Wiring 115V Gas      | Standard/deluxe |  |  |
| 4521575      | W/H Relay Card                | Standard        |  |  |
| 4521576      | W/H Solenoid                  | Standard/Deluxe |  |  |
| 4521640      | W/H Water Control 200 Control | Standard        |  |  |
| 4521854      | W/H Control Panel Mech        | Standard        |  |  |

\* NOT ILLUSTRATED

**RECOMMENDED STOCK PARTS** 

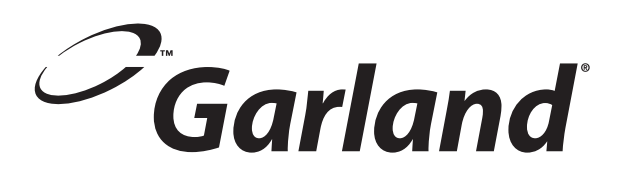

Download from Www.Somanuals.com. All Manuals Search And Download.

Free Manuals Download Website <u>http://myh66.com</u> <u>http://usermanuals.us</u> <u>http://www.somanuals.com</u> <u>http://www.4manuals.cc</u> <u>http://www.4manuals.cc</u> <u>http://www.4manuals.cc</u> <u>http://www.4manuals.com</u> <u>http://www.404manual.com</u> <u>http://www.luxmanual.com</u> <u>http://aubethermostatmanual.com</u> Golf course search by state

http://golfingnear.com Email search by domain

http://emailbydomain.com Auto manuals search

http://auto.somanuals.com TV manuals search

http://tv.somanuals.com